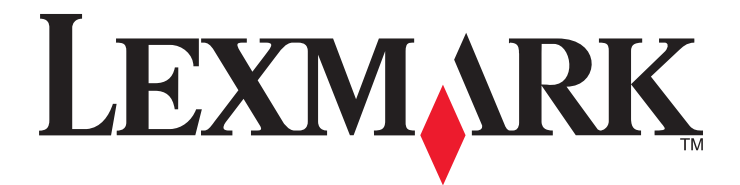

# Urządzenie wielofunkcyjne 3400 Series

Podręcznik użytkownika

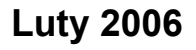

www.lexmark.com

Lexmark and Lexmark with diamond design are trademarks of Lexmark International, Inc., registered in the United States and/or other countries. All other trademarks are the property of their respective owners.

© 2006 Lexmark International, Inc. All rights reserved. 740 West New Circle Road

Lexington, Kentucky 40550

#### **Edition notice**

#### Luty 2006

The following paragraph does not apply to any country where such provisions are inconsistent with local law: LEXMARK INTERNATIONAL, INC., PROVIDES THIS PUBLICATION "AS IS" WITHOUT WARRANTY OF ANY KIND, EITHER EXPRESS OR IMPLIED, INCLUDING, BUT NOT LIMITED TO, THE IMPLIED WARRANTIES OF MERCHANTABILITY OR FITNESS FOR A PARTICULAR PURPOSE. Some states do not allow disclaimer of express or implied warranties in certain transactions; therefore, this statement may not apply to you.

This publication could include technical inaccuracies or typographical errors. Changes are periodically made to the information herein; these changes will be incorporated in later editions. Improvements or changes in the products or the programs described may be made at any time.

Comments about this publication may be addressed to Lexmark International, Inc., Department F95/032-2, 740 West New Circle Road, Lexington, Kentucky 40550, U.S.A. In the United Kingdom and Eire, send to Lexmark International Ltd., Marketing and Services Department, Westhorpe House, Westhorpe, Marlow Bucks SL7 3RQ. Lexmark may use or distribute any of the information you supply in any way it believes appropriate without incurring any obligation to you. To obtain additional copies of publications related to this product, visit the Lexmark Web site at www.lexmark.com.

References in this publication to products, programs, or services do not imply that the manufacturer intends to make these available in all countries in which it operates. Any reference to a product, program, or service is not intended to state or imply that only that product, program, or service may be used. Any functionally equivalent product, program, or service that does not infringe any existing intellectual property right may be used instead. Evaluation and verification of operation in conjunction with other products, programs, or services, except those expressly designated by the manufacturer, are the user's responsibility.

© 2006 Lexmark International, Inc.

All rights reserved.

#### UNITED STATES GOVERNMENT RIGHTS

This software and any accompanying documentation provided under this agreement are commercial computer software and documentation developed exclusively at private expense.

#### Informacje dotyczące bezpieczeństwa

Należy używać wyłącznie zasilacza i przewodu zasilającego dostarczonych z tym produktem lub zamiennego zasilacza i przewodu zasilającego zatwierdzonego przez producenta.

Przewód zasilający musi być podłączony do łatwo dostępnego gniazda elektrycznego znajdującego się w pobliżu urządzenia.

Wszelkie naprawy i czynności serwisowe, oprócz opisanych w dokumentacji użytkownika, powinny być wykonywane przez autoryzowany serwis. **PRZESTROGA:** Nie należy korzystać z funkcji faksowania podczas burzy. Nie należy instalować urządzenia, dokonywać żadnych połączeń elektrycznych ani podłączać żadnych przewodów, np. przewodu zasilającego lub telefonu, podczas burzy.

# Spis treści

| Znajdowanie informacji o drukarce                       | 9  |
|---------------------------------------------------------|----|
| Konfigurowanie drukarki                                 |    |
| Sprawdzanie zawartości opakowania                       | 13 |
| Podstawowe informacje o drukarce                        | 14 |
| opis części drukarki                                    | 14 |
| Korzystanie z przycisków i menu panelu sterowania       |    |
| Korzystanie z panelu sterowania                         |    |
| Poruszanie się po menu panelu sterowania                | 16 |
| Korzystanie z menu Kopiuj                               | 16 |
| Korzystanie z menu Karta fotograficzna                  | 16 |
| Podstawowe informacje o oprogramowaniu                  | 18 |
| Korzystanie z oprogramowania drukarki                   | 18 |
| Korzystanie ze Studia graficznego                       | 18 |
| Korzystanie z Centrum urządzenia wielofunkcyjnego       |    |
| Otwieranie Centrum urządzenia wielofunkcyjnego          |    |
| Korzystanie z karty Skanowanie i kopiowanie             |    |
| Korzystanie z karty Zapisane obrazy                     | 21 |
| Korzystanie z łącza Konserwacja/Rozwiązywanie problemów |    |
| Korzystanie z Centrum obsługi urządzenia                | 22 |
| Korzystanie z okna Właściwości drukowania               | 24 |
| Otwieranie oprogramowania Właściwości drukowania        | 24 |
| Korzystanie z menu Zapisz ustawienia                    | 24 |
| Korzystanie z menu Chcę                                 | 24 |
| Korzystanie z menu Opcje                                |    |
| Korzystanie z karty Właściwości drukowania              |    |
| Korzystanie z Edytora fotografii                        |    |
| Korzystanie z internetowego paska narzędzi              |    |
| Korzystanie z programu Fast Pics                        | 27 |
| Ładowanie papieru i dokumentów oryginalnych             | 28 |
| Ładowanie papieru                                       |    |
| Ładowanie różnych typów papieru                         |    |
| Umieszczanie oryginalnych dokumentów na szybie skanera  |    |
| Drukowanie                                              |    |
| Zmiana typu papieru                                     |    |
| Drukowanie dokumentu                                    |    |

| Drukowanie strony internetowej                                                           | 33 |
|------------------------------------------------------------------------------------------|----|
| Drukowanie tekstu i fotografii ze strony internetowej                                    | 33 |
| Drukowanie tylko tekstu ze strony internetowej                                           | 33 |
| Drukowanie fotografii lub obrazów ze strony internetowej                                 | 34 |
| Drukowanie kart                                                                          | 34 |
| Drukowanie na kopertach                                                                  | 35 |
| Drukowanie na foliach                                                                    | 35 |
| Drukowanie posortowanych kopii                                                           | 36 |
| Drukowanie wielu stron na jednym arkuszu                                                 | 36 |
| Drukowanie od ostatniej strony (w odwrotnej kolejności)                                  | 37 |
| Praca z fotografiami                                                                     | 38 |
| Wyszukiwanie fotografii i zarządzanie nimi                                               |    |
| Wkładanie karty pamięci                                                                  |    |
| Korzystanie z aparatu cyfrowego zgodnego ze standardem PictBridge do kontroli drukowania | 20 |
| Przesyłanie fotografii cyfrowych do komputera                                            |    |
| Przedladanie i wybieranie fotografii przechowywanych na komputerze                       | 40 |
|                                                                                          | 40 |
| Drukowanie fotografii zapisanych na karcie pamieci z wykorzystaniem arkusza próbnego     | 40 |
| Drukowanie fotografii zapisanych na karcie pamięci za pomocą programu Fast Pics          |    |
| Drukowanie fotografii z aparatu cyfrowego przy użyciu formatu DPOF                       | 41 |
| Drukowanie fotografii zapisanych na komputerze przy użyciu programu Studio graficzne     | 42 |
| Dostosowywanie fotografii                                                                | 42 |
| Tworzenie i drukowanie strony albumu i strony z wycinkami                                | 42 |
| Dodawanie podpisów tekstowych do strony z fotografiami                                   | 43 |
| Kopiowanie                                                                               | 44 |
| Wykonywanie kopii                                                                        | 44 |
| Kopiowanie fotografii 4 x 6                                                              | 44 |
| Dostosowywanie ustawień kopiowania                                                       | 45 |
| Określanie rozmiaru załadowanego papieru                                                 | 45 |
| Ustawianie jakości kopii                                                                 | 45 |
| Rozjaśnianie lub przyciemnianie kopii                                                    | 45 |
| Powiększanie lub zmniejszanie obrazu                                                     | 45 |
| Powtarzanie obrazu na jednej stronie przy użyciu komputera                               | 46 |
| Skanowanie                                                                               | 47 |
| Skanowanie obiektu                                                                       | 47 |
| Skanowanie dokumentu zawierającego tylko tekst                                           | 47 |
| Skanowanie dokumentów tekstowych i grafiki                                               | 48 |
| Zapisywanie zeskanowanego obrazu                                                         | 48 |
| Dostosowywanie ustawień skanowania                                                       | 48 |

| Skanowanie dokumentów i obrazów w celu wysłania ich pocztą e-mail         | 50 |
|---------------------------------------------------------------------------|----|
| Skanowanie tekstu w celu jego edycji                                      | 50 |
| Skanowanie obrazów w celu przeprowadzenia ich edycji                      | 50 |
| Skanowanie wyraźnych obrazów z czasopism lub gazet                        | 51 |
| Faksowanie                                                                | 52 |
| Wysyłanie faksu przy użyciu oprogramowania                                | 52 |
| Odbieranie faksu przy użyciu oprogramowania                               |    |
| Przeglad drukarki                                                         | 54 |
| Wymiana naboju drukujacego                                                | 54 |
| Wyimowanie zużytego naboju drukującego                                    | 54 |
| Instalowanie naboju drukującego                                           | 54 |
| Uzyskiwanie lepszej jakości wydruku                                       | 56 |
| Polepszanie jakości wydruku                                               | 56 |
| Kalibrowanie naboju drukującego za pomocą komputera                       | 56 |
| Czyszczenie dysz naboju drukującego                                       | 57 |
| Wycieranie dysz i styków naboju drukującego                               | 57 |
| Konserwacja naboju drukującego                                            | 58 |
| Czyszczenie szyby skanera                                                 | 58 |
| Zamawianie materiałów eksploatacyjnych                                    | 58 |
| Korzystanie z oryginalnych nabojów drukujących firmy Lexmark              |    |
| Ponowne napełnianie naboju drukującego                                    | 59 |
| Recykling produktów firmy Lexmark                                         | 59 |
| Rozwiązywanie problemów                                                   | 60 |
| Rozwiązywanie problemów z konfiguracją                                    | 60 |
| Na wyświetlaczu pojawia się niewłaściwy język                             | 60 |
| Przycisk zasilania nie świeci                                             | 60 |
| Nie można zainstalować oprogramowania                                     | 60 |
| Nie można wydrukować strony.                                              | 62 |
| Nie można drukować z aparatu cyfrowego przy użyciu technologii PictBridge |    |
| Rozwiązywanie problemów z drukowaniem                                     | 63 |
| Polepszanie jakości wydruku.                                              |    |
| Niska jakość wydruku je krawędziach strony                                |    |
| Mała szybkość drukowania                                                  |    |
| Drukarka nie drukuje lub nie odpowiada                                    | 66 |
| Częściowe wydruki dokumentów lub fotografii                               | 66 |
| Rozwiązywanie problemów z kopiowaniem                                     | 66 |
| Kopiarka nie odpowiada                                                    | 66 |
| Nie można zamknąć modułu skanera                                          | 66 |
| Niska jakość kopii                                                        | 67 |
| Częściowe kopie dokumentów lub fotografii                                 | 67 |

| Rozwiązywanie problemów ze skanowaniem                                       | 67 |
|------------------------------------------------------------------------------|----|
| Skaner nie odpowiada                                                         | 67 |
| Skanowanie nie powiodło się                                                  | 68 |
| Skanowanie trwa zbyt długo lub powoduje zawieszenie komputera                | 68 |
| Niska jakość zeskanowanego obrazu                                            | 69 |
| Częściowe skany dokumentów lub fotografii                                    | 69 |
| Nie można skanować do aplikacji                                              | 69 |
| Rozwiazywanie problemów z faksowaniem                                        | 69 |
| Wskazówki dotyczące faksowania przy użyciu programu Imaging Studio           | 69 |
| Nie można wysłać lub odebrać faksu                                           | 70 |
| Nie można wydrukować faksu lub jakość wydruku otrzymanego faksu jest niska   | 70 |
| Odebrany faks jest pusty                                                     | 70 |
| Rozwiązywanie problemów z nieprawidłowym podawaniem i zacinaniem się papieru | 71 |
| Zacięcie papieru w drukarce                                                  | 71 |
| Zacięcie papieru na podpórce papieru                                         | 71 |
| Nieprawidłowe podawanie papieru lub nośników specjalnych                     | 71 |
| Drukarka nie podaje papieru, kopert lub nośników specjalnych                 | 71 |
| Wstęga zacina się                                                            | 72 |
| Rozwiązywanie problemów z kartą pamięci                                      | 72 |
| Nie można włożyć karty pamięci                                               | 72 |
| Po włożeniu karty pamięci nic się nie dzieje                                 | 72 |
| Komunikaty o błędach wyświetlane na ekranie                                  | 73 |
| Komunikaty o błedach                                                         | 73 |
| Problem z kalibracia                                                         | 73 |
| Bład naboju                                                                  | 73 |
| Brak naboju                                                                  | 70 |
| Zmiana ustawienia rozmiaru papieru lub fotografii                            |    |
| Usuwanie zaciecia kosza na naboje                                            |    |
| Usuń zaciecie papieru                                                        | 74 |
| Niski poziom atramentu kolorowego                                            |    |
| Nie wykryto arkusza próbnego                                                 | 75 |
| Komputer niepodłaczony                                                       | 75 |
| Podłącz aparat cyfrowy/włóż kartę pamięci                                    | 75 |
| Nieprawidłowy wybór rozmiaru fotografii/papieru                              | 75 |
| Ładowanie papieru                                                            | 75 |
| Nie zaznaczono żadnego obrazu                                                | 75 |
| Nie wybrano rozmiaru fotografii/papieru                                      | 75 |
| Nie znaleziono plików fotografii                                             | 76 |
| Brak informacji o arkuszu próbnym                                            | 76 |
| Dozwolone tylko jedno urządzenie lub karta nośnika                           | 76 |
| Papier jest przekrzywiony; zmień położenie papieru                           | 76 |
| Zmiana ustawienia rozmiaru papieru                                           | 76 |
| Błąd komunikacji w standardzie PictBridge                                    | 76 |

| Odłącz aparat fotograficzny, aby korzystać z karty pamięci       |    |
|------------------------------------------------------------------|----|
| Niektóre fotografie zostały usunięte z karty przez komputer-host | 76 |
| Wystąpił problem z odczytem karty pamięci                        | 77 |
| Usuwanie i ponowne instalowanie oprogramowania                   | 77 |
| Uwagi                                                            | 78 |
| Indeks                                                           | 84 |

# Znajdowanie informacji o drukarce

#### Broszura instalacyjna

| Opis                                                                                             | Gdzie szukać                                                                              |
|--------------------------------------------------------------------------------------------------|-------------------------------------------------------------------------------------------|
| <i>Broszura instalacyjna</i> zawiera instrukcje dotyczące konfiguracji sprzętu i oprogramowania. | Dokument ten można znaleźć w opakowaniu drukarki oraz w witrynie sieci Web firmy Lexmark. |

#### Broszura Rozpoczęcie pracy

| Opis                                                                                   | Gdzie szukać                                      |
|----------------------------------------------------------------------------------------|---------------------------------------------------|
| Broszura zawiera wszystkie informacje potrzebne do rozpoczęcia korzystania z drukarki. | Dokument ten można znaleźć w opakowaniu drukarki. |

#### Podręcznik użytkownika

| Opis                                                                                                    | Gdzie szukać                                                                                                    |
|----------------------------------------------------------------------------------------------------|----------------------------------------------------------------------------------------------------|
| <i>Podręcznik użytkownika</i> zawiera instrukcje dotyczące korzystania z drukarki oraz inne informacje, takie jak: | Po zainstalowaniu oprogramowania drukarki zostanie zainstalowany <i>Podręcznik użytkownika</i> .                                        |
| <ul><li>Konserwacja</li><li>Rozwiązywanie problemów</li></ul>                                                      | <ol> <li>Kliknij kolejno polecenia: Start → Programy lub<br/>Wszystkie programy → Lexmark 3400 Series.</li> </ol>                       |
| Bezpieczeństwo                                                                                                    | <ul><li>Kliknij polecenie Podręcznik uzytkownika.</li><li>Aby zainstalować na pulpicie:</li></ul>                                       |
|                                                                                                    | 1 Włóż dysk CD-ROM.<br>Zostanie wyświetlone okno instalacji                                                                             |
|                                                                                                    | Uwaga: W razie potrzeby kliknij kolejno polecenia:<br>Start → Uruchom i wpisz D:\setup.exe, gdzie D<br>oznacza literę stacji CD-ROM.    |
|                                                                                                    | 2 Kliknij opcję Wyświetl Podręcznik użytkownika (z<br>Rozwiązywaniem problemów dotyczących<br>instalacji).                              |
|                                                                                                    | 3 Kliknij opcję <b>Tak</b> .                                                                                                    |
|                                                                                                    | 4 Kliknij przycisk Anuluj.                                                                                                    |
|                                                                                                    | 5 Kliknij opcję <b>Tak</b> .                                                                                                    |
|                                                                                                    | Na ekranie pojawi się ikona pulpitu <i>Podręcznik</i><br><i>użytkownika</i> oraz zostanie wyświetlony <i>Podręcznik</i><br>użytkownika. |
|                                                                                                    | Dokument ten można także znaleźć w witrynie sieci<br>Web firmy Lexmark.                                                                 |

#### Dysk CD

| Opis                                                                                                    | Gdzie szukać                                                                                                    |
|----------------------------------------------------------------------------------------------------|----------------------------------------------------------------------------------------------------|
| Dysk CD zawiera sterowniki, oprogramowanie oraz pliki<br>publikacji. Jeśli drukarka jest podłączona do komputera, na<br>komputerze zostanie zainstalowany system pomocy z<br>dysku CD. | Dysk ten można znaleźć w opakowaniu drukarki.<br>Instrukcje dotyczące instalacji można znaleźć w<br><i>Broszurze instalacyjnej</i> . |

#### Pomoc

| Opis                                                                                                    | Gdzie szukać                                                                                                    |
|----------------------------------------------------------------------------------------------------|----------------------------------------------------------------------------------------------------|
| Pomoc zawiera instrukcje na temat korzystania z<br>oprogramowania w przypadku, gdy drukarka jest<br>podłączona do komputera. | W dowolnym programie firmy Lexmark należy kliknąć przycisk <b>Pomoc</b> , <b>Wskazówki → Pomoc</b> lub <b>Pomoc</b> → <b>Tematy pomocy</b> . |

### Centrum obsługi urządzenia Lexmark

| Opis                                                                                                    | Gdzie szukać                                                                                                    |
|----------------------------------------------------------------------------------------------------|----------------------------------------------------------------------------------------------------|
| Jeśli drukarka jest podłączona do komputera, Centrum<br>obsługi urządzenia Lexmark można znaleźć na dysku CD.<br>Zostanie ono zainstalowane wraz z pozostałym<br>oprogramowaniem. | <ul> <li>Aby uzyskać dostęp do Centrum obsługi urządzenia<br/>Lexmark:</li> <li>1 Kliknij kolejno polecenia: Start → Programy lub<br/>Wszystkie programy → Lexmark 3400 Series.</li> </ul> |
|                                                                                                    | 2 Wybierz opcję Centrum obsługi urządzenia<br>Lexmark.                                                                                                    |

#### Plik Readme

| Opis                                                                                                    | Gdzie szukać                                                                                                    |
|----------------------------------------------------------------------------------------------------|----------------------------------------------------------------------------------------------------|
| Ten plik zawiera najnowsze informacje dotyczące<br>drukarki i oprogramowania, które nie zostały zawarte w<br>innej dokumentacji, jak również informacje specyficzne<br>dla używanego systemu operacyjnego. | <ul> <li>Aby uzyskać dostęp do pliku Readme:</li> <li>1 Kliknij kolejno polecenia: Start → Programy lub<br/>Wszystkie programy → Lexmark 3400 Series.</li> <li>2 Wybierz opcję Readme.</li> </ul> |

#### Witryna sieci Web

| Opis                                                                                                    | Gdzie szukać                                                                                                    |
|----------------------------------------------------------------------------------------------------|----------------------------------------------------------------------------------------------------|
| Witryna sieci Web firmy Lexmark zawiera wiele różnych informacji.                                                | Odwiedź witrynę sieci Web firmy Lexmark pod adresem www.lexmark.com.                                                                                                    |
| <b>Uwaga:</b> Wszystkie ścieżki do witryny sieci Web mogą ulec zmianie.                                          | <ol> <li>Przejdź do witryny sieci Web.</li> <li>Wybierz kraj lub region z listy rozwijanej znajdującej<br/>się w lewym górnym rogu strony.</li> </ol>                                                     |
|                                                                                                    | 3 Wybierz łącze do potrzebnych informacji.                                                                                                    |
| <b>Sterowniki, aktualizacje oraz poprawki</b><br>W tym obszarze dostępne są zaktualizowane pliki<br>sterowników. | Odwiedź witrynę sieci Web firmy Lexmark pod adresem <b>www.lexmark.com</b> .                                                                                                    |
|                                                                                                    | <ol> <li>Kliknij łącze drivers &amp; downloads (sterowniki i pliki<br/>do pobrania).</li> </ol>                                                                                                    |
|                                                                                                    | 2 Kliknij łącze Find Drivers and Downloads. (Znajdź sterowniki i pliki do pobrania)                                                                                                    |
|                                                                                                    | 3 Wybierz odpowiednią rodzinę drukarek.                                                                                                    |
|                                                                                                    | 4 Wybierz odpowiedni model drukarki.                                                                                                    |
|                                                                                                    | <ul> <li>5 Wybierz odpowiedni system operacyjny lub kliknij<br/>opcję Show files for all supported Operating<br/>Systems (Pokaż pliki dla wszystkich obsługiwanych<br/>systemów operacyjnych).</li> </ul> |
|                                                                                                    | 6 Wybierz plik do pobrania i postępuj zgodnie ze wskazówkami.                                                                                                    |

| Opis                                                                                                    | Gdzie szukać                                                                                                    |
|----------------------------------------------------------------------------------------------------|----------------------------------------------------------------------------------------------------|
| Dane techniczne produktu<br>Dane techniczne produktu dostarczają informacji,<br>takich jak liczba stron, które można umieścić w<br>zasobniku na papier, lub rodzaj nabojów, jakie powinny<br>być stosowane w drukarce.                                                                                                    | <ul> <li>Odwiedź witrynę sieci Web firmy Lexmark pod adresem<br/>www.lexmark.com.</li> <li>1 Kliknij łącze Products &amp; Supplies (Produkty i<br/>materiały eksploatacyjne).</li> <li>2 Kliknij łącze Printers &amp; Multifunction Products<br/>(Drukarki i produkty wielofunkcyjne).</li> <li>3 Wybierz odpowiednią rodzinę drukarek.</li> <li>4 Wybierz odpowiedni model drukarki.</li> <li>5 Kliknij kartę Tech Specs (Dane techniczne).</li> </ul>                                                                                                    |
| Baza wiedzy<br>Baza wiedzy jest bazą danych służącą do<br>wyszukiwania informacji dotyczących na przykład<br>rozwiązywania problemów z drukarką, czy też<br>wskazówek i rozwiązań dotyczących drukowania.                                                                                                    | <ul> <li>Odwiedź witrynę sieci Web firmy Lexmark pod adresem www.lexmark.com.</li> <li>1 Kliknij łącze customer support (obsługa klienta).</li> <li>2 Kliknij łącze Technical Support (Pomoc techniczna).</li> <li>3 Wybierz odpowiednią rodzinę drukarek.</li> <li>4 Wybierz odpowiedni model drukarki.</li> <li>5 Wpisz poszukiwany termin lub kliknij jedno z łączy.</li> </ul>                                                                                                    |
| <b>Obsługa klienta</b><br>Ten obszar umożliwia uzyskanie dostępu do pomocy<br>technicznej, publikacji, warunków gwarancji,<br>sterowników i plików do pobrania, jak również rabatów<br>i promocji. Pozwala znaleźć najbliższy punkt<br>sprzedaży detalicznej, skontaktować się z<br>przedstawicielem handlowym, zarejestrować drukarkę<br>oraz sprawdzić stan zamówienia. Zawiera również<br>informacje o częściach, punktach serwisowych i<br>bezpieczeństwie. | Odwiedź witrynę sieci Web firmy Lexmark pod adresem<br>www.lexmark.com.<br>1 Kliknij łącze customer support (obsługa klienta).<br>2 Wybierz łącze do potrzebnych informacji.                                                                                                    |
| Zamawianie materiałów eksploatacyjnych<br>Za pośrednictwem witryny sieci Web firmy Lexmark<br>można zamawiać materiały eksploatacyjne, takie jak<br>naboje lub papier.                                                                                                    | <ul> <li>Odwiedź witrynę sieci Web firmy Lexmark pod adresem www.lexmark.com.</li> <li>1 Kliknij łącze Products &amp; Supplies (Produkty i materiały eksploatacyjne).</li> <li>2 Kliknij łącze Supplies (Materiały eksploatacyjne).</li> <li>3 Wybierz łącze do potrzebnych informacji.</li> </ul>                                                                                                    |
| Informacje o ograniczonej gwarancji<br>Firma Lexmark International, Inc. udziela ograniczonej<br>gwarancji, że drukarka będzie wolna od wad<br>materiałowych i wykonawczych przez okres 12<br>miesięcy od daty pierwszego zakupu.                                                                                                    | <ul> <li>Wszystkie ograniczenia i warunki tej ograniczonej<br/>gwarancji można znaleźć w Oświadczeniu o ograniczonej<br/>gwarancji dostarczonym razem z tym urządzeniem lub<br/>opublikowanym w sieci Web pod adresem</li> <li>www.lexmark.com.</li> <li>1 Kliknij łącze customer support (obsługa klienta).</li> <li>2 Kliknij łącze Warranty Information (Informacje o<br/>gwarancji).</li> <li>3 Kliknij łącze Statement of Limited Warranty for<br/>Inkjet &amp; All-In-One Printers (Oświadczenie o<br/>ograniczonej gwarancji dla drukarek atramentowych i<br/>urządzeń wielofunkcyjnych).</li> <li>4 Przeczytaj gwarancję, przewijając stronę sieci Web.</li> </ul> |

#### Obsługa klienta

| Opis                                 | Gdzie szukać                                                                                                    |
|--------------------------------------|----------------------------------------------------------------------------------------------------|
| Pomoc telefoniczna                   | Zadzwoń pod numer (800) 332-4120 (USA).<br>Poniedziałek–piątek (8:00–23:00 czasu<br>wschodnioamerykańskiego — EST)<br>Sobota (12:00–18:00 czasu wschodnioamerykańskiego — |
|                                      | EST)<br><b>Uwaga:</b> Numer telefonu oraz godziny obsługi mogą zostać<br>zmienione bez powiadomienia.                                                                     |
| Pomoc za pośrednictwem poczty e-mail | Aby uzyskać pomoc za pośrednictwem poczty e-mail, należy odwiedzić witrynę sieci Web firmy Lexmark: www.lexmark.com.                                                      |
|                                      | 1 Kliknij łącze customer support (obsługa klienta).                                                                                                    |
|                                      | 2 Kliknij łącze Technical Support (Pomoc techniczna).                                                                                                    |
|                                      | 3 Wybierz odpowiednią rodzinę drukarek.                                                                                                    |
|                                      | 4 Wybierz odpowiedni model drukarki.                                                                                                    |
|                                      | 5 W sekcji Support Tools (Narzędzia pomocy technicznej)<br>kliknij łącze e-Mail Support (Wyślij wiadomość e-mail do<br>pomocy technicznej).                               |
|                                      | 6 Wypełnij formularz, a następnie kliknij łącze Submit<br>Request (Wyślij żądanie).                                                                                       |

Aby umożliwić szybszą obsługę, poniższe informacje (znajdujące się na dowodzie zakupu oraz z tyłu drukarki) powinny zostać zanotowane i podczas kontaktowania się z firmą Lexmark powinny znajdować się pod ręką:

- numer typu urządzenia
- numer seryjny
- data zakupu
- miejsce zakupu

#### Witryna sieci Web

| Opis                                                              | Gdzie szukać                                                                                                   |
|-------------------------------------------------------------------|----------------------------------------------------------------------------------------------------|
| Witryna sieci Web firmy Lexmark zawiera wiele różnych informacji. | Odwiedź witrynę sieci Web firmy Lexmark pod adresem www.lexmark.com.                                           |
| Uwaga: Wszystkie ścieżki do witryny sieci Web                     | 1 Przejdź do witryny sieci Web.                                                                                |
| mogą ulec zmianie.                                                | <ol> <li>Wybierz kraj lub region z listy rozwijanej znajdującej się<br/>w lewym górnym rogu strony.</li> </ol> |
|                                                                   | 3 Wybierz łącze do potrzebnych informacji.                                                                     |

Aby umożliwić szybszą obsługę, poniższe informacje (znajdujące się na dowodzie zakupu oraz z tyłu drukarki) powinny zostać zanotowane i podczas kontaktowania się z firmą Lexmark powinny znajdować się pod ręką:

- numer typu urządzenia
- numer seryjny
- data zakupu
- miejsce zakupu

# Konfigurowanie drukarki

Aby skonfigurować drukarkę, należy wykonać instrukcje podane w *Broszurze instalacyjnej* dostarczonej z produktem.

# Sprawdzanie zawartości opakowania

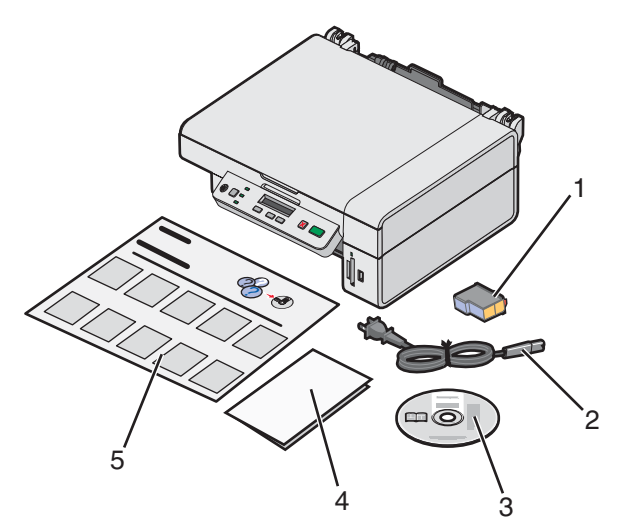

|   | Nazwa                                                     | Opis                                                                                                    |
|---|-----------------------------------------------------------|----------------------------------------------------------------------------------------------------|
| 1 | Kolorowy nabój drukujący                                  | Nabój przeznaczony do zainstalowania w drukarce.                                                                                                    |
| 2 | Przewód zasilający                                        | Podłączany do zasilacza znajdującego się z tyłu<br>drukarki.                                                                                                    |
| 3 | Dysk CD z oprogramowaniem instalacyjnym                   | <ul> <li>Oprogramowanie instalacyjne drukarki</li> <li>Pomoc</li> <li><i>Podręcznik użytkownika</i> w formacie elektronicznym</li> </ul>                                                            |
| 4 | Rozpoczęcie pracy lub Rozwiązania z zakresu<br>instalacji | Drukowana broszura pełniąca rolę podręcznika.<br><b>Uwaga:</b> Pełną wersję <i>Podręcznika użytkownika</i><br>można znaleźć na dysku CD z oprogramowaniem<br>instalacyjnym dostarczonym z drukarką. |
| 5 | Broszura instalacyjna                                     | Instrukcje dotyczące instalacji drukarki i jej<br>oprogramowania oraz informacje na temat<br>rozwiązywania problemów związanych z instalacją.                                                       |

Uwaga: Kabel USB jest sprzedawany oddzielnie.

# **Podstawowe informacje o drukarce**

# Opis części drukarki

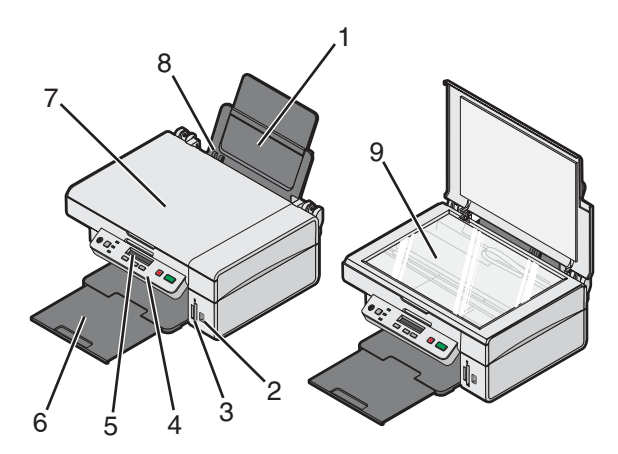

|   | Element              | Umożliwia                                                                                    |
|---|----------------------|----------------------------------------------------------------------------------------------|
| 1 | Podpórka papieru     | Ładowanie papieru.                                                                           |
| 2 | Port PictBridge      | Podłączanie do drukarki cyfrowego aparatu fotograficznego zgodnego ze standardem PictBridge. |
| 3 | Gniazda kart pamięci | Wkładanie karty pamięci.                                                                     |
| 4 | Panel sterowania     | Obsługę drukarki.                                                                            |
| 5 | Wyświetlacz          | Sprawdzanie stanu drukarki.                                                                  |
| 6 | Taca na wydruki      | Gromadzenie papieru wysuwanego z urządzenia.                                                 |
| 7 | Pokrywa górna        | Dostęp do szyby skanera.                                                                     |
| 8 | Prowadnica papieru   | Utrzymywanie papieru prosto podczas jego pobierania.                                         |
| 9 | Szyba skanera        | Skanowanie, kopiowanie lub usuwanie obiektów.                                                |

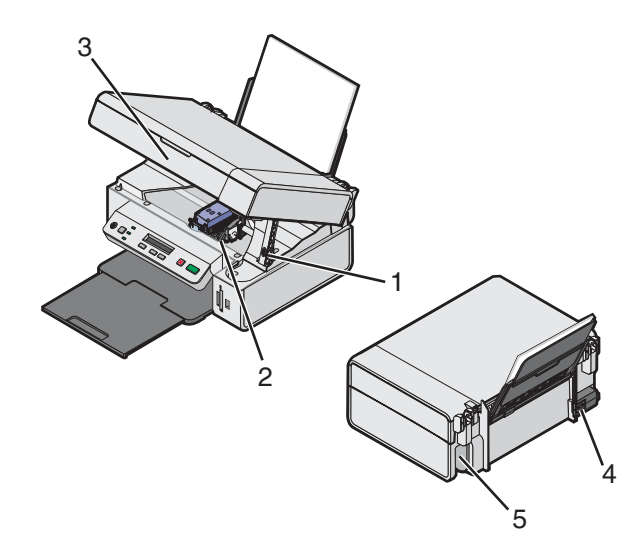

|   | Element                  | Umożliwia                                                                                                    |
|---|--------------------------|----------------------------------------------------------------------------------------------------|
| 1 | Podpórka skanera         | Podtrzymywanie modułu skanera.                                                                                    |
| 2 | Kosz na naboje drukujące | Instalowanie, wymianę lub usuwanie nabojów drukujących                                                            |
| 3 | Moduł skanera            | Dostęp do kosza na naboje drukujące.                                                                              |
| 4 | Zasilacz                 | Podłączenie drukarki do źródła zasilania przy użyciu przewodu<br>zasilającego.                                    |
|   |                          | <b>Uwaga:</b> Przed podłączeniem przewodu zasilającego do gniazda elektrycznego należy podłączyć go do zasilacza. |
| 5 | Port USB                 | Podłączenie drukarki do komputera przy użyciu kabla USB (czasami jest sprzedawany oddzielnie).                    |
|   |                          | <b>Uwaga:</b> Przed podłączeniem kabla USB do komputera należy podłączyć go do portu USB drukarki.                |

# Korzystanie z przycisków i menu panelu sterowania

# Korzystanie z panelu sterowania

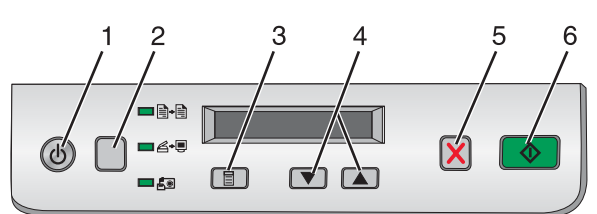

|   | Przycisk | Umożliwia                                                                                                    |
|---|----------|----------------------------------------------------------------------------------------------------|
| 1 | ٢        | Włączenie i wyłączenie drukarki.                                                                                                    |
| 2 |          | Wybór trybu <b>kopiowania (≧⁺)</b> , <b>skanowania దద⁺,</b> lub <b>karty fotograficznej টি.</b><br>(Tryb jest wybrany, gdy odpowiadająca mu lampka świeci). |
| 3 |          | <ul><li>Wyświetlenie menu dla wybranego trybu.</li><li>Wybór aktualnie wyświetlanej opcji podmenu.</li></ul>                                                |

|   | Przycisk | Umożliwia                                                                        |
|---|----------|----------------------------------------------------------------------------------|
| 4 | 💌 lub 🔺  | Przewijanie opcji menu.                                                          |
|   |          | <ul> <li>Określenie liczby kopii do wydrukowania w trybie kopiowania.</li> </ul> |
| 5 | ×        | Anulowanie zadania kopiowania, skanowania lub drukowania.                        |
| 6 |          | Rozpoczęcie zadania kopiowania, skanowania lub drukowania.                       |
|   |          | Uwaga: Należy upewnić się, że wybrany jest wymagany tryb.                        |

### Poruszanie się po menu panelu sterowania

- 1 Naciskaj przycisk , aby wybrać tryb kopiowania, skanowania lub karty fotograficznej. (Tryb jest wybrany, gdy odpowiadająca mu lampka jest zapalona).
- 2 Naciskaj przycisk 🗏, aby przewijać elementy menu dla wybranego trybu.
- 3 Naciśnij przycisk 💌 lub 🔺, aby przewinąć menu i wybrać opcje dostępne dla wyświetlonego elementu.

### Korzystanie z menu Kopiuj

- 1 W razie potrzeby naciskaj przycisk □, aż zaświeci się lampka 🗈 🗎.
- 2 Naciskaj przycisk 🗐, aż pojawi się żądany element menu.
- 3 Naciśnij przycisk 💌 lub 🔺, aby przewinąć menu i wybrać opcje dostępne dla wyświetlonego elementu.
- 4 Naciśnij przycisk 💽, aby rozpocząć kopiowanie.

| Element menu    | Działanie                                                     |
|-----------------|---------------------------------------------------------------|
| Liczba kopii    | Określanie liczby kopii do wydrukowania.                      |
| Kolorowy        | Wybieranie kopii kolorowej lub czarno-białej.                 |
| Jakość wydruku  | Wybieranie jakości wydruku.                                   |
| Intensywność    | Rozjaśnianie lub przyciemnianie kopiowanego obrazu.           |
| Rozmiar papieru | Określanie rozmiaru papieru załadowanego na podpórkę papieru. |
| Zmień rozmiar   | Zwiększanie lub zmniejszanie rozmiaru kopiowanego obrazu.     |
| Typ papieru     | Określanie typu papieru załadowanego na podpórkę papieru.     |

#### Korzystanie z menu Karta fotograficzna

- 1 W razie potrzeby naciskaj przycisk □, aż zacznie świecić lampka 🗐 lub włóż kartę pamięci do drukarki. Aby uzyskać więcej informacji, zobacz "Wkładanie karty pamięci" na stronie 38.
- 2 Naciskaj przycisk 🗐, aż pojawi się żądany element menu.
- 3 Naciskaj przycisk 💌 lub 🔺, aby przewinąć i wybrać opcje dostępne dla wyświetlanego elementu menu.
- 4 Naciśnij przycisk 💽, aby rozpocząć drukowanie.

| Element menu         | Działanie                                                                                                    |
|----------------------|----------------------------------------------------------------------------------------------------|
| Drukuj arkusz próbny | Drukuje arkusz próbny:                                                                                                    |
|                      | <ul> <li>dla wszystkich fotografii z karty pamięci,</li> </ul>                                                                              |
|                      | <ul> <li>dla ostatnich 20 fotografii,</li> </ul>                                                                                            |
|                      | <ul> <li>według dat.</li> </ul>                                                                                                    |
|                      | Aby uzyskać więcej informacji, zobacz "Drukowanie fotografii zapisanych na karcie pamięci z wykorzystaniem arkusza próbnego" na stronie 40. |
| Skanuj arkusz próbny | Skanowanie arkusza próbnego w celu wydrukowania wybranych fotografii.                                                                       |
| Drukuj z pliku DPOF  | Drukowanie fotografii bezpośrednio z karty pamięci.                                                                                         |
|                      | <b>Uwaga:</b> Ta opcja menu jest wyświetlana tylko wówczas, gdy na karcie pamięci dostępny jest prawidłowy plik DPOF.                       |
| Drukuj wszystko      | Drukuje wszystkie fotografie znajdujące się na karcie pamięci, korzystając z<br>dostępnych rozmiarów papieru.                               |

# Podstawowe informacje o oprogramowaniu

# Korzystanie z oprogramowania drukarki

| Program                             | Umożliwia                                                                                                    |
|-------------------------------------|----------------------------------------------------------------------------------------------------|
| Studio graficzne                    | Otwieranie składnika potrzebnego do wykonania zadania.                                                                     |
| Centrum urządzenia wielofunkcyjnego | Przeglądanie, skanowanie, kopiowanie, drukowanie i wysyłanie faksem obrazów.                                               |
| Centrum obsługi urządzenia          | Wyszukiwanie informacji na temat rozwiązywania problemów,<br>konserwacji i zamawiania nabojów.                             |
| Właściwości drukowania              | Wybór najlepszych ustawień dla drukowanego dokumentu.                                                                      |
| Edytor fotografii                   | Edytowanie fotografii i grafiki.                                                                                           |
| Fast Pics                           | Przesyłanie do komputera fotografii zapisanych na karcie pamięci lub w aparacie cyfrowym zgodnym ze standardem PictBridge. |
| internetowy pasek narzędzi          | Tworzenie wersji do druku otwartej strony internetowej.                                                                    |

# Korzystanie ze Studia graficznego

Przyciski Studia graficznego umożliwiają dostęp do programów i informacji pomocnych przy wykonywaniu następujących czynności:

- Drukowanie, przeglądanie lub udostępnianie fotografii.
- Korzystanie z fotografii zapisanych na karcie pamięci.
- Drukowanie strony albumu.
- Skanowanie i edycja tekstu przy użyciu funkcji OCR.
- Skanowanie, kopiowanie lub faksowanie.
- Znajdowanie naszej witryny sieci Web.
- Znajdowanie wskazówek dotyczących korzystania z oprogramowania.
- Znajdowanie informacji dotyczących konserwacji i rozwiązywania problemów.

Aby otworzyć Studio graficzne, należy użyć jednej z następujących metod:

| Metoda 1                                                         | Metoda 2                                                                                                    |
|------------------------------------------------------------------|----------------------------------------------------------------------------------------------------|
| Na pulpicie kliknij dwukrotnie ikonę <b>Studio</b><br>graficzne. | <ol> <li>Kliknij kolejno polecenia: Start → Programy lub<br/>Wszystkie programy → Lexmark 3400 Series.</li> </ol> |
|                                                                  | 2 Wybierz opcję Studio graficzne.                                                                                 |

Aby wykonać zadanie, należy kliknąć odpowiedni przycisk Studia graficznego.

| Przycisk | Umożliwia             | Szczegóły                                                                       |
|----------|-----------------------|---------------------------------------------------------------------------------|
|          | Drukowanie fotografii | Drukowanie fotografii o typowych rozmiarach z obrazów zapisanych na komputerze. |

| Przycisk                 | Umożliwia                                                             | Szczegóły                                                                                                    |
|--------------------------|-----------------------------------------------------------------------|----------------------------------------------------------------------------------------------------|
|                          | Udostępnianie fotografii                                              | Wysyłanie pocztą elektroniczną obrazów lub<br>fotografii zapisanych na komputerze.                                                                                         |
| To a                     | Używanie fotografii z karty<br>pamięci                                | Zapisywanie lub drukowanie fotografii z<br>włożonej karty pamięci.                                                                                                    |
|                          | Przeglądanie fotografii                                               | Przeglądanie fotografii zapisanych na<br>komputerze.                                                                                                    |
|                          | Drukowanie strony albumu                                              | Drukowanie strony albumu z fotografiami o<br>różnych rozmiarach.                                                                                                    |
| abare                    | Skanowanie i edycja tekstu (OCR)                                      | Skanowanie dokumentu przy użyciu funkcji<br>optycznego rozpoznawania znaków (OCR) i<br>przesyłanie go do edytora tekstu w celu edycji.                                     |
|                          | Skanowanie                                                            | Skanowanie fotografii lub dokumentu.                                                                                                    |
|                          | Kopiowanie                                                            | <ul> <li>Kopiowanie fotografii lub dokumentów.</li> <li>Powiększanie i zmniejszanie obrazu lub<br/>zmiana innych właściwości przed<br/>rozpoczęciem drukowania.</li> </ul> |
|                          | Faksowanie                                                            | Przesyłanie faksem dokumentu lub obrazu zapisanego na komputerze.                                                                                                    |
| Leonal Moh Sile          | Uzyskiwanie dostępu do sieci<br>Web                                   | Odwiedzanie witryny internetowej firmy Lexmark.                                                                                                    |
| Tips                     | Uzyskanie dodatkowych informacji oprogramowania                       | dotyczących zastosowań tego                                                                                                    |
| M and on /1 weble should | Znajdowanie informacji na temat k<br>narzędzi zapewniających prawidło | onserwacji i rozwiązywania problemów oraz<br>we działanie drukarki                                                                                                    |

# Korzystanie z Centrum urządzenia wielofunkcyjnego

Otwieranie Centrum urządzenia wielofunkcyjnego

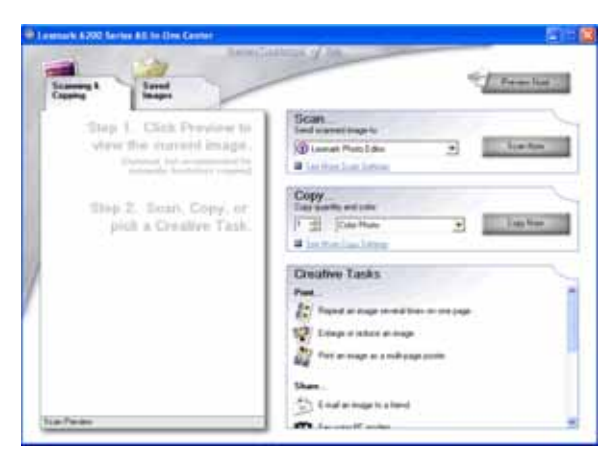

Centrum urządzenia wielofunkcyjnego służy do skanowania, kopiowania i faksowania dokumentów.

Aby otworzyć Centrum urządzenia wielofunkcyjnego, użyj jednej z następujących metod:

| Metoda 1                                                  | Metoda 2                                                                                |
|-----------------------------------------------------------|-----------------------------------------------------------------------------------------|
| Na pulpicie kliknij dwukrotnie ikonę <b>Studio</b>        | <ol> <li>Kliknij kolejno polecenia: Start → Programy lub</li></ol>                      |
| graficzne, a następnie kliknij przycisk <b>Skanuj</b> lub | Wszystkie programy → Lexmark 3400 Series. <li>Wybierz polecenie Centrum urządzenia</li> |
| Kopiuj.                                                   | wielofunkcyjnego.                                                                       |

### Korzystanie z karty Skanowanie i kopiowanie

| Część karty | Umożliwia                                                                                                    |
|-------------|----------------------------------------------------------------------------------------------------|
| Skanuj      | <ul> <li>Wybieranie programu, do którego ma zostać wysłany<br/>zeskanowany obraz.</li> </ul>                                    |
|             | <ul> <li>Wybieranie typu skanowanego obrazu.</li> </ul>                                                                         |
|             | <ul> <li>Wybieranie jakości skanowania.</li> </ul>                                                                              |
|             | <b>Uwaga:</b> Aby wyświetlić wszystkie ustawienia, należy kliknąć łącze<br><b>Pokaż więcej ustawień skanowania</b> .            |
| Kopiuj      | Wybieranie liczby i koloru kopii.                                                                                               |
|             | <ul> <li>Wybieranie ustawień jakości kopii.</li> </ul>                                                                          |
|             | <ul> <li>Wybieranie rozmiaru pustej strony.</li> </ul>                                                                          |
|             | <ul> <li>Wybieranie rozmiaru oryginalnego dokumentu.</li> </ul>                                                                 |
|             | <ul> <li>Rozjaśnianie lub przyciemnianie kopii.</li> </ul>                                                                      |
|             | <ul> <li>Powiększanie lub zmniejszanie kopii.</li> </ul>                                                                        |
|             | <b>Uwaga:</b> Kliknij opcję <b>Wyświetl zaawansowane ustawienia</b><br><b>kopiowania</b> , aby wyświetlić wszystkie ustawienia. |

| Część karty     | Umożliwia                                                                                                    |
|-----------------|----------------------------------------------------------------------------------------------------|
| Zadania twórcze | <ul> <li>Drukuj <ul> <li>Powtarzanie obrazu kilka razy na jednej stronie.</li> <li>Powiększanie lub zmniejszanie obrazu.</li> <li>Drukowanie obrazu jako wielostronicowego plakatu.</li> </ul> </li> <li>Udostępnianie <ul> <li>Wysyłanie obrazu pocztą e-mail.</li> <li>Faksowanie przy użyciu modemu komputera.</li> </ul> </li> <li>Zapisywanie <ul> <li>Zapisywanie obrazu na komputerze.</li> <li>MagiChop — zapisywanie wielu fotografii.</li> </ul> </li> <li>Edytowanie tekstu znajdującego się w skanowanym dokumencie (OCR).</li> <li>Modyfikowanie obrazu za pomocą edytora fotografii.</li> </ul> |
| Podgląd         | <ul> <li>Wybieranie na podglądzie obrazu obszaru, który ma zostać zeskanowany lub skopiowany.</li> <li>Wyświetlanie podglądu obrazu w takiej postaci, w jakiej zostanie on wydrukowany lub skopiowany.</li> </ul>                                                                                                    |

**Uwaga:** Aby uzyskać więcej informacji na temat karty Skanowanie i kopiowanie, kliknij polecenie **Pomoc** pośrodku górnej części ekranu.

## Korzystanie z karty Zapisane obrazy

Karta Zapisane obrazy umożliwia wykonywanie zadań związanych z obrazami, które zostały zapisane na komputerze.

| Część karty           | Umożliwia                                                                                                    |
|-----------------------|----------------------------------------------------------------------------------------------------|
| Podgląd               | <ul> <li>Wyświetlanie lub tworzenie folderów.</li> <li>Wyświetlanie podglądu i wybieranie obrazów.</li> <li>Zmienianie nazwy, usuwanie lub edytowanie wybranych obrazów.</li> </ul> |
| Otwórz za pomocą      | Wybieranie lokalizacji, do której zostaną wysłane zapisane obrazy.                                                                                                    |
| Wydruki fotograficzne | Kliknij przycisk <b>Dalej</b> , aby wydrukować zaznaczone fotografie w programie Fast<br>Pics.                                                                                      |

| Część karty     | Umożliwia                                                                                                    |
|-----------------|----------------------------------------------------------------------------------------------------|
| Zadania twórcze | <ul> <li>Drukuj <ul> <li>Drukowanie strony albumu z fotografiami o różnych rozmiarach.</li> <li>Powiększanie lub zmniejszanie obrazu.</li> <li>Drukowanie obrazu jako wielostronicowego plakatu.</li> </ul> </li> <li>Udostępnianie <ul> <li>Wysyłanie obrazu pocztą e-mail.</li> <li>Faksowanie przy użyciu modemu komputera.</li> </ul> </li> <li>Edytowanie <ul> <li>Edytowanie tekstu znajdującego się w skanowanym dokumencie (OCR).</li> <li>Modyfikowanie obrazu za pomoca edytora fotografii.</li> </ul> </li> </ul> |

**Uwaga:** Aby uzyskać więcej informacji na temat karty Zapisane obrazy, kliknij polecenie **Pomoc** pośrodku górnej części ekranu.

### Korzystanie z łącza Konserwacja/Rozwiązywanie problemów

Łącze Konserwacja/Rozwiązywanie problemów zawiera bezpośrednie łącza do Centrum obsługi urządzenia.

- 1 Kliknij kolejno polecenia: Start → Programy lub Wszystkie programy → Lexmark 3400 Series.
- 2 Wybierz polecenie Centrum urządzenia wielofunkcyjnego.
- 3 Kliknij opcję Konserwacja/Rozwiązywanie problemów.
- 4 Wybierz jeden z następujących tematów:
  - Konserwacja lub rozwiązywanie problemów z jakością
  - Rozwiązywanie problemów
  - Stan urządzenia i poziom atramentu
  - · Więcej rozwiązań i wskazówek dotyczących drukowania
  - Informacje kontaktowe
  - Zaawansowane
  - Wyświetl informacje o wersji oprogramowania i prawach autorskich

## Korzystanie z Centrum obsługi urządzenia

Centrum obsługi urządzenia zawiera pomoc, a także informacje na temat stanu drukarki oraz poziomu atramentu.

Aby otworzyć Centrum obsługi urządzenia, użyj jednej z następujących metod:

| Metoda 1                                                                                                    | Metoda 2                                                                                                    |
|----------------------------------------------------------------------------------------------------|----------------------------------------------------------------------------------------------------|
| Na pulpicie kliknij dwukrotnie ikonę <b>Studio graficzne</b> , a<br>następnie kliknij przycisk <b>Konserwacja/Rozwiązywanie</b><br>problemów | <ol> <li>Kliknij kolejno polecenia: Start → Programy lub<br/>Wszystkie programy → Lexmark 3400 Series.</li> </ol> |
|                                                                                                    | 2 Wybierz opcję Centrum obsługi urządzenia.                                                                       |

Centrum obsługi urządzenia zawiera sześć kart:

| Karta                                 | Umożliwia                                                                                                    |
|---------------------------------------|----------------------------------------------------------------------------------------------------|
| Stan drukarki (główne okno dialogowe) | <ul> <li>Wyświetlanie informacji o stanie drukarki. Na przykład podczas<br/>drukowania stan drukarki ma wartość Trwa drukowanie.</li> <li>Wyświetlanie poziomu atramentu w naboju drukującym.</li> </ul>                                                                                                    |
| Jak                                   | <ul> <li>Uzyskiwanie informacji dotyczących następujących zagadnień:</li> <li>Drukowanie, skanowanie, kopiowanie i faksowanie.</li> <li>Wyszukiwanie i zmiana ustawień.</li> <li>Korzystanie z najważniejszych funkcji.</li> <li>Drukowanie projektów, takich jak wstęgi, fotografie, koperty, naprasowywanki i folie.</li> <li>Znajdowanie podręcznika elektronicznego zawierającego więcej informacji.</li> </ul>                 |
| Rozwiązywanie problemów               | <ul> <li>Uzyskiwanie wskazówek dotyczących bieżącego stanu.</li> <li>Rozwiązywanie problemów z drukarką.</li> </ul>                                                                                                    |
| Przegląd                              | <ul> <li>Instalowanie naboju drukującego.</li> <li>Uwaga: Nowy nabój drukujący można zainstalować dopiero po zakończeniu procesu skanowania.</li> <li>Wyświetlanie możliwości zakupu nowego naboju drukującego.</li> <li>Drukowanie strony testowej.</li> <li>Czyszczenie w celu usunięcia poziomych smug.</li> <li>Kalibrowanie w celu usunięcia rozmazanych krawędzi.</li> <li>Usuwanie innych problemów z atramentem.</li> </ul> |
| Informacje kontaktowe                 | Uzyskiwanie informacji o możliwościach kontaktu z naszą firmą za<br>pośrednictwem telefonu lub sieci Web.                                                                                                    |
| Zaawansowane                          | <ul> <li>Zmienianie wyglądu okna Stan zadania wydruku.</li> <li>Włączanie lub wyłączanie powiadamiania głosowego o wydruku.</li> <li>Zmienianie ustawień drukowania w sieci.</li> <li>Udostępnianie naszej firmie informacji na temat sposobu korzystania z drukarki.</li> <li>Uzyskiwanie informacji o wersji oprogramowania.</li> </ul>                                                                                           |

**Uwaga:** Aby uzyskać więcej informacji, należy kliknąć przycisk **Pomoc** znajdujący się w prawym dolnym rogu ekranu.

# Korzystanie z okna Właściwości drukowania

### Otwieranie oprogramowania Właściwości drukowania

Właściwości drukowania to program sterujący funkcją drukowania, gdy drukarka jest podłączona do komputera. Ustawienia w oknie Właściwości drukowania można zmieniać w zależności od typu tworzonego projektu. Okno Właściwości drukowania jest dostępne prawie w każdym programie:

- 1 Przy otwartym dokumencie kliknij kolejno polecenia: Plik → Drukuj.
- 2 W oknie dialogowym Drukowanie kliknij polecenie Właściwości, Preferencje, Opcje lub Ustawienia.

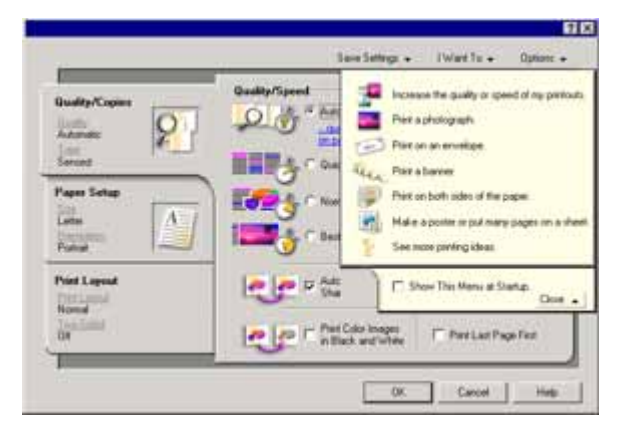

### Korzystanie z menu Zapisz ustawienia

Korzystając z menu "Zapisz ustawienia", można nadawać nazwy bieżącym ustawieniom Właściwości drukowania oraz zapisywać je do wykorzystania w przyszłości. Maksymalnie można zapisać 5 ustawień niestandardowych.

#### Korzystanie z menu Chcę

Menu "Chcę" zawiera różnych kreatorów zadań (drukowanie fotografii, koperty, wstęgi, plakatu lub drukowanie na obu stronach papieru) ułatwiających wybieranie odpowiednich ustawień drukowania dla danego projektu.

### Korzystanie z menu Opcje

Menu "Opcje" służy do zmiany ustawień jakości wydruku, układu i stanu drukowania. Aby uzyskać więcej informacji na temat tych ustawień, otwórz w menu okno dialogowe określonej karty, a następnie kliknij przycisk **Pomoc** w oknie dialogowym.

W menu "Opcje" znajdują się także bezpośrednie łącza do różnych funkcji Centrum obsługi urządzenia oraz informacje o wersji oprogramowania.

## Korzystanie z karty Właściwości drukowania

Wszystkie ustawienia drukowania znajdują się na trzech głównych kartach okna Właściwości drukowania: Jakość/ Liczba kopii, Papier i Układ wydruku.

| Karta               | Opcje                                                                                                    |
|---------------------|----------------------------------------------------------------------------------------------------|
| Jakość/Liczba kopii | <ul> <li>Wybieranie ustawień jakości/szybkości.</li> <li>Wybieranie typu papieru.</li> <li>Dostosowywanie sposobu drukowania przez drukarkę kilku kopii w ramach pojedynczego zadania drukowania: posortowane lub normalne.</li> <li>Wybieranie opcji automatycznego wyostrzania obrazu.</li> <li>Określanie, czy ostatnia strona ma być drukowana jako pierwsza.</li> </ul> |
| Papier              | <ul> <li>Określanie rozmiaru załadowanego papieru.</li> <li>Wybieranie orientacji dokumentu na drukowanej stronie: pionowa lub pozioma.</li> </ul>                                                                                                    |
| Układ wydruku       | <ul> <li>Wybieranie układu, który ma zostać wydrukowany.</li> <li>Wybieranie opcji drukowania na obu stronach papieru i wybieranie preferencji drukowania dwustronnego.</li> </ul>                                                                                                    |

**Uwaga:** Aby uzyskać więcej informacji na temat tych ustawień, należy kliknąć prawym przyciskiem myszy ustawienie na ekranie, a następnie wybrać polecenie **Co to jest?**.

# Korzystanie z Edytora fotografii

Edytor fotografii służy do edycji grafiki i fotografii.

- 1 Kliknij kolejno polecenia: Start → Programy lub Wszystkie programy → Lexmark 3400 Series.
- 2 Wybierz polecenie Edytor fotografii.
- 3 Kliknij kolejno polecenia: Plik → Otwórz, aby wybrać obraz do edycji.
- 4 Przeprowadź edycję obrazu za pomocą dostępnych narzędzi.

Uwagi:

- Jednocześnie można edytować tylko jeden obraz.
- Aby wyświetlić opis dotyczący określonego narzędzia, należy umieścić wskaźnik myszy na tym narzędziu.
- Aby cofnąć lub ponowić zmiany, należy kliknąć odpowiadającą strzałkę obok opcji Cofnij pośrodku górnej części ekranu. Można cofnąć wiele zmian.
- 5 Kliknij kolejno polecenia: **Plik → Zapisz jako**.
- 6 Wprowadź nazwę i typ pliku, a następnie kliknij przycisk Zapisz.

| Sekcja              | Umożliwia                                                                                                    |
|---------------------|----------------------------------------------------------------------------------------------------|
| Szybkie poprawki    | <ul> <li>Usuwanie efektu czerwonych oczu spowodowanego przez odbicie<br/>światła.</li> <li>Poprawianie fotografii jednym kliknięciem.</li> <li>Koloryzację obrazu z wykorzystaniem funkcji postarzania lub koloru sepii.</li> <li>Przycinanie obrazu.</li> <li>Obracanie obrazu.</li> <li>Odwracanie obrazu.</li> </ul>                                                                                                    |
| Dostosowanie obrazu | <ul> <li>Dostosowanie głębi kolorów.</li> <li>Dostosowanie balansu kolorów.</li> <li>Koloryzację obrazu.</li> <li>Dostosowanie jasności/kontrastu.</li> <li>Dostosowanie zamazania.</li> <li>Dostosowanie ostrości.</li> <li>Usuwanie szumu (zamazywanie) obrazu w celu usunięcia zanieczyszczeń i zarysowań.</li> <li>Dostosowanie naświetlenia.</li> <li>Grupowanie równowagi kolorów.</li> </ul>                                                                          |
| Rozmiar obrazu      | <ul><li> Zmianę jednostek miary.</li><li> Zmianę rozmiaru obrazu.</li><li> Przycinanie obrazu.</li></ul>                                                                                                    |
| Narzędzia rysowania | <ul> <li>Zaznaczenie obszaru przez otoczenie go ramką. Z funkcji tej można korzystać w celu rozmieszczania pól tekstowych oraz wycinania i kopiowania obszarów.</li> <li>Dodawanie tekstu.</li> <li>Wypełnianie pikseli kolorem.</li> <li>Rysowanie za pomocą narzędzia ołówka.</li> <li>Rysowanie za pomocą narzędzia linii.</li> <li>Wymazywanie obszarów.</li> <li>Malowanie obszarów za pomocą narzędzia pędzla.</li> <li>Pobieranie koloru za pomocą pipety.</li> </ul> |

# Korzystanie z internetowego paska narzędzi

Za pomocą internetowego paska narzędzi Lexmark można tworzyć wersje stron internetowych przeznaczone do druku.

| Address a http://www.lexmark.com/uncomplicate |            |          |         |             |            |         |
|-----------------------------------------------|------------|----------|---------|-------------|------------|---------|
| LEXMARK •                                     | Print Now: | 🚯 Normal | 💰 Quick | A Text Only | Photos (1) | Preview |

**Uwaga:** Internetowy pasek narzędzi Lexmark włącza się automatycznie po uruchomieniu przeglądarki Microsoft Windows Internet Explorer w wersji 5.5 lub nowszej.

| Przycisk      | Umożliwia                                                                                                    |
|---------------|----------------------------------------------------------------------------------------------------|
| LEXMARK       | <ul> <li>Wybór opcji ustawień strony.</li> <li>Wybór opcji w celu dostosowania wyglądu paska narzędzi oraz wybór innych ustawień dotyczących drukowania fotografii.</li> <li>Dostęp do łączy do witryny firmy Lexmark w sieci Web.</li> <li>Korzystanie z pomocy w celu uzyskania dodatkowych informacji.</li> <li>Odinstalowanie internetowego paska narzędzi.</li> </ul> |
| Normalna      | Wydrukowanie całej strony internetowej w trybie jakości normalnej.                                                                                                    |
| Szybki wydruk | Wydrukowanie całej strony internetowej w trybie jakości roboczej.                                                                                                    |
| Tylko tekst   | Wydrukowanie tylko tekstu ze strony internetowej.                                                                                                    |
| Fotografia    | Wydrukowanie tylko fotografii lub obrazów ze strony internetowej.<br><b>Uwaga:</b> Liczba fotografii lub obrazów, które można wydrukować, wyświetlana jest<br>obok przycisku Fotografie.<br>Photos (1)                                                                                                    |
| Podgląd       | Wyświetlenie podglądu strony internetowej przed rozpoczęciem drukowania.                                                                                                    |

# Korzystanie z programu Fast Pics

Program Fast Pics służy do zapisywania lub drukowania fotografii z karty pamięci aparatu cyfrowego.

Aby otworzyć program Fast Pics, należy włożyć kartę pamięci aparatu cyfrowego do drukarki. Aby uzyskać więcej informacji na ten temat, zobacz "Wkładanie karty pamięci" na stronie 38.

Program Fast Pics umożliwia wykonywanie następujących czynności:

- Drukowanie fotografii za pomocą komputera. Aby uzyskać więcej informacji na ten temat, zobacz "Drukowanie fotografii zapisanych na karcie pamięci za pomocą programu Fast Pics" na stronie 41.
- Zapisywanie fotografii z karty pamięci na komputerze. Aby uzyskać więcej informacji na ten temat, zobacz "Przesyłanie fotografii cyfrowych do komputera" na stronie 39.

# Ładowanie papieru i dokumentów oryginalnych

# Ładowanie papieru

- 1 Upewnij się, że:
  - Używany jest papier przeznaczony dla drukarek atramentowych.
  - Używając papieru fotograficznego, błyszczącego lub papieru matowego o dużej gramaturze, należy załadować go w taki sposób, by błyszcząca lub przeznaczona do zadrukowania strona arkusza była skierowana w stronę użytkownika (w razie braku pewności, która strona ma zostać zadrukowana, należy zapoznać się z instrukcjami dostarczonymi z papierem).
  - Papier nie był używany ani nie jest uszkodzony.
  - W przypadku korzystania z papieru specjalnego postępujesz zgodnie z instrukcjami zamieszczonymi na jego opakowaniu.
  - Papier nie jest wpychany do drukarki na siłę.
- 2 Przed załadowaniem papieru po raz pierwszy ściśnij prowadnicę papieru i dosuń ją do lewej strony podpórki papieru.
- 3 Załaduj papier pionowo i dosuń go do prawej strony podpórki papieru.

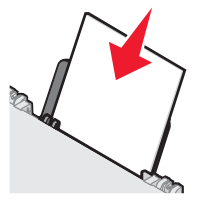

4 Ustaw prowadnicę papieru tak, aby była dosunięta do lewej krawędzi papieru.

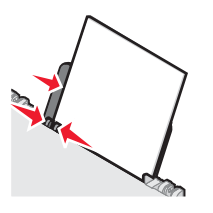

Uwaga: Aby uniknąć zacięć papieru, upewnij się, że papier nie wygina się podczas regulacji prowadnicy papieru.

# Ładowanie różnych typów papieru

| Załaduj najwyżej             | Upewnij się, że spełnione są następujące warunki                                                                                                    |  |  |
|------------------------------|----------------------------------------------------------------------------------------------------|--|--|
| 100 arkuszy zwykłego papieru | <ul> <li>Papier jest przeznaczony do drukarek atramentowych.</li> <li>Papier jest dosunięty do prawej strony podpórki papieru.</li> <li>Prowadnica papieru jest dosunieta do lewej krawedzi papieru.</li> </ul> |  |  |

| Załaduj najwyżej                                                                                                    | Upewnij się, że spełnione są następujące warunki                                                                                                    |
|----------------------------------------------------------------------------------------------------|----------------------------------------------------------------------------------------------------|
| 100 arkuszy papieru matowego o dużej<br>gramaturze<br>25 arkuszy papieru fotograficznego<br>25 arkuszy papieru błyszczącego | <ul> <li>Błyszcząca lub przeznaczona do zadrukowania strona papieru jest<br/>zwrócona w kierunku użytkownika (w razie braku pewności, która<br/>strona ma zostać zadrukowana, należy zapoznać się z instrukcjami<br/>dostarczonymi z papierem).</li> <li>Papier jest dosunięty do prawej strony podpórki papieru.</li> <li>Prowadnica papieru jest dosunięta do lewej krawędzi papieru.</li> </ul>                                             |
|                                                                                                    | <b>Uwaga:</b> Fotografie wymagają dłuższego czasu schnięcia. Każdą fotografię należy wyjąć natychmiast po jej wysunięciu z drukarki, aby uniknąć rozmazania atramentu.                                                                                                    |
| 10 naprasowywanek                                                                                                    | <ul> <li>Użytkownik postępuje zgodnie z instrukcjami dołączonymi do<br/>naprasowywanek.</li> <li>Strona do drukowania naprasowywanki jest zwrócona w kierunku<br/>użytkownika.</li> <li>Naprasowywanki są dosunięte do prawej strony podpórki papieru.</li> <li>Prowadnica papieru jest dosunięta do lewej krawędzi<br/>naprasowywanek.</li> <li>Uwaga: Aby uzyskać najlepsze wyniki, należy ładować naprasowywanki<br/>pojedynczo.</li> </ul> |
| 25 kart okolicznościowych<br>25 kart indeksowych<br>25 kart fotograficznych<br>25 pocztówek                                 | <ul> <li>Strona karty przeznaczona do zadrukowania jest zwrócona w kierunku użytkownika.</li> <li>Karty są dosunięte do prawej strony podpórki papieru.</li> <li>Prowadnica papieru jest dosunięta do lewej krawędzi kart.</li> <li>Uwaga: Karty fotograficzne wymagają dłuższego czasu schnięcia. Każdą kartę fotograficzną należy wyjąć natychmiast po jej wysunięciu z drukarki, aby uniknąć rozmazania atramentu.</li> </ul>               |

| Załaduj najwyżej   | Upewnij się, że spełnione są następujące warunki                                                                                                    |
|--------------------|----------------------------------------------------------------------------------------------------|
| 10 kopert          | <ul> <li>Strona koperty przeznaczona do zadrukowania zwrócona jest w<br/>kierunku użytkownika.</li> </ul>                                                                                                    |
|                    | <ul> <li>Miejsce na znaczek znajduje się w lewym górnym rogu.</li> </ul>                                                                                                    |
|                    | <ul> <li>Koperty są przeznaczone do drukarek atramentowych.</li> </ul>                                                                                                    |
|                    | <ul> <li>Koperty są dosunięte do prawej strony podpórki papieru.</li> </ul>                                                                                                    |
|                    | <ul> <li>Prowadnica papieru jest dosunięta do lewej krawędzi kopert.</li> </ul>                                                                                                    |
|                    | <b>Ostrzeżenie:</b> Nie należy używać kopert wyposażonych w metalowe klamry, taśmy do zawiązywania lub zakładki.                                                                                                    |
|                    | Uwagi:                                                                                                    |
|                    | <ul> <li>Nie należy ładować kopert z otworami, perforacją, wycięciami lub<br/>głębokimi wytłoczeniami.</li> </ul>                                                                                                    |
|                    | <ul> <li>Nie należy używać kopert mających odsłonięty klej na powierzchni<br/>skrzydełka.</li> </ul>                                                                                                    |
|                    | <ul> <li>Koperty wymagają dłuższego czasu schnięcia. Każdą kopertę<br/>należy wyjąć natychmiast po jej wysunięciu z drukarki, aby uniknąć<br/>rozmazania atramentu.</li> </ul>                                                    |
|                    |                                                                                                    |
| 25 arkuszy etykiet | <ul> <li>Strona etykiet przeznaczona do zadrukowania jest skierowana w<br/>stronę użytkownika.</li> </ul>                                                                                                    |
|                    | <ul> <li>Do drukarki jest podawana najpierw górna krawędź etykiet.</li> </ul>                                                                                                    |
|                    | <ul> <li>Klej na etykietach nie przekracza odległości 1 mm od krawędzi<br/>etykiety.</li> </ul>                                                                                                    |
|                    | <ul> <li>Używane są pełne arkusze etykiet. Arkusze częściowe (zawierające<br/>obszary brakujących etykiet) mogą spowodować odklejanie się<br/>etykiet podczas drukowania, co może doprowadzić do zacięcia<br/>papieru.</li> </ul> |
|                    | <ul> <li>Etykiety są dosunięte do prawej strony podpórki papieru.</li> </ul>                                                                                                    |
|                    | Prowadnica papieru jest dosunięta do lewej krawędzi etykiet.                                                                                                    |
|                    | <b>Uwaga:</b> Etykiety wymagają dłuższego czasu schnięcia. Każdy arkusz<br>etykiet należy wyjąć natychmiast po jego wysunięciu z drukarki, aby<br>uniknąć rozmazania atramentu.                                                   |

| Załaduj najwyżej                                   | Upewnij się, że spełnione są następujące warunki                                                                                                    |
|----------------------------------------------------|----------------------------------------------------------------------------------------------------|
| 50 arkuszy folii                                   | <ul> <li>Arkusze folii są zwrócone szorstką stroną w kierunku użytkownika.</li> <li>Jeśli na arkuszu folii znajduje się zdejmowany pasek, należy się upewnić, że jest on odwrócony od użytkownika i skierowany w dół, w stronę drukarki.</li> <li>Arkusze folii są dosunięte do prawej strony podpórki papieru.</li> <li>Prowadnica papieru jest dosunięta do lewej krawędzi folii.</li> <li>Uwagi:</li> </ul>                                     |
|                                                    | <ul> <li>Nio zaloca sio stosowania folii z papiorowymi arkuszami</li> </ul>                                                                                                    |
|                                                    | <ul> <li>Nie zaleca się stosowania toli z papierowymi arkuszanii<br/>ochronnymi.</li> <li>Folie wymagają dłuższego czasu schnięcia. Każdy arkusz folii<br/>należy wyjąć natychmiast po jego wysunięciu z drukarki, aby uniknąć<br/>rozmazania atramentu.</li> </ul>                                                                                                    |
| 100 arkuszy papieru o rozmiarze<br>niestandardowym | <ul> <li>Strona papieru przeznaczona do zadrukowania zwrócona jest w<br/>kierunku użytkownika.</li> </ul>                                                                                                    |
|                                                    | <ul> <li>Rozmiar papieru mieści się w następujących przedziałach:<br/>Szerokość: <ul> <li>76–216 mm</li> <li>3,0–8,5 cala</li> </ul> </li> <li>Długość: <ul> <li>127–432 mm</li> <li>5,0–17,0 cali</li> </ul> </li> <li>Papier jest dosunięty do prawej strony podpórki papieru.</li> <li>Prowadnica papieru jest dosunięta do lewej krawędzi papieru.</li> </ul>                                                                                  |
| 20 arkuszy wstęgi                                  | <ul> <li>Przed załadowaniem wstęgi usunięto cały papier z podpórki papieru.</li> <li>Oderwano tylko tyle stron, ile potrzeba do wydrukowania wstęgi.</li> <li>Wymagany stos arkuszy wstęgi umieszczono na pokrywie górnej.</li> <li>Do drukarki jest najpierw podawana przednia krawędź wstęgi.</li> <li>Papier jest dosunięty do prawej strony podpórki papieru.</li> <li>Prowadnica papieru jest dosunięta do lewej krawędzi papieru.</li> </ul> |
|                                                    | papieru dla wstęgi. Aby uzyskać więcej informacji, zobacz<br>"Korzystanie z okna Właściwości drukowania" na stronie 24.                                                                                                    |

# Umieszczanie oryginalnych dokumentów na szybie skanera

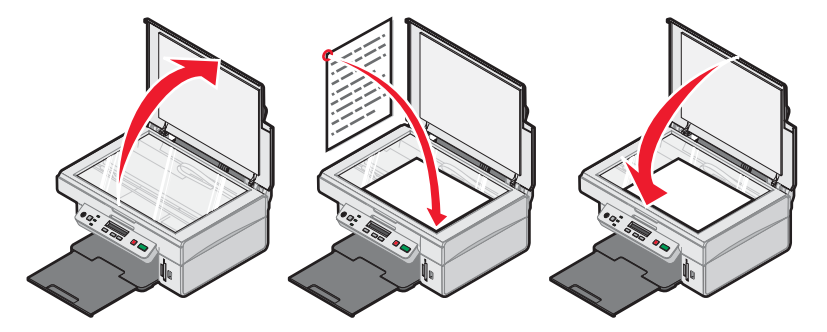

Istnieje możliwość kopiowania, skanowania i drukowania fotografii, dokumentów tekstowych, artykułów z czasopism, gazet i innych publikacji. Można także zeskanować dokument w celu przesłania go faksem.

- 1 Upewnij się, że drukarka jest włączona.
- 2 Otwórz pokrywę górną.
- **3** Umieść oryginalny dokument w prawym dolnym rogu szyby skanera stroną zadrukowaną skierowaną w dół.
- 4 Zamknij pokrywę górną, aby uniknąć powstania ciemnych krawędzi na zeskanowanym obrazie.

# Drukowanie

# Zmiana typu papieru

Jeśli drukowanie ma się odbywać na papierze specjalnym, takim jak papier fotograficzny, karty, koperty, folie lub naprasowywanki, należy zmienić typ papieru w oknie dialogowym Drukowanie.

- 1 Załaduj papier.
- 2 Przy otwartym dokumencie kliknij kolejno opcje: Plik → Drukuj.
- 3 W oknie dialogowym Drukowanie kliknij kolejno opcje: Właściwości, Preferencje, Opcje lub Ustawienia.
- 4 W sekcji Typ papieru wybierz pozycję, która odpowiada załadowanemu papierowi.
- 5 Kliknij przycisk OK.
- 6 Kliknij przycisk OK lub Drukuj.

## Drukowanie dokumentu

- 1 Załaduj papier.
- 2 Przy otwartym dokumencie kliknij kolejno polecenia: Plik → Drukuj.
- 3 Kliknij polecenie Właściwości, Preferencje, Opcje lub Ustawienia.
- 4 Dostosuj ustawienia.
- 5 Kliknij przycisk OK.
- 6 Kliknij przycisk OK lub Drukuj.

## Drukowanie strony internetowej

#### Drukowanie tekstu i fotografii ze strony internetowej

- 1 Załaduj papier.
- 2 Gdy strona internetowa jest otwarta, kliknij kolejno polecenia: Plik → Ustawienia strony. Zostanie wyświetlone okno dialogowe Ustawienia strony.
- 3 Dostosuj ustawienia drukowania dla strony internetowej.
- 4 Kliknij przycisk OK.
- 5 Z internetowego paska narzędzi wybierz opcję wydruku: Normalny, Szybki lub Czarno-biały.

#### Drukowanie tylko tekstu ze strony internetowej

- 1 Załaduj papier.
- 2 Gdy strona internetowa jest otwarta, kliknij kolejno polecenia: Plik → Ustawienia strony.
   Zostanie wyświetlone okno dialogowe Ustawienia strony.
- 3 Dostosuj ustawienia drukowania dla strony internetowej.

- 4 Kliknij przycisk OK.
- 5 Na internetowym pasku narzędzi wybierz przycisk Tylko tekst.

### Drukowanie fotografii lub obrazów ze strony internetowej

- 1 Załaduj papier. Aby uzyskać najlepsze rezultaty, użyj papieru fotograficznego lub papieru matowego o dużej gramaturze. Błyszcząca lub przeznaczona do zadrukowania strona arkusza powinna być skierowana do użytkownika (w razie braku pewności, która strona ma zostać zadrukowana, należy zapoznać się z instrukcjami dostarczonymi z papierem).
- 2 Otwórz stronę internetową w przeglądarce Microsoft Internet Explorer 5.5 lub nowszej.

Liczba fotografii, które można wydrukować, jest widoczna obok przycisku Fotografie na internetowym pasku narzędzi Lexmark.

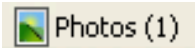

- **3** Jeśli obok przycisku Fotografie nie pojawi się żadna liczba:
  - a Z menu rozwijanego oznaczonego logo firmy Lexmark wybierz polecenie Opcje.
  - **b** Wybierz kartę **Zaawansowane**.
  - c Wybierz niższą minimalną wielkość fotografii.
  - d Kliknij przycisk OK.

Liczba fotografii, które można wydrukować, wyświetlana jest obok przycisku Fotografie.

4 Kliknij przycisk Fotografie.

Zostanie wyświetlone okno dialogowe programu Fast Pics.

- 5 Aby wydrukować wszystkie fotografie lub obrazy przy użyciu tych samych ustawień, wybierz rozmiar fotografii lub obrazu, rozmiar pustej strony w drukarce i liczbę kopii.
- 6 Aby drukować fotografię lub obraz pojedynczo:
  - a Kliknij fotografie lub obrazy, których nie chcesz drukować, aby usunąć ich zaznaczenie.
  - **b** Aby wprowadzić typowe zmiany w tekście:
    - 1 Kliknij prawym przyciskiem myszy fotografię lub obraz.
    - 2 Kliknij przycisk Edytuj.
    - **3** Zaznacz odpowiednie opcje.
    - **4** Postępuj zgodnie z instrukcjami wyświetlanymi na ekranie.
    - 5 Po zakończeniu wprowadzania zmian kliknij przycisk Gotowe.
    - 6 Wybierz żądany rozmiar fotografii, rozmiar pustej strony w drukarce oraz liczbę kopii.
- 7 Kliknij przycisk Drukuj.

### **Drukowanie kart**

- 1 Załaduj karty okolicznościowe, karty indeksowe lub pocztówki.
- 2 W używanej aplikacji kliknij polecenia Plik → Drukuj.
- 3 Kliknij polecenie Właściwości, Preferencje, Opcje lub Ustawienia.

4 Wybierz ustawienie jakości/szybkości.

W przypadku fotografii i kart okolicznościowych wybierz opcję **Foto**, a w przypadku innych typów kart wybierz opcję **Normalna**.

- 5 W obszarze Typ papieru zaznacz opcję Użyj ustawień użytkownika.
- 6 Z listy rozwijanej wybierz opcję Karty.
- 7 Wybierz kartę Papier.
- 8 Wybierz opcję Papier.
- 9 Z listy Rozmiar papieru wybierz rozmiar kart.
- 10 Kliknij przycisk OK.
- 11 Kliknij przycisk OK lub Drukuj.

#### Uwagi:

- Aby uniknąć zacięć papieru, nie należy wpychać kart na siłę do drukarki.
- Aby zapobiec rozmazywaniu atramentu, należy wyjmować karty natychmiast po ich wysunięciu i przed odłożeniem na stos umożliwić im wyschnięcie.

# Drukowanie na kopertach

- 1 Załaduj koperty.
- 2 W używanej aplikacji kliknij polecenia Plik → Drukuj.
- 3 Kliknij polecenie Właściwości, Preferencje, Opcje lub Ustawienia.
- 4 Z menu "Chcę" wybierz opcję Drukuj na kopercie.
- 5 Z listy Rozmiar koperty wybierz rozmiar załadowanej koperty.
- 6 Wybierz orientację Pionowa lub Pozioma.

#### Uwagi:

- W przypadku większości kopert stosowana jest orientacja pozioma.
- Upewnij się, że ta sama orientacja została także wybrana w używanej aplikacji.
- 7 Kliknij przycisk OK.
- 8 Kliknij przycisk OK.
- 9 Kliknij przycisk OK lub Drukuj.

# Drukowanie na foliach

- 1 Załaduj folie.
- 2 Przy otwartym dokumencie kliknij kolejno polecenia: Plik → Drukuj.
- 3 Kliknij polecenie Właściwości, Preferencje, Opcje lub Ustawienia.
- 4 W obszarze Typ papieru zaznacz opcję Użyj ustawień użytkownika.
- 5 Z listy rozwijanej wybierz opcję Folia.

- 6 Kliknij przycisk OK.
- 7 Kliknij przycisk OK lub Drukuj.

**Uwaga:** Aby zapobiec rozmazywaniu atramentu, należy wyjmować folie natychmiast po ich wysunięciu i przed odłożeniem na stos umożliwić im wyschnięcie. Folie mogą schnąć nawet 15 minut.

# Drukowanie posortowanych kopii

Drukując wiele kopii dokumentu, można wydrukować każdą kopię jako zestaw (posortowane) lub jako grupy stron (nieposortowane).

#### Posortowane Nieposortowane

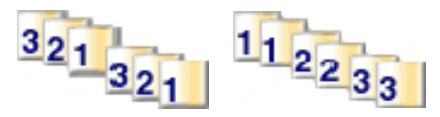

- 1 Załadowanie papieru.
- 2 Przy otwartym dokumencie kliknij kolejno polecenia: Plik → Drukuj.
- 3 Kliknij polecenie Właściwości, Preferencje, Opcje lub Ustawienia.
- 4 Na karcie Jakość/Liczba kopii wybierz liczbę kopii do wydrukowania.
- 5 Zaznacz pole wyboru Sortuj kopie.
- 6 Zaznacz pole wyboru Drukuj od ostatniej strony.
- 7 Kliknij przycisk OK.
- 8 Kliknij przycisk OK lub Drukuj.

# Drukowanie wielu stron na jednym arkuszu

- 1 Załaduj papier.
- 2 Przy otwartym dokumencie kliknij kolejno polecenia: Plik → Drukuj.
- 3 Kliknij polecenie Właściwości, Preferencje, Opcje lub Ustawienia.
4 Na karcie Układ wydruku wybierz opcję Kilka str. na ark..

|                                                                                                    | Save Settings ↓ I Want To ↓ Options ↓                                                                                                    |
|----------------------------------------------------------------------------------------------------|----------------------------------------------------------------------------------------------------|
| Quality/Copies       Quality       Automotic       Automotic       Sensed       Paper Setup       State       Letter       Print Layout       Print Layout       Print Layout       Print Layout       Off | Lagout:<br>Number of pages to<br>partic on one sheet of<br>page:<br>Nulp<br>Poster<br>Booklet<br>Booklet<br>Booklet<br>Poster<br>Poster<br>Poster<br>Duplesing<br>Two Sided<br>Side Fip<br>Side Fip<br>Side Fip<br>Comparison<br>Comparison<br>Compariso |
|                                                                                                    | OK Cancel Help                                                                                                    |

- **5** Wybierz liczbę stron, które mają być drukowane na każdej stronie.
- 6 Jeśli chcesz, aby obraz każdej strony był otoczony ramką, wybierz opcję Drukuj obramowania stron.
- 7 Kliknij przycisk OK.
- 8 Kliknij przycisk OK lub Drukuj.

## Drukowanie od ostatniej strony (w odwrotnej kolejności)

- 1 Załadowanie papieru.
- 2 Przy otwartym dokumencie kliknij kolejno polecenia: Plik → Drukuj.
- 3 Kliknij polecenie Właściwości, Preferencje, Opcje lub Ustawienia.
- 4 Na karcie Jakość/Liczba kopii wybierz opcję Drukuj od ostatniej strony.
- 5 Kliknij przycisk OK.
- 6 Kliknij przycisk OK lub Drukuj.

## Praca z fotografiami

## Wyszukiwanie fotografii i zarządzanie nimi

## Wkładanie karty pamięci

- 1 Włóż kartę pamięci.
  - Włóż kartę stroną z etykietą marki skierowaną w lewo.
  - Jeśli na karcie znajduje się strzałka, kartę należy włożyć tak, aby strzałka była zwrócona w kierunku drukarki.

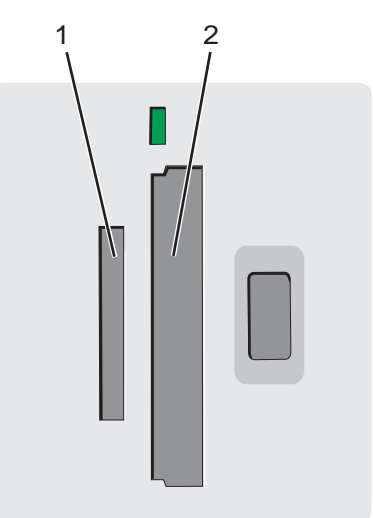

| Gniazdo | Karta pamięci                                                                                                    |
|---------|----------------------------------------------------------------------------------------------------|
| 1       | xD Picture Card                                                                                                    |
|         | Secure Digital                                                                                                    |
|         | Mini Secure Digital (z adapterem)                                                                                                    |
|         | <b>Uwaga:</b> Przed włożeniem karty pamięci do gniazda upewnij się, że karta została podłączona<br>do dostarczonego wraz z nią adaptera. |
|         | MultiMedia                                                                                                    |
|         | Memory Stick                                                                                                    |
|         | Memory Stick PRO                                                                                                    |
|         | <ul> <li>Memory Stick Duo (z adapterem) lub Memory Stick PRO Duo (z adapterem)</li> </ul>                                                |
|         | <b>Uwaga:</b> Przed włożeniem karty pamięci do gniazda upewnij się, że karta została podłączona do dostarczonego wraz z nią adaptera.    |
| 2       | Compact Flash Type I i Type II                                                                                                    |
|         | Microdrive                                                                                                    |

2 Zaczekaj, aż zaświeci lampka na drukarce. Lampka ta miga podczas odczytywania karty lub przesyłania danych z karty.

Ostrzeżenie: Nie należy wyjmować karty pamięci, jeśli lampka miga.

Jeśli drukarka nie odczytuje danych z karty pamięci, wyjmij kartę i włóż ją ponownie.

Aby uzyskać więcej informacji, zobacz "Rozwiązywanie problemów z kartą pamięci" na stronie 72.

Uwaga: W danym momencie drukarka może odczytywać dane tylko z jednego nośnika pamięci.

#### Korzystanie z aparatu cyfrowego zgodnego ze standardem PictBridge do kontroli drukowania fotografii

Aparat zgodny ze standardem PictBridge należy podłączyć do drukarki, a następnie można wybierać i drukować fotografie, korzystając z przycisków na aparacie.

1 Jeden koniec kabla USB podłącz do aparatu cyfrowego.

Uwaga: Należy używać tylko kabla USB, który został dostarczony wraz z aparatem cyfrowym.

2 Drugi koniec kabla włóż do portu PictBridge znajdującego się z przodu drukarki.

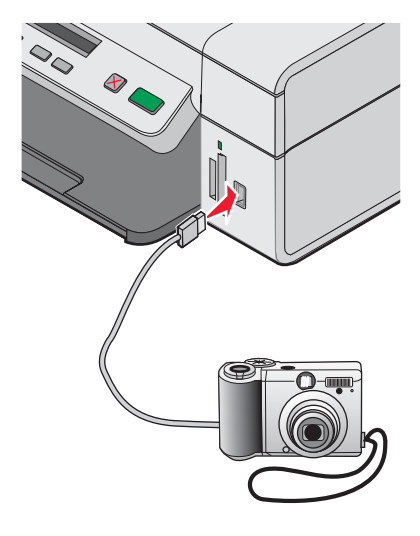

#### Uwagi:

- Upewnij się, że aparat cyfrowy zgodny ze standardem PictBridge jest ustawiony do pracy we właściwym trybie USB. Więcej informacji można znaleźć w dokumentacji aparatu.
- W danym momencie drukarka może odczytywać dane tylko z jednego nośnika.
- Jeśli połączenie PictBridge powiodło się, na wyświetlaczu zostanie wyświetlony następujący komunikat: Wykryto aparat PictBridge. Naciśnij przycisk , aby zmienić ustawienia. Jeśli został wyświetlony inny komunikat, zobacz "Komunikaty o błędach" na stronie 73.
- 3 Aby wybierać i drukować fotografie, postępuj zgodnie z instrukcjami znajdującymi się w dokumentacji aparatu.

## Przesyłanie fotografii cyfrowych do komputera

- 1 Upewnij się, że drukarka jest podłączona do komputera oraz że zarówno drukarka, jak i komputer są włączone.
- **2** Włóż kartę pamięci. Aby uzyskać więcej informacji, zobacz "Wkładanie karty pamięci" na stronie 38.

Na ekranie komputera zostanie wyświetlone okno dialogowe programu Fast Pics.

3 Kliknij opcję Zapisz fotografie na komputerze.

Lampka na drukarce miga podczas przesyłania danych z karty pamięci do komputera.

4 Postępuj zgodnie z instrukcjami wyświetlanymi na ekranie komputera, aby określić, gdzie mają zostać zapisane obrazy.

# Przeglądanie i wybieranie fotografii przechowywanych na komputerze

- 1 Kliknij kolejno polecenia: Start → Programy lub Wszystkie programy → Lexmark 3400 Series.
- 2 Wybierz opcję Studio graficzne.
- 3 Kliknij przycisk Przeglądaj fotografie.
- 4 Kliknij przycisk Pokaż foldery.
- **5** Wybierz folder, w którym przechowywane są fotografie.
- 6 Zamknij folder.
- 7 Wybierz fotografie, które mają zostać wydrukowane, klikając każdą z nich.

## Drukowanie fotografii

# Drukowanie fotografii zapisanych na karcie pamięci z wykorzystaniem arkusza próbnego

- 1 Załaduj papier.
- Włóż kartę pamięci. Aby uzyskać więcej informacji, zobacz "Wkładanie karty pamięci" na stronie 38.
   Na wyświetlaczu pojawi się opcja Drukuj arkusz próbny.
- **3** Naciskając przycisk lub , określ rodzaj arkusza próbnego, który ma zostać wydrukowany. Arkusz próbny można wydrukować:
  - dla wszystkich fotografii z karty pamięci,
  - dla najnowszych 20 fotografii,
  - po posortowaniu fotografii według daty.
- 4 Naciśnij przycisk 💽.

Na wyświetlaczu pojawi się komunikat Włóż papier formatu Letter lub A4 i naciśnij przycisk 💿.

5 Naciśnij ponownie przycisk 💽.

Zostanie wydrukowany arkusz próbny.

6 Postępuj zgodnie z instrukcjami podanymi na arkuszu próbnym, aby wskazać fotografie do wydrukowania i wybrać układ strony, opcje wydruku i rodzaj papieru.

Uwaga: Upewnij się, że przy wyborze fotografii okrąg lub okręgi zostały całkowicie wypełnione.

- 7 Umieść arkusz próbny na szybie skanera stroną zadrukowaną skierowaną w dół. Aby uzyskać więcej informacji, zobacz "Umieszczanie oryginalnych dokumentów na szybie skanera" na stronie 32.
- 8 W razie potrzeby naciskaj przycisk 🗏, aż zostanie podświetlona opcja Skanuj arkusz próbny.

9 Naciśnij przycisk 💽.

Na wyświetlaczu pojawi się komunikat Załaduj odpowiedni papier i naciśnij przycisk **(1987)**, aby kontynuować.

**Uwaga:** Sprawdź, czy rozmiar papieru załadowanego do drukarki odpowiada rozmiarowi papieru wybranemu w punkcie 2. instrukcji zamieszczonych na arkuszu próbnym.

10 Naciśnij ponownie przycisk 🖾.

**Ostrzeżenie:** Do czasu wydrukowania wszystkich fotografii wybranych na arkuszu próbnym *nie* należy wyjmować karty pamięci ani wyłączać drukarki. Po wyjęciu karty pamięci lub wyłączeniu drukarki arkusz próbny stanie się nieaktualny.

Uwaga: Jednorazowo można wydrukować do 25 arkuszy próbnych.

#### Drukowanie fotografii zapisanych na karcie pamięci za pomocą programu Fast Pics

- 1 Załaduj papier. Aby uzyskać najlepsze rezultaty, użyj papieru fotograficznego lub błyszczącego. Błyszczącą lub przeznaczoną do zadrukowania stronę arkusza skieruj do siebie. (W razie braku pewności, która strona ma zostać zadrukowana, należy zapoznać się z instrukcjami dostarczonymi z papierem).
- 2 Włóż kartę pamięci. Aby uzyskać więcej informacji, zobacz "Wkładanie karty pamięci" na stronie 38.

Zostanie wyświetlone okno dialogowe programu Fast Pics.

- 3 Kliknij opcję Wyświetl i wydrukuj fotografie.
- 4 W wyświetlonym oknie dialogowym kliknij białe pole na każdej fotografii, którą chcesz wydrukować.
- 5 Wybierz rozmiar dla każdej fotografii, rozmiar pustej strony w drukarce oraz liczbę kopii.
- 6 Kliknij przycisk Drukuj.

#### Drukowanie fotografii z aparatu cyfrowego przy użyciu formatu DPOF

Format DPOF (Digital Print Order Format) jest funkcją dostępną w niektórych aparatach cyfrowych. Jeśli aparat obsługuje format DPOF, na karcie pamięci włożonej do aparatu można określić, które fotografie mają być drukowane i w jakiej liczbie. Po włożeniu karty pamięci do drukarki ustawienia te są wykrywane.

**Uwaga:** Należy upewnić się, że rozmiar załadowanego papieru nie jest mniejszy niż rozmiar określony w wybranych opcjach DPOF.

- 1 Załaduj papier. Aby uzyskać najlepsze rezultaty, użyj papieru fotograficznego lub błyszczącego. Strona błyszcząca lub przeznaczona do zadrukowania powinna być skierowana do użytkownika. (Jeśli nie ma pewności, która strona jest przeznaczona do drukowania, należy zapoznać się z instrukcjami dostarczonymi z papierem).
- 2 Włóż kartę pamięci. Aby uzyskać więcej informacji, zobacz "Wkładanie karty pamięci" na stronie 38.
- 3 Naciskaj przycisk 🗏, aż zostanie wyświetlona opcja Druk DPOF.
- 4 Naciśnij przycisk 💽.

Upewnij się, że do drukarki został załadowany papier o odpowiednim rozmiarze.

5 Naciśnij ponownie przycisk 💿, aby rozpocząć drukowanie.

## Drukowanie fotografii zapisanych na komputerze przy użyciu programu Studio graficzne

- 1 Załaduj papier fotograficzny lub papier matowy o dużej gramaturze, stroną błyszczącą lub przeznaczoną do zadrukowania skierowaną do siebie. (W razie braku pewności, która strona ma zostać zadrukowana, należy zapoznać się z instrukcjami dostarczonymi z papierem).
- 2 Na pulpicie kliknij dwukrotnie ikonę Studio graficzne.
- 3 Kliknij przycisk Wydrukuj stronę albumu.
- 4 Kliknij przycisk Pokaż foldery.
- 5 Z katalogu widocznego w prawym panelu wybierz folder, w którym przechowywane są fotografie.
- 6 Zamknij katalog w prawym panelu.
- 7 Kliknij przycisk Zmień kategorię układów wymienionych powyżej.
- 8 Wybierz opcję Tylko bez obramowania.
- 9 Kliknij przycisk OK.
- **10** Z menu rozwijanego Rozmiar papieru w sekcji Utwórz stronę z zapisanych fotografii wybierz rozmiar papieru dla fotografii.
- **11** Z menu rozwijanego Układ strony wybierz układ strony.
- 12 Przeciągnij fotografie na stronę.
- 13 Kliknij przycisk Drukuj.

## Dostosowywanie fotografii

Aby uzyskać informacje na temat edytowania fotografii, zobacz "Korzystanie z Edytora fotografii" na stronie 25.

#### Tworzenie i drukowanie strony albumu i strony z wycinkami

- 1 Załaduj papier. Aby uzyskać najlepsze rezultaty, użyj papieru fotograficznego lub papieru matowego o dużej gramaturze. Błyszcząca lub przeznaczona do zadrukowania strona arkusza powinna być skierowana do użytkownika. (W razie braku pewności, która strona ma zostać zadrukowana, należy zapoznać się z instrukcjami dostarczonymi z papierem).
- 2 Na pulpicie kliknij dwukrotnie ikonę Studio graficzne.
- 3 Kliknij przycisk Wydrukuj stronę albumu.
- 4 Kliknij przycisk Pokaż foldery.
- 5 Z katalogu widocznego w prawym panelu wybierz folder, w którym przechowywane są fotografie.
- 6 Zamknij katalog w prawym panelu.
- 7 Z menu rozwijanego Rozmiar papieru wybierz rozmiar papieru.
- 8 Z menu rozwijanego Układ strony wybierz układ strony.

Aby wyświetlić więcej opcji:

- a Kliknij przycisk Zmień kategorię układów wymienionych powyżej.
- **b** Wybierz układ dla fotografii.

- **c** Kliknij przycisk **OK**.
- d Z menu rozwijanego Układ strony wybierz układ strony.
- 9 Przeciągnij fotografie na stronę.

Uwaga: Kliknij prawym przyciskiem myszy fotografię na stronie, aby uzyskać dostęp do opcji edycji.

10 Kliknij przycisk Drukuj.

**Uwaga:** Aby zapobiec rozmazywaniu atramentu, należy wyjmować strony natychmiast po ich wysunięciu i przed odłożeniem na stos umożliwić im wyschnięcie.

## Dodawanie podpisów tekstowych do strony z fotografiami

- 1 Załaduj papier. Aby uzyskać najlepsze rezultaty, użyj papieru fotograficznego lub papieru matowego o dużej gramaturze. Błyszcząca lub przeznaczona do zadrukowania strona arkusza powinna być skierowana do użytkownika. (W razie braku pewności, która strona ma zostać zadrukowana, należy zapoznać się z instrukcjami dostarczonymi z papierem).
- 2 Na pulpicie kliknij dwukrotnie ikonę Studio graficzne.
- 3 Kliknij przycisk Wydrukuj stronę albumu.
- 4 Kliknij przycisk Zmień kategorię układów wymienionych powyżej.
- 5 Wybierz opcję Tylko strony albumu.
- 6 Kliknij przycisk OK.
- 7 Wybierz rozmiar papieru dla fotografii.
- 8 Wybierz układ strony zawierający czarną ramkę.
- 9 Przeciągnij fotografie na stronę.
- 10 Kliknij wewnątrz białej ramki. Zostanie wyświetlone okno dialogowe.
- 11 Wprowadź odpowiedni tekst.
- 12 Kliknij przycisk OK.
- 13 Kliknij przycisk Drukuj, aby wydrukować stronę z fotografiami.

## Kopiowanie

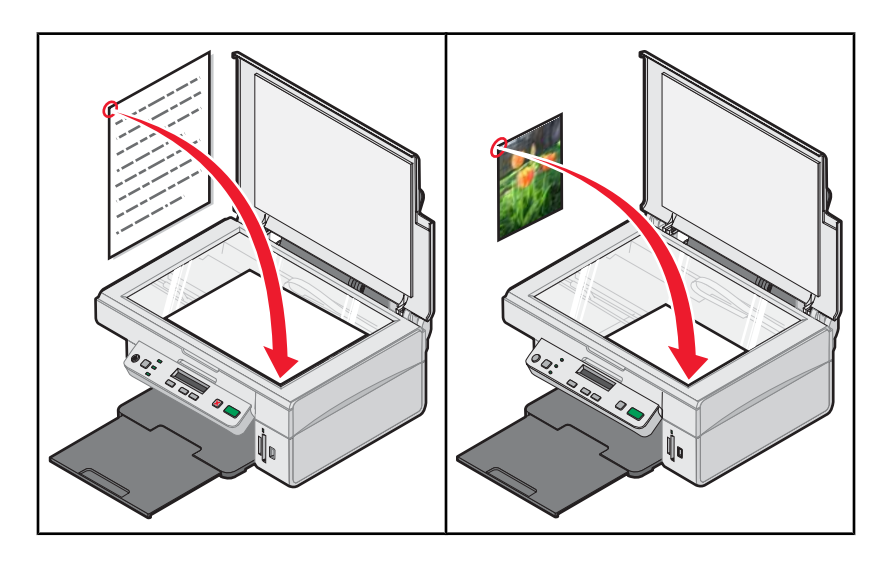

## Wykonywanie kopii

- 1 Załaduj papier.
- 2 Umieść oryginalny dokument na szybie skanera stroną zadrukowaną skierowaną w dół.
- 3 W razie potrzeby naciskaj przycisk □, aż zaświeci się lampka +.
- 4 Naciskaj przycisk 🗐, dopóki nie zostanie wyświetlona opcja Kolor.
- 5 Naciśnij przycisk 💌 lub 🔺 ,aby wybrać opcję Kopia kolorowa lub Kopia czarna.
- 6 Naciśnij przycisk 💽, aby rozpocząć kopiowanie.

## Kopiowanie fotografii 4 x 6

- 1 Załaduj papier fotograficzny pionowo, błyszczącą stroną skierowaną do użytkownika.
- 2 Umieść fotografię 4 x 6 na szybie skanera obrazem skierowanym w dół. Aby uzyskać więcej informacji, zobacz "Umieszczanie oryginalnych dokumentów na szybie skanera" na stronie 32.
- 3 W razie potrzeby naciskaj przycisk □, aż zacznie świecić lampka 🗈 🛋.
- 4 Naciskaj przycisk 🗐, dopóki na wyświetlaczu nie pojawi się opcja Jakość wydruku.
- **5** Naciskaj przycisk **()**, aż zostanie wyświetlona opcja **Jakość: Fotograficzna**.
- 6 Naciskaj przycisk 🗏, aż zostanie wyświetlona opcja Rozmiar papieru.
- 7 Naciskaj przycisk **V**, aż zostanie wyświetlona opcja **Papier:4x6**.
- 8 Naciskaj przycisk 🗐, aż zostanie wyświetlona opcja **Typ papieru**.
- 9 Naciskaj przycisk **V**, aż zostanie wyświetlona opcja **Foto**.
- 10 Naciśnij przycisk 💽.

## Dostosowywanie ustawień kopiowania

Można wybrać jedną lub więcej opcji przed rozpoczęciem kopiowania dokumentu lub fotografii.

#### Określanie rozmiaru załadowanego papieru

- 1 W razie potrzeby naciskaj przycisk □, aż zacznie świecić lampka +.
- 2 Naciskaj przycisk <sup>□</sup>, dopóki na wyświetlaczu nie pojawi się opcja **Rozmiar papieru**.
- 3 Naciskaj przycisk 🔺 lub 💌, aby wybrać rozmiar pustej strony pasujący do rozmiaru załadowanego do drukarki papieru.
- 4 Naciśnij przycisk 💽, aby skopiować obiekt.

#### Ustawianie jakości kopii

- 1 W razie potrzeby naciskaj przycisk □, aż zacznie świecić lampka 🖹 + 🖹.
- 2 Naciskaj przycisk <sup>□</sup>, dopóki na wyświetlaczu nie pojawi się opcja Jakość wydruku.
- 3 Naciśnij przycisk 💌 lub 🔺, aby wybrać żądaną jakość kopii.
- 4 Naciśnij przycisk 💽, aby skopiować obiekt.

#### Rozjaśnianie lub przyciemnianie kopii

- 1 Umieść oryginalny dokument na szybie skanera stroną zadrukowaną skierowaną w dół.
- 2 W razie potrzeby naciskaj przycisk □, aż zaświeci się lampka 🖹 + 🗎.
- 3 Naciskaj przycisk 🗐, dopóki nie zostanie wyświetlone menu Intensywność.
- 4 Naciskaj przycisk 🔽 lub 🔺, aby rozjaśnić lub przyciemnić kopię.
- 5 Naciśnij przycisk 💽, aby skopiować obiekt.

## Powiększanie lub zmniejszanie obrazu

- 1 Załaduj papier.
- 2 Umieść oryginalny dokument na szybie skanera stroną zadrukowaną skierowaną w dół.
- 3 W razie potrzeby naciskaj przycisk □, aż zaświeci się lampka 🗈 🗎.
- **4** Naciskaj przycisk <sup>□</sup>, aż zostanie wyświetlony komunikat **Zmień rozmiar**.
- 5 Naciśnij przycisk 💌 lub 🔺, aby wybrać żądaną opcję zmiany rozmiaru.
- 6 Naciśnij ponownie przycisk 🗐, aż zostanie wyświetlona opcja Kolor.
- 7 Naciśnij przycisk 🔽 lub 🔺, aby wybrać opcję Kopia kolorowa lub Kopia czarna.
- 8 Naciśnij przycisk 💽, aby skopiować obiekt.

## Powtarzanie obrazu na jednej stronie przy użyciu komputera

Istnieje możliwość wydrukowania kilku kopii tego samego obrazu na jednym arkuszu papieru. Opcja ta ułatwia tworzenie etykiet, naklejek, ulotek, materiałów informacyjnych itd.

- 1 Załaduj papier.
- 2 Umieść oryginalny dokument na szybie skanera stroną zadrukowaną skierowaną w dół.
- 3 Kliknij kolejno polecenia: Start → Programy lub Wszystkie programy → Lexmark 3400 Series.
- 4 Kliknij opcję Centrum urządzenia wielofunkcyjnego.

Zostanie otwarte Centrum urządzenia wielofunkcyjnego z rozwiniętą kartą Skanowanie i kopiowanie.

- 5 W sekcji Zadania twórcze kliknij opcję Powtarzanie obrazu kilka razy na jednej stronie.
- 6 Postępuj zgodnie z instrukcjami wyświetlanymi na ekranie komputera.

## Skanowanie

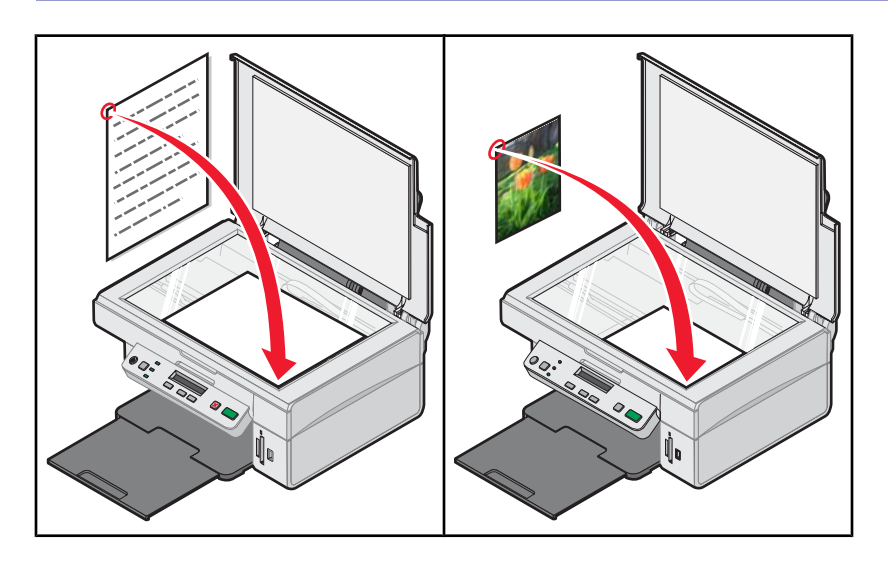

## Skanowanie obiektu

- 1 Upewnij się, że drukarka jest podłączona do komputera i że zarówno drukarka, jak i komputer są włączone.
- 2 Umieść oryginalny dokument na szybie skanera stroną zadrukowaną skierowaną w dół.
- 3 W razie potrzeby naciskaj przycisk □, aż zacznie świecić lampka 🖉 🖳
- 4 Naciśnij przycisk 💽.

Na ekranie komputera zostanie wyświetlone okno Centrum urządzenia wielofunkcyjnego z podglądem skanowania dokumentu pod kartą Skanowanie i kopiowanie.

- 5 Aby zeskanować tylko część dokumentu, kliknij i przeciągnij prostokąt ograniczony przerywaną linią w celu zaznaczenia obszaru obrazu, który ma zostać zeskanowany.
- 6 Z menu "Wyślij zeskanowany obraz do" wybierz odpowiedni program.
- 7 Kliknij przycisk Skanuj.

## Skanowanie dokumentu zawierającego tylko tekst

- 1 Upewnij się, że drukarka jest podłączona do komputera i że zarówno drukarka, jak i komputer są włączone.
- 2 Umieść oryginalny dokument na szybie skanera stroną zadrukowaną skierowaną w dół.
- 3 W razie potrzeby naciskaj przycisk □, aż zacznie świecić lampka 🖉 🖳
- 4 Naciśnij przycisk 🚺

Na ekranie komputera zostanie wyświetlone okno Centrum urządzenia wielofunkcyjnego z podglądem skanowania dokumentu pod kartą Skanowanie i kopiowanie.

- 5 Aby zeskanować tylko część dokumentu, kliknij i przeciągnij prostokąt ograniczony przerywaną linią w celu zaznaczenia obszaru obrazu, który ma zostać zeskanowany.
- 6 Z menu "Co jest skanowane?" wybierz opcję Dokument czarno-biały.

- 7 Dostosuj odpowiednio ustawienia.
- 8 Kliknij przycisk Skanuj.

## Skanowanie dokumentów tekstowych i grafiki

- 1 Upewnij się, że drukarka jest podłączona do komputera i że zarówno drukarka, jak i komputer są włączone.
- 2 Umieść oryginalny dokument na szybie skanera stroną zadrukowaną skierowaną w dół.
- 3 W razie potrzeby naciskaj przycisk □, aż zacznie świecić lampka 🖉 🖳
- 4 Naciśnij przycisk

Na ekranie komputera zostanie wyświetlone okno Centrum urządzenia wielofunkcyjnego z podglądem skanowania dokumentu pod kartą Skanowanie i kopiowanie.

- 5 Aby zeskanować tylko część dokumentu, kliknij i przeciągnij prostokąt ograniczony przerywaną linią w celu zaznaczenia obszaru obrazu, który ma zostać zeskanowany.
- **6** Z menu "Co jest skanowane?" wybierz opcję **Dokument kolorowy**.
- 7 Dostosuj odpowiednio ustawienia.
- 8 Kliknij przycisk Skanuj.

## Zapisywanie zeskanowanego obrazu

- 1 Upewnij się, że drukarka jest podłączona do komputera i że zarówno drukarka, jak i komputer są włączone.
- 2 Umieść oryginalny dokument na szybie skanera stroną zadrukowaną skierowaną w dół.
- 3 W razie potrzeby naciskaj przycisk □, aż zacznie świecić lampka 🖉 🖳
- 4 Naciśnij przycisk 💽.

Na ekranie komputera zostanie wyświetlone okno Centrum urządzenia wielofunkcyjnego z podglądem skanowania dokumentu pod kartą Skanowanie i kopiowanie.

- 5 Aby zeskanować tylko część dokumentu, kliknij i przeciągnij prostokąt ograniczony przerywaną linią w celu zaznaczenia obszaru obrazu, który ma zostać zeskanowany.
- 6 Z menu "Wyślij zeskanowany obraz do" wybierz odpowiedni program.
- 7 Dostosuj odpowiednio ustawienia.
- 8 Kliknij przycisk Skanuj.
- 9 W używanej aplikacji kliknij kolejno polecenia: Plik → Zapisz jako.
- **10** Wprowadź nazwę pliku, format i lokalizację, w której ma zostać zapisany zeskanowany obraz.
- **11** Kliknij przycisk **Zapisz**.

## Dostosowywanie ustawień skanowania

- 1 Upewnij się, że drukarka jest podłączona do komputera i że zarówno drukarka, jak i komputer są włączone.
- 2 Umieść oryginalny dokument na szybie skanera stroną zadrukowaną skierowaną w dół.
- 3 W razie potrzeby naciskaj przycisk □, aż zacznie świecić lampka 🖉 🖳

4 Naciśnij przycisk 💽.

Na ekranie komputera zostanie wyświetlone okno Centrum urządzenia wielofunkcyjnego z podglądem skanowania dokumentu pod kartą Skanowanie i kopiowanie.

- **5** Aby zeskanować tylko część dokumentu, kliknij i przeciągnij prostokąt ograniczony przerywaną linią w celu zaznaczenia obszaru obrazu, który ma zostać zeskanowany.
- 6 Z menu "Wyślij zeskanowany obraz do" wybierz odpowiedni program.
- 7 Kliknij łącze Pokaż więcej ustawień skanowania.
- 8 Wybierz obiekt do skanowania.
- 9 Wybierz jakość skanowania.
- **10** Aby wybrać dodatkowe opcje:
  - a Kliknij przycisk Wyświetl zaawansowane ustawienia skanowania.
  - **b** Dostosuj ustawienia skanowania.
  - **c** Kliknij przycisk **OK**.
- 11 Kliknij przycisk Skanuj.

| Karty w oknie Zaawansowane ustawienia<br>skanowania                                               | Орсје                                                                                                    |  |
|---------------------------------------------------------------------------------------------------|----------------------------------------------------------------------------------------------------|--|
| Skanuj                                                                                            | <ul> <li>Zmiana głębi koloru.</li> <li>Wybór rozdzielczości skanowania.</li> <li>Wybór ustawień skanowania optycznego.</li> <li>Wybór ustawień automatycznego przycinania.</li> <li>Dokładne określanie obszaru skanowania.</li> <li>Określanie, czy zeskanowany obiekt ma zostać zamieniony na format tekstowy umożliwiający edycję.</li> <li>Wybór opcji skanowania kilku obrazów przed utworzeniem obrazu wyjściowego.</li> <li>Aktualizacja listy programów, do których mają być wysyłane zeskanowane obiekty.</li> <li>Aktualizacja domyślnego sterownika faksu</li> </ul> |  |
| Poprawa jakości obrazu                                                                            | <ul> <li>Prostowanie obrazów po skanowaniu (usuwanie pochylenia).</li> <li>Określenie, czy należy wyostrzyć rozmazane krawędzie.</li> <li>Dostosowywanie jasności obrazu.</li> <li>Dostosowywanie ustawienia krzywej korekcji kolorów (gamma) obrazu.</li> </ul>                                                                                                    |  |
| Siatka rastra                                                                                     | <ul> <li>Usuwanie siatki rastra z czasopism lub gazet<br/>(usuwanie półtonów).</li> <li>Określanie stopnia redukcji szumu tła (rys) na<br/>dokumencie kolorowym.</li> </ul>                                                                                                    |  |
| Uwaga: Aby uzyskać więcej informacji, należy kliknąć przycisk Pomoc znajdujący się u dołu ekranu. |                                                                                                    |  |

## Skanowanie dokumentów i obrazów w celu wysłania ich pocztą email

- 1 Upewnij się, że drukarka jest podłączona do komputera i że zarówno drukarka, jak i komputer są włączone.
- 2 Umieść oryginalny dokument na szybie skanera stroną zadrukowaną skierowaną w dół.
- 3 Na pulpicie kliknij dwukrotnie ikonę Studio graficzne.
- 4 Kliknij przycisk Udostępnij fotografie.
- 5 Kliknij opcję Zeskanuj i wyślij fotografię pocztą e-mail.

Zostanie otwarte Centrum urządzenia wielofunkcyjnego z rozwiniętą kartą Skanowanie i kopiowanie.

6 Postępuj zgodnie z instrukcjami wyświetlanymi na ekranie komputera.

## Skanowanie tekstu w celu jego edycji

Korzystając z funkcji oprogramowania służącego do optycznego rozpoznawania znaków (OCR), można przekształcać zeskanowane obrazy w dokumenty tekstowe, które można edytować przy użyciu edytora tekstu.

Uwaga: Upewnij się, że zainstalowany jest program ABBYY Fine Reader.

- 1 Umieść oryginalny dokument na szybie skanera stroną zadrukowaną skierowaną w dół.
- 2 Na pulpicie kliknij dwukrotnie ikonę Studio graficzne.
- 3 Kliknij opcję Skanuj i edytuj tekst (OCR).

Zostanie otwarte Centrum urządzenia wielofunkcyjnego z rozwiniętą kartą Skanowanie i kopiowanie.

- 4 Aby zeskanować tylko fragment dokumentu:
  - a Kliknij przycisk Podgląd.

W sekcji podglądu zostanie wyświetlony obraz skanowanego dokumentu.

**b** Kliknij i przeciągnij prostokąt wyznaczony przerywaną linią, aby zaznaczyć określony obszar obrazu, który ma zostać zeskanowany.

W przeciwnym wypadku przejdź do sekcji krok 5.

- **5** Wybierz edytor tekstu w celu przeprowadzenia edycji tekstu.
- 6 Kliknij przycisk Wyślij.

Dokument zostanie wyświetlony w programie do edycji tekstu.

- 7 Wprowadź zmiany w tekście.
- 8 Aby zapisać dokument, kliknij kolejno polecenia: Plik → Zapisz jako.
- 9 Wprowadź nazwę pliku, format i lokalizację, w której ma zostać zapisany edytowany dokument.
- **10** Kliknij przycisk **Zapisz**.

## Skanowanie obrazów w celu przeprowadzenia ich edycji

- 1 Na pulpicie kliknij dwukrotnie ikonę Studio graficzne.
- 2 Kliknij przycisk Skanuj.

- 3 Z menu "Wyślij zeskanowany obraz do" wybierz program graficzny, w którym chcesz przeprowadzić edycję obrazów.
- 4 Kliknij przycisk Skanuj.

Obraz zostanie przetworzony, a następnie otwarty w wybranym programie.

5 Przeprowadź edycję obrazu, korzystając z narzędzi dostępnych w danym programie. Więcej informacji na ten temat można znaleźć w dokumentacji programu graficznego.

## Skanowanie wyraźnych obrazów z czasopism lub gazet

Funkcja usuwania półtonów ułatwia usuwanie falistych wzorów ze skanowanych obrazów pochodzących z czasopism lub gazet.

- 1 Upewnij się, że drukarka jest podłączona do komputera i że zarówno drukarka, jak i komputer są włączone.
- 2 Umieść oryginalny dokument na szybie skanera stroną zadrukowaną skierowaną w dół.
- 3 W razie potrzeby naciskaj przycisk □, aż zacznie świecić lampka 🖉 🖳
- 4 Naciśnij przycisk 💽.

Na ekranie komputera zostanie wyświetlone okno Centrum urządzenia wielofunkcyjnego z podglądem skanowania dokumentu pod kartą Skanowanie i kopiowanie.

- 5 Aby zeskanować tylko część dokumentu, kliknij i przeciągnij prostokąt ograniczony przerywaną linią w celu zaznaczenia obszaru obrazu, który ma zostać zeskanowany.
- 6 Z menu "Wyślij zeskanowany obraz do" wybierz odpowiedni program.
- 7 Kliknij przycisk Wyświetl zaawansowane ustawienia skanowania.
- 8 Wybierz kartę Siatka rastra.
- 9 Zaznacz pole wyboru Usuń siatkę rastra z czasopisma/gazety (usuń półtony).
- 10 Wybierz opcję Najlepsza jakość lub Optymalna prędkość.
- **11** Z menu "Co było skanowane?" wybierz opcję **Czasopismo** lub **Gazeta**.
- 12 Kliknij przycisk OK.
- 13 Kliknij przycisk Skanuj.

## Faksowanie

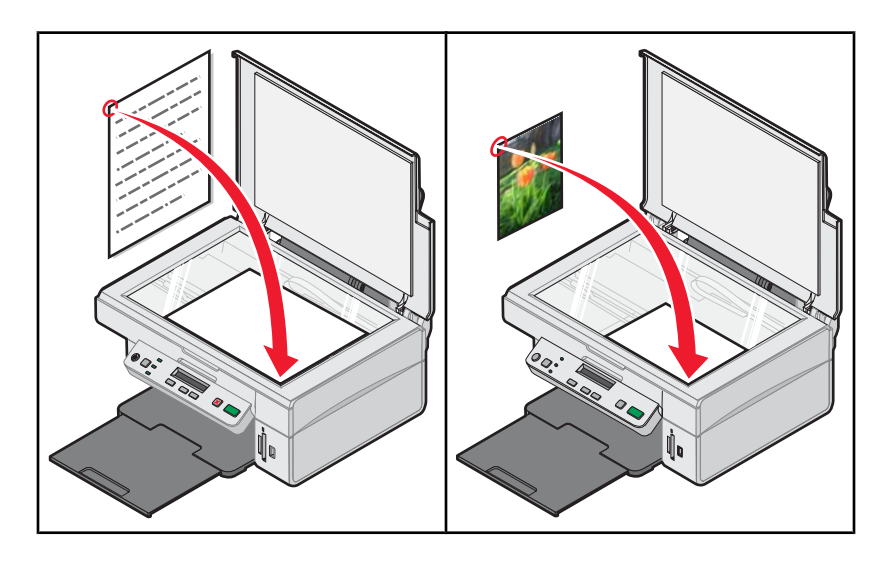

## Wysyłanie faksu przy użyciu oprogramowania

- 1 Upewnij się, że:
  - Drukarka jest podłączona do komputera wyposażonego w faks-modem.
  - · Komputer jest podłączony do sprawnej linii telefonicznej.
  - Drukarka i komputer są włączone.
- 2 Umieść oryginalny dokument na szybie skanera stroną zadrukowaną skierowaną w dół.
- 3 Na pulpicie kliknij dwukrotnie ikonę Studio graficzne.
- 4 Kliknij opcję Faks.
- 5 Kliknij opcję Zeskanuj i wyślij faksem.
- 6 Kliknij przycisk Podgląd.
- 7 Kliknij i przeciągnij wyznaczony przerywaną linią prostokąt, aby zaznaczyć określony obszar obrazu, który ma zostać wysłany faksem.
- 8 Dostosuj odpowiednio ustawienia.
- 9 Kliknij przycisk Dalej.
- 10 Aby zakończyć zadanie, postępuj według instrukcji wyświetlanych na ekranie komputera.

## Odbieranie faksu przy użyciu oprogramowania

- 1 Upewnij się, że:
  - Drukarka jest podłączona do komputera wyposażonego w faks-modem.
  - Komputer jest podłączony do sprawnej linii telefonicznej.
  - Drukarka i komputer są włączone.
- 2 Na pulpicie kliknij dwukrotnie ikonę Studio graficzne.
- 3 Kliknij opcję Faks.

4 Kliknij opcję Odbierz faks lub wyświetl ustawienia/historię.

Uwaga: Faksy można odbierać wyłącznie po uruchomieniu oprogramowania faksu.

- **5** Kliknij dwukrotnie faks w oknie stanu, aby go wyświetlić.
- 6 Aby wydrukować faks, kliknij ikonę drukarki.

**Uwaga:** Jeśli faksy mają być drukowane w momencie odebrania, zaznacz opcję **Drukuj faksy przychodzące**.

# Przegląd drukarki

## Wymiana naboju drukującego

## Wyjmowanie zużytego naboju drukującego

- 1 Upewnij się, że drukarka jest włączona.
- 2 Unieś moduł skanera.

Jeśli drukarka nie jest zajęta, kosz na naboje drukujące przesunie się i zatrzyma w pozycji ładowania.

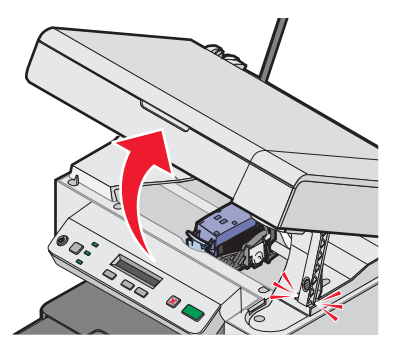

3 Naciśnij dźwignię, aby podnieść pokrywę naboju.

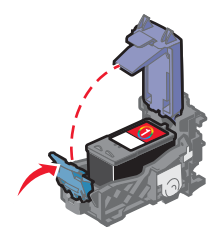

4 Wyjmij zużyty nabój drukujący.

Aby oddać zużyty nabój do recyklingu, zobacz "Recykling produktów firmy Lexmark" na stronie 59.

## Instalowanie naboju drukującego

1 Jeśli instalujesz nowy nabój drukujący, usuń z boku i spodu naboju naklejkę oraz taśmę.

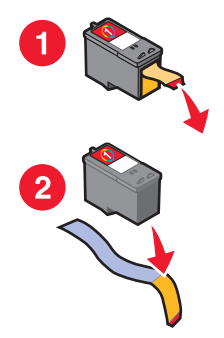

**Ostrzeżenie:** *Nie* należy dotykać powierzchni złotych styków znajdujących się z tyłu oraz metalowych dysz na spodzie naboju.

2 Naciśnij dźwignię naboju, aby podnieść jego pokrywę.

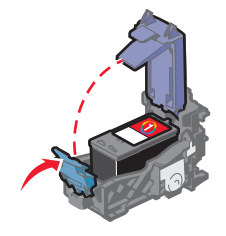

3 Włóż nabój.

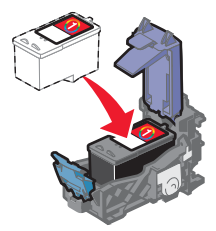

4 Zamknij pokrywę.

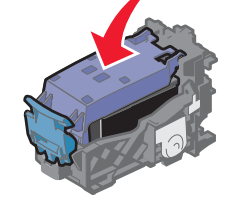

5 Unieś moduł skanera, naciśnij z tyłu podpórkę skanera, aby wsunąć ją do szczeliny, a następnie zamknij moduł skanera.

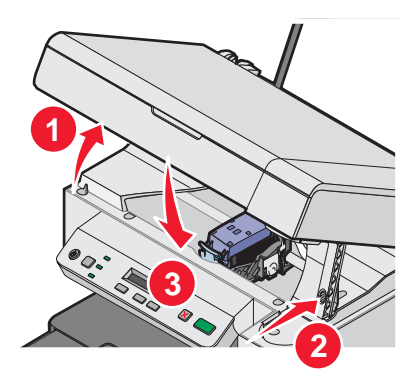

**PRZESTROGA:** Zamykając moduł skanera, uważaj, aby ręce nie znalazły się pod modułem.

- 6 Załaduj papier i naciśnij przycisk 💁, aby wydrukować stronę kalibracji.
- 7 Załaduj wydrukowaną stronę kalibracji na płytę szklaną skanera.

Aby uzyskać więcej informacji, zobacz "Umieszczanie oryginalnych dokumentów na szybie skanera" na stronie 32.

8 Naciśnij przycisk 💽, aby ponownie przeprowadzić kalibrację naboju.

Na wyświetlaczu zostanie wyświetlony komunikat Kalibracja zakończona.

Jeśli został wyświetlony inny komunikat, zobacz "Komunikaty o błędach" na stronie 73.

**Uwaga:** Moduł skanera musi być zamknięty, aby możliwe było rozpoczęcie nowego zadania skanowania, drukowania, kopiowania lub faksowania.

## Uzyskiwanie lepszej jakości wydruku

## Polepszanie jakości wydruku

Jeśli jakość wydruku dokumentu jest niezadowalająca:

- Użyj papieru odpowiedniego dla tego dokumentu. W przypadku drukowania fotografii lub innych obrazów o wysokiej jakości użyj papieru fotograficznego najwyższej jakości firmy Lexmark.
- Upewnij się, że błyszcząca lub przeznaczona do zadrukowania strona papieru jest skierowana w stronę użytkownika. (W razie braku pewności, która strona ma zostać zadrukowana, należy zapoznać się z instrukcjami dostarczonymi z papierem).
- Użyj papieru o większej gramaturze lub jaśniejszej bieli.
- Ustaw wyższą jakość wydruku.

Jeśli jakość wydruku dokumentu jest nadal niezadowalająca, wykonaj następujące czynności:

1 Skalibruj nabój drukujący. Aby uzyskać więcej informacji, zobacz "Kalibrowanie naboju drukującego za pomocą komputera" na stronie 56.

Jeśli jakość wydruku nie uległa poprawie, zobacz krok 2.

2 Wyczyść dysze naboju drukującego. Aby uzyskać więcej informacji, zobacz "Czyszczenie dysz naboju drukującego" na stronie 57.

Jeśli jakość wydruku nie uległa poprawie, zobacz krok 3.

**3** Wyjmij i włóż ponownie nabój drukujący. Aby uzyskać więcej informacji na ten temat, zobacz "Wyjmowanie zużytego naboju drukującego" na stronie 54 i "Instalowanie naboju drukującego" na stronie 54.

Jeśli jakość wydruku nie uległa poprawie, zobacz krok 4.

**4** Wytrzyj dysze drukujące i styki. Aby uzyskać więcej informacji, zobacz "Wycieranie dysz i styków naboju drukującego" na stronie 57.

Jeśli jakość wydruku jest nadal niezadowalająca, wymień nabój drukujący. Aby uzyskać więcej informacji, zobacz "Zamawianie materiałów eksploatacyjnych" na stronie 58.

#### Kalibrowanie naboju drukującego za pomocą komputera

Aby poprawić jakość wydruku, należy przeprowadzić kalibrację naboju drukującego bezpośrednio po jego zainstalowaniu. Aby uzyskać więcej informacji, zobacz "Instalowanie naboju drukującego" na stronie 54.

- 1 Załaduj papier.
- 2 Na pulpicie kliknij dwukrotnie ikonę Studio graficzne.
- 3 Kliknij przycisk Konserwacja/Rozwiązywanie problemów.
- 4 Kliknij kartę Konserwacja.
- 5 Kliknij opcję Skalibruj w celu usunięcia rozmazanych krawędzi.
- 6 Kliknij polecenie Drukuj.

Zostanie wydrukowana strona kalibracji.

7 Postępuj zgodnie z instrukcjami wyświetlanymi na ekranie komputera.

## Czyszczenie dysz naboju drukującego

- 1 Załaduj zwykły papier.
- 2 Na pulpicie kliknij dwukrotnie ikonę Studio graficzne.
- 3 Kliknij przycisk Konserwacja/Rozwiązywanie problemów.
- 4 Kliknij kartę Konserwacja.
- 5 Kliknij opcję Wyczyść w celu usunięcia poziomych smug.
- 6 Kliknij polecenie Drukuj.

Podczas drukowania strony zostanie uruchomiony proces czyszczenia dysz naboju drukującego, polegający na przepchaniu przez nie atramentu.

- 7 Ponownie wydrukuj dokument w celu sprawdzenia, czy jakość wydruku uległa poprawie.
- 8 Jeśli jakość wydruku nie uległa poprawie, spróbuj oczyścić dysze ponownie, ale nie więcej niż dwa razy.

## Wycieranie dysz i styków naboju drukującego

- 1 Wyjmij nabój drukujący.
- 2 Zwilż wodą czystą, niestrzępiącą się ściereczkę.
- 3 Delikatnie przyłóż ściereczkę do dysz i przytrzymaj przez około 3 sekundy, a następnie przetrzyj dysze w kierunku pokazanym na rysunku.

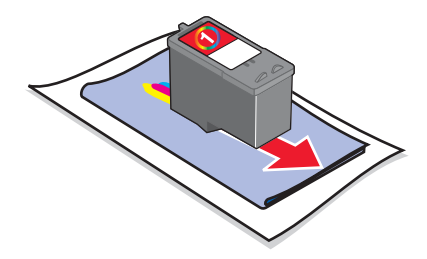

4 Delikatnie przyłóż inny, czysty fragment ściereczki do styków i przytrzymaj przez 3 sekundy, a następnie przetrzyj styki w kierunku pokazanym na rysunku.

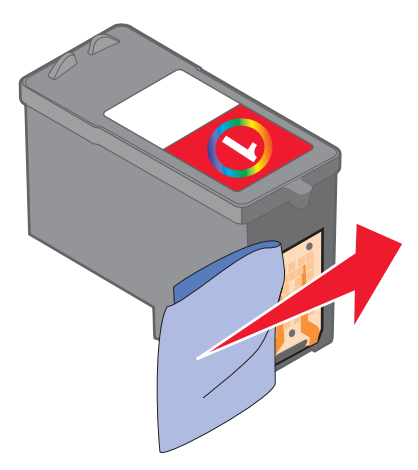

- 5 Używając innej, czystej części ściereczki, powtórz czynności krok 3 i krok 4.
- 6 Poczekaj, aż dysze i styki całkowicie wyschną.

- 7 Włóż ponownie nabój drukujący.
- 8 Wydrukuj ponownie dokument.
- 9 Jeśli jakość wydruku nie uległa poprawie, wyczyść dysze drukujące. Aby uzyskać więcej informacji, zobacz "Czyszczenie dysz naboju drukującego" na stronie 57.
- 10 Powtórz czynność krok 9, ale nie więcej niż dwa razy.
- 11 Jeśli jakość wydruku jest nadal niezadowalająca, wymień nabój drukujący.

## Konserwacja naboju drukującego

- Przechowuj nowy nabój w opakowaniu aż do czasu jego instalacji.
- Nie wyjmuj naboju drukującego z drukarki, o ile nie zamierzasz go wymienić, oczyścić lub umieścić w szczelnym pojemniku. Nabój nie drukuje prawidłowo, jeśli przez dłuższy czas był pozostawiony bez zabezpieczenia.

## Czyszczenie szyby skanera

- 1 Zwilż wodą czystą, niestrzępiącą się ściereczkę.
- 2 Delikatnie przetrzyj szybę skanera.

**Uwaga:** Przed umieszczeniem dokumentu na szybie skanera należy się upewnić, że atrament lub płyn korekcyjny na dokumencie jest suchy.

## Zamawianie materiałów eksploatacyjnych

Aby zamówić materiały eksploatacyjne lub znaleźć najbliższy punkt sprzedaży, należy odwiedzić naszą witrynę internetową pod adresem: **www.lexmark.com**.

#### Uwagi:

- Aby uzyskać jak najlepsze wyniki, należy używać wyłącznie nabojów drukujących firmy Lexmark.
- Aby uzyskać jak najlepsze wyniki, do drukowania fotografii lub innych obrazów o wysokiej jakości należy używać papieru fotograficznego najwyższej jakości firmy Lexmark.

| Artykuł                                                                         | Numer katalogowy                            |
|---------------------------------------------------------------------------------|---------------------------------------------|
| Nabój drukujący                                                                 | 1                                           |
| Kabel USB                                                                       | 12A2405                                     |
| Papier fotograficzny i papier fotograficzny najwyższej jakości firmy<br>Lexmark | Różni się w zależności od kraju lub regionu |

## Korzystanie z oryginalnych nabojów drukujących firmy Lexmark

Drukarki, naboje drukujące i papier fotograficzny firmy Lexmark zaprojektowano w taki sposób, aby używane razem zapewniały najlepszą jakość wydruku.

Wyświetlenie komunikatu **Brak oryginalnego atramentu firmy Lexmark** oznacza, że atrament we wskazanych nabojach został wyczerpany.

Jeśli uważasz, że zakupiony nabój drukujący jest oryginalnym nabojem firmy Lexmark, ale wyświetlany jest komunikat **Brak oryginalnego atramentu firmy Lexmark**:

- 1 Kliknij opcję Dowiedz się więcej w komunikacie.
- 2 Kliknij opcję Poinformuj o naboju drukującym innej firmy.

Aby uniknąć ponownego wyświetlania komunikatu dotyczącego wskazanych nabojów:

- Wymień naboje drukujące na nowe naboje drukujące firmy Lexmark.
- W przypadku drukowania za pomocą komputera kliknij opcję **Dowiedz się więcej** w komunikacie, zaznacz pole wyboru i kliknij przycisk **Zamknij**.
- W przypadku drukowania bez użycia komputera naciśnij przycisk Anuluj.

Gwarancja firmy Lexmark nie obejmuje uszkodzeń spowodowanych korzystaniem z nabojów drukujących firm innych niż Lexmark.

## Ponowne napełnianie naboju drukującego

Gwarancja nie obejmuje usuwania skutków awarii ani naprawy uszkodzeń spowodowanych użyciem naboju, który został ponownie napełniony. Firma Lexmark nie zaleca korzystania z ponownie napełnianego naboju. Ponownie napełniony nabój może wpływać niekorzystnie na jakość wydruku i może spowodować uszkodzenie drukarki. Aby uzyskać najlepsze efekty, należy używać materiałów eksploatacyjnych firmy Lexmark.

## **Recykling produktów firmy Lexmark**

Aby zwrócić produkty do firmy Lexmark w celu recyklingu:

- 1 Odwiedź witrynę sieci Web firmy Lexmark pod adresem www.lexmark.com/recycle.
- 2 Postępuj zgodnie z instrukcjami wyświetlanymi na ekranie komputera.

# Rozwiązywanie problemów

- "Rozwiązywanie problemów z konfiguracją" na stronie 60
- "Rozwiązywanie problemów z drukowaniem" na stronie 63
- "Rozwiązywanie problemów z kopiowaniem" na stronie 66
- "Rozwiązywanie problemów ze skanowaniem" na stronie 67
- "Rozwiązywanie problemów z faksowaniem" na stronie 69
- "Rozwiązywanie problemów z nieprawidłowym podawaniem i zacinaniem się papieru" na stronie 71
- "Rozwiązywanie problemów z kartą pamięci" na stronie 72
- "Komunikaty o błędach" na stronie 73
- "Usuwanie i ponowne instalowanie oprogramowania" na stronie 77

## Rozwiązywanie problemów z konfiguracją

#### Na wyświetlaczu pojawia się niewłaściwy język

- 1 Naciśnij przycisk (<sup>(b)</sup>), aby wyłączyć drukarkę.
- 2 Naciśnij i przytrzymaj przycisk (), a następnie naciśnij przycisk (), aż na wyświetlaczu pojawi się komunikat Resetowanie języka.
- 3 Zwolnij przyciski.
- 4 Naciskaj przycisk 🔺 lub 💌, dopóki na wyświetlaczu nie pojawi się wymagany język.
- 5 Naciśnij przycisk 🗐, aby zapisać ustawienie.

#### Przycisk zasilania nie świeci

- 1 Odłącz przewód zasilający od gniazda elektrycznego, a następnie od drukarki.
- 2 Wtyk przewodu włóż całkowicie do gniazda zasilania w drukarce.

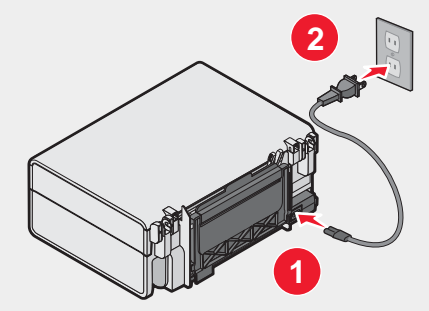

- 3 Podłącz przewód do gniazda elektrycznego, z którego korzystały inne urządzenia elektryczne.
- 4 Jeśli lampka <sup>(b)</sup> nie świeci, naciśnij przycisk <sup>(b)</sup>.

#### Nie można zainstalować oprogramowania

Obsługiwane są następujące systemy operacyjne:

- Windows 98/Me
- Windows 2000

• Windows XP

Sprawdź, czy używany komputer spełnia minimalne wymagania systemowe wyszczególnione na opakowaniu.

- 1 Sprawdź, czy kabel USB nie ma żadnych ewidentnych uszkodzeń.
- 2 Włóż do oporu prostokątny wtyk kabla USB do portu USB komputera.

Port USB jest oznaczony symbolem USB (

- **3** Włóż do oporu kwadratowy wtyk kabla USB do gniazda z tyłu drukarki.
- 1 Wyłącz, a następnie uruchom ponownie komputer.
- 2 Kliknij przycisk Anuluj na wszystkich ekranach kreatora znajdowania nowego sprzętu.
- 3 Aby ponownie zainstalować oprogramowanie, włóż do napędu dysk CD i postępuj zgodnie z instrukcjami wyświetlanymi na ekranie.
- 1 Naciśnij przycisk <sup>(b)</sup>, aby wyłączyć drukarkę.
- 2 Odłącz przewód zasilający od gniazda elektrycznego.
- **3** Odłącz delikatnie zasilanie od drukarki.
- 4 Podłącz ponownie zasilanie do drukarki.
- 5 Podłącz przewód zasilający do gniazda elektrycznego.
- 6 Naciśnij przycisk (b), aby włączyć drukarkę.
- 1 Zamknij wszystkie otwarte aplikacje.
- 2 Wyłącz wszystkie programy antywirusowe.
- 3 Kliknij dwukrotnie ikonę Mój komputer.

W przypadku komputera z zainstalowanym systemem operacyjnym Windows XP kliknij przycisk **Start**, aby uzyskać dostęp do ikony Mój komputer.

- 4 Kliknij dwukrotnie ikonę stacji dysków CD-ROM.
- **5** W razie potrzeby kliknij dwukrotnie plik **setup.exe**.
- 6 Aby zainstalować oprogramowanie, postępuj według instrukcji wyświetlanych na ekranie komputera.
- 1 Odwiedź witrynę sieci Web firmy Lexmark pod adresem **www.lexmark.com** w celu sprawdzenia, czy nie jest dostępna najnowsza wersja oprogramowania.
- 2 Wybierz kraj lub region (wszystkie kraje i regiony oprócz Stanów Zjednoczonych).
- 3 Kliknij łącza sterowników lub plików do pobrania.
- 4 Wybierz odpowiednią rodzinę drukarek.
- 5 Wybierz odpowiedni model drukarki.
- 6 Wybierz odpowiedni system operacyjny.
- 7 Wybierz plik do pobrania i postępuj zgodnie ze wskazówkami wyświetlanymi na ekranie komputera.

## Nie można wydrukować strony

Jeśli miga lampka (), zobacz "Komunikaty o błędach" na stronie 73.

Jeśli lampka () nie świeci, zobacz "Przycisk zasilania nie świeci" na stronie 60.

Wyjmij papier, a następnie załaduj go ponownie.

Sprawdź poziom atramentu i w razie potrzeby zainstaluj nowy nabój drukujący.

- 1 Wyjmij nabój drukujący.
- 2 Upewnij się, że naklejka i taśma zostały usunięte.

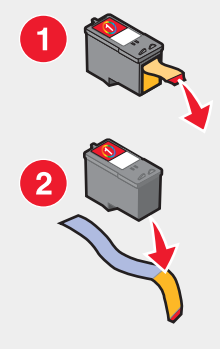

3 Włóż ponownie nabój drukujący.

Upewnij się, że używana drukarka jest ustawiona jako drukarka domyślna i że nie jest wstrzymana.

- 1 Kliknij kolejno:
  - W systemie Windows XP Pro: Start → Ustawienia → Drukarki i faksy.
  - W systemie Windows XP Home: Start → Panel sterowania → Drukarki i faksy.
  - W systemie Windows 2000: Start → Ustawienia → Drukarki.
  - W systemie Windows 98/Me: Start → Ustawienia → Drukarki.
- 2 Kliknij dwukrotnie nazwę używanej drukarki.
- 3 Kliknij opcję Drukarka.
  - Upewnij się, że nie jest zaznaczona opcja Wstrzymaj drukowanie.
  - Upewnij się, że jest zaznaczona opcja Ustaw jako domyślną.
- 1 Naciśnij przycisk <sup>(()</sup>), aby wyłączyć drukarkę.
- 2 Odłącz przewód zasilający od gniazda elektrycznego.
- 3 Odłącz delikatnie zasilanie od drukarki.
- 4 Podłącz ponownie zasilanie do drukarki.
- 5 Podłącz przewód zasilający do gniazda elektrycznego.
- 6 Naciśnij przycisk (b), aby włączyć drukarkę.

- 1 Odinstaluj oprogramowanie drukarki, a następnie zainstaluj je ponownie. Aby uzyskać więcej informacji na ten temat, zobacz "Usuwanie i ponowne instalowanie oprogramowania" na stronie 77.
- 2 Jeśli nadal nie można prawidłowo zainstalować oprogramowania, odwiedź naszą witrynę internetową pod adresem www.lexmark.com w celu sprawdzenia, czy nie jest dostępna najnowsza wersja oprogramowania.
  - a Wybierz kraj lub region (wszystkie kraje i regiony oprócz Stanów Zjednoczonych).
  - **b** Kliknij łącza sterowników lub plików do pobrania.
  - c Wybierz odpowiednią rodzinę drukarek.
  - d Wybierz odpowiedni model drukarki.
  - e Wybierz odpowiedni system operacyjny.
  - f Wybierz plik do pobrania i postępuj zgodnie ze wskazówkami wyświetlanymi na ekranie komputera.

#### Nie można drukować z aparatu cyfrowego przy użyciu technologii PictBridge

Włącz w aparacie drukowanie w standardzie PictBridge, wybierając właściwy tryb USB. Więcej informacji można znaleźć w dokumentacji aparatu cyfrowego.

- 1 Odłącz aparat.
- 2 Podłącz do portu PictBridge aparat cyfrowy zgodny ze standardem PictBridge. Aby sprawdzić, czy aparat cyfrowy jest zgodny ze standardem PictBridge, należy zapoznać się z dokumentacją aparatu.

Należy używać tylko kabla USB, który został dostarczony wraz z aparatem cyfrowym.

Wyjmij z drukarki kartę pamięci.

Drukarka może odczytywać dane tylko z jednego nośnika.

Jeśli na wyświetlaczu pojawia się komunikat o błędzie, zobacz "Komunikaty o błędach" na stronie 73.

## Rozwiązywanie problemów z drukowaniem

## Polepszanie jakości wydruku

Jeśli jakość wydruku dokumentu jest niezadowalająca:

- Użyj papieru odpowiedniego dla tego dokumentu. W przypadku drukowania fotografii lub innych obrazów o wysokiej jakości użyj papieru fotograficznego najwyższej jakości firmy Lexmark.
- Upewnij się, że błyszcząca lub przeznaczona do zadrukowania strona papieru jest skierowana do użytkownika. (W razie braku pewności, która strona ma zostać zadrukowana, należy zapoznać się z instrukcjami dostarczonymi z papierem).
- Użyj papieru o większej gramaturze lub jaśniejszej bieli.
- Ustaw wyższą jakość wydruku.

Jeśli jakość wydruku dokumentu jest nadal niezadowalająca, wykonaj następujące czynności:

1 Skalibruj nabój drukujący. Aby uzyskać więcej informacji, zobacz "Kalibrowanie naboju drukującego za pomocą komputera" na stronie 56.

Jeśli jakość wydruku nie uległa poprawie, zobacz krok 2.

2 Wyczyść dysze naboju drukującego. Aby uzyskać więcej informacji, zobacz "Czyszczenie dysz naboju drukującego" na stronie 57.

Jeśli jakość wydruku nie uległa poprawie, zobacz krok 3.

**3** Wyjmij i włóż ponownie nabój drukujący. Aby uzyskać więcej informacji na ten temat, zobacz "Wyjmowanie zużytego naboju drukującego" na stronie 54 i "Instalowanie naboju drukującego" na stronie 54.

Jeśli jakość wydruku nie uległa poprawie, zobacz krok 4.

4 Wytrzyj dysze i styki naboju drukującego. Aby uzyskać więcej informacji, zobacz "Wycieranie dysz i styków naboju drukującego" na stronie 57.

Jeśli jakość wydruku jest nadal niezadowalająca, wymień nabój drukujący. Aby uzyskać więcej informacji, zobacz "Zamawianie materiałów eksploatacyjnych" na stronie 58.

#### Niska jakość wydruku tekstu i grafiki

Niska jakość wydruku tekstu i grafiki może oznaczać między innymi:

- Puste strony
- Ciemny wydruk
- Wyblakły wydruk
- Nieprawidłowe kolory
- Obszary na przemian jaśniej i ciemniej zadrukowane
- Przekrzywione linie
- Smugi
- Pasma
- Białe linie na wydruku

Sprawdź poziom atramentu i w razie potrzeby zainstaluj nowy nabój drukujący.

#### Zobacz "Polepszanie jakości wydruku" na stronie 63.

Aby podczas drukowania na wymienionych poniżej rodzajach nośników atrament nie rozmazywał się, wyjmuj z drukarki poszczególne arkusze od razu po ich zadrukowaniu i pozwól im wyschnąć:

- Dokument zawierający grafikę lub obrazy
- Papier fotograficzny
- · Papier matowy lub błyszczący o dużej gramaturze
- Folia
- Etykiety
- Koperty
- Naprasowywanka

Uwaga: Folie mogą schnąć nawet 15 minut.

Użyj papieru innej marki. Papiery różnych marek w różnym stopniu wchłaniają atrament, stąd różnice w odwzorowaniu kolorów na wydruku. Do drukowania fotografii i innych obrazów wysokiej jakości użyj papieru fotograficznego najwyższej jakości firmy Lexmark.

Korzystaj tylko z nowych, niepogniecionych arkuszy papieru.

- Odinstaluj oprogramowanie drukarki, a następnie zainstaluj je ponownie. Aby uzyskać więcej informacji, zobacz "Usuwanie i ponowne instalowanie oprogramowania" na stronie 77.
- 2 Jeśli nadal nie można prawidłowo zainstalować oprogramowania, odwiedź naszą witrynę internetową pod adresem www.lexmark.com w celu sprawdzenia, czy nie jest dostępna najnowsza wersja oprogramowania.
  - a Wybierz kraj lub region (wszystkie kraje lub regiony oprócz Stanów Zjednoczonych).
  - **b** Kliknij linki dla sterowników i plików do pobrania.

- c Wybierz odpowiednią rodzinę drukarek.
- **d** Wybierz odpowiedni model drukarki.
- e Wybierz odpowiedni system operacyjny.
- f Wybierz plik do pobrania i postępuj zgodnie ze wskazówkami wyświetlanymi na ekranie komputera.

#### Niska jakość wydruku na krawędziach strony

Jeśli nie korzystasz z funkcji drukowania bez obramowania, ustaw minimalne marginesy wydruku:

- Lewy i prawy margines:
  - 6,35 mm (0,25 cala) dla papieru o rozmiarze Letter
  - 3,37 mm (0,133 cala) dla wszystkich rozmiarów papieru z wyjątkiem rozmiaru Letter
- Margines górny: 1,7 mm (0,067 cala)
- Margines dolny: 12,7 mm (0,5 cala)

Wybierz funkcję drukowania bez obramowania.

- 1 W używanej aplikacji kliknij polecenia Plik → Drukuj.
- 2 Kliknij polecenie Właściwości, Preferencje, Opcje lub Ustawienia.
- 3 Kliknij opcję Układ wydruku.
- 4 Kliknij opcję Bez obramowania.

Sprawdź, czy rozmiar używanego papieru jest obsługiwany przez drukarkę.

- 1 W używanej aplikacji kliknij polecenia Plik → Drukuj.
- 2 Kliknij polecenie Właściwości, Preferencje, Opcje lub Ustawienia.
- 3 Kliknij opcję Papier.
- 4 Sprawdź rozmiar papieru.

#### Mała szybkość drukowania

Zamknij wszystkie nieużywane programy.

Spróbuj zmniejszyć liczbę i rozmiar elementów graficznych oraz obrazów umieszczonych w dokumencie.

Rozważ zakup większej ilości pamięci RAM.

Usuń z systemu jak najwięcej nieużywanych czcionek.

- 1 W używanej aplikacji kliknij polecenia Plik → Drukuj.
- 2 Kliknij polecenie Właściwości, Preferencje, Opcje lub Ustawienia.
- 3 Kliknij opcję Jakość/Liczba kopii.
- 4 W obszarze Jakość/Szybkość ustaw niższą jakość wydruku.

- 1 Odinstaluj oprogramowanie drukarki, a następnie zainstaluj je ponownie. Aby uzyskać więcej informacji, zobacz "Usuwanie i ponowne instalowanie oprogramowania" na stronie 77.
- 2 Jeśli nadal nie można prawidłowo zainstalować oprogramowania, odwiedź naszą witrynę internetową pod adresem www.lexmark.com w celu sprawdzenia, czy nie jest dostępna najnowsza wersja oprogramowania.
  - a Wybierz kraj lub region (wszystkie kraje lub regiony oprócz Stanów Zjednoczonych).
  - **b** Kliknij linki dla sterowników i plików do pobrania.
  - c Wybierz odpowiednią rodzinę drukarek.
  - d Wybierz odpowiedni model drukarki.
  - e Wybierz odpowiedni system operacyjny.
  - f Wybierz plik do pobrania i postępuj zgodnie ze wskazówkami wyświetlanymi na ekranie komputera.

#### Drukarka nie drukuje lub nie odpowiada

Zobacz "Nie można wydrukować strony" na stronie 62.

#### Częściowe wydruki dokumentów lub fotografii

Upewnij się, że dokument lub fotografia są prawidłowo umieszczone na szybie skanera.

Upewnij się, że rozmiar używanego papieru odpowiada wybranemu rozmiarowi.

## Rozwiązywanie problemów z kopiowaniem

## Kopiarka nie odpowiada

Jeśli został wyświetlony komunikat o błędzie, zobacz "Komunikaty o błędach" na stronie 73.

Jeśli lampka 🕑 nie świeci, zobacz "Przycisk zasilania nie świeci" na stronie 60.

- 1 Odinstaluj oprogramowanie drukarki, a następnie zainstaluj je ponownie. Aby uzyskać więcej informacji, zobacz "Usuwanie i ponowne instalowanie oprogramowania" na stronie 77.
- 2 Jeśli nadal nie można prawidłowo zainstalować oprogramowania, odwiedź naszą witrynę internetową pod adresem www.lexmark.com w celu sprawdzenia, czy nie jest dostępna najnowsza wersja oprogramowania.
  - a Wybierz kraj lub region (wszystkie kraje lub regiony oprócz Stanów Zjednoczonych).
  - **b** Kliknij łącza do sterowników i plików do pobrania.
  - **c** Wybierz odpowiednią rodzinę drukarek.
  - d Wybierz odpowiedni model drukarki.
  - e Wybierz odpowiedni system operacyjny.
  - f Wybierz plik do pobrania i postępuj zgodnie ze wskazówkami wyświetlanymi na ekranie komputera.

#### Nie można zamknąć modułu skanera

- 1 Unieś moduł skanera.
- 2 Usuń przeszkody uniemożliwiające zamknięcie modułu skanera.
- 3 Opuść moduł skanera.

## Niska jakość kopii

Niektóre z przykładów:

- Puste strony
- Wzór szachownicy
- Zniekształcona grafika lub obrazy
- Brakujące znaki
- Wyblakły wydruk
- Ciemny wydruk
- Przekrzywione linie
- Smugi
- Pasma
- Przypadkowe znaki
- Białe linie na wydruku

Jeśli miga lampka (b), zobacz "Komunikaty o błędach" na stronie 73.

Sprawdź poziom atramentu i w razie potrzeby zainstaluj nowy nabój drukujący.

Jeśli szyba skanera jest brudna, wytrzyj ją delikatnie czystą, niestrzępiącą się szmatką zwilżoną wodą.

Zobacz "Polepszanie jakości wydruku" na stronie 56.

W przypadku kopiowania bądź skanowania z gazety, czasopisma lub papieru błyszczącego zobacz "Skanowanie wyraźnych obrazów z czasopism lub gazet" na stronie 51.

Jeśli jakość oryginalnego dokumentu nie jest zadowalająca, spróbuj użyć wyraźniejszej wersji dokumentu lub obrazu.

Umieść dokument na szybie skanera stroną zadrukowaną skierowaną w dół.

## Częściowe kopie dokumentów lub fotografii

Upewnij się, że dokument lub fotografia są prawidłowo umieszczone na szybie skanera.

Upewnij się, że rozmiar używanego papieru odpowiada wybranemu rozmiarowi.

## Rozwiązywanie problemów ze skanowaniem

#### Skaner nie odpowiada

Jeśli został wyświetlony komunikat o błędzie, zobacz "Komunikaty o błędach" na stronie 73.

Jeśli lampka 🕑 nie świeci, zobacz "Przycisk zasilania nie świeci" na stronie 60.

Upewnij się, że używana drukarka jest ustawiona jako drukarka domyślna i że nie jest wstrzymana.

- 1 Kliknij:
  - W systemie Windows XP Pro: Start → Ustawienia → Drukarki i faksy.
  - W systemie Windows XP Home: Start → Panel sterowania → Drukarki i faksy.
  - W systemie Windows 2000: Start → Ustawienia → Drukarki.
  - W systemie Windows 98/Me: Start → Ustawienia → Drukarki.

- 2 Kliknij dwukrotnie nazwę używanej drukarki.
- 3 Kliknij opcję Drukarka.
  - Upewnij się, że nie jest zaznaczona opcja Wstrzymaj drukowanie.
  - Upewnij się, że jest zaznaczona opcja Ustaw jako domyślną.
- 1 Odinstaluj oprogramowanie drukarki, a następnie zainstaluj je ponownie. Aby uzyskać więcej informacji, zobacz "Usuwanie i ponowne instalowanie oprogramowania" na stronie 77.
- 2 Jeśli nadal nie można prawidłowo zainstalować oprogramowania, odwiedź naszą witrynę internetową pod adresem www.lexmark.com w celu sprawdzenia, czy nie jest dostępna najnowsza wersja oprogramowania.
  - a Wybierz kraj lub region (wszystkie kraje lub regiony oprócz Stanów Zjednoczonych).
  - **b** Kliknij łącza do sterowników lub plików do pobrania.
  - **c** Wybierz odpowiednią rodzinę drukarek.
  - d Wybierz odpowiedni model drukarki.
  - e Wybierz odpowiedni system operacyjny.
  - **f** Wybierz plik do pobrania, a następnie postępuj zgodnie ze wskazówkami wyświetlanymi na ekranie komputera.

#### Skanowanie nie powiodło się

- 1 Sprawdź, czy kabel USB nie ma żadnych ewidentnych uszkodzeń.
- 2 Włóż do oporu prostokątny wtyk kabla USB do portu USB komputera.

Port USB jest oznaczony symbolem USB (

3 Włóż do oporu kwadratowy wtyk kabla USB do gniazda z tyłu drukarki.

Wyłącz, a następnie uruchom ponownie komputer.

- 1 Odinstaluj oprogramowanie drukarki, a następnie zainstaluj je ponownie. Aby uzyskać więcej informacji na ten temat, zobacz "Usuwanie i ponowne instalowanie oprogramowania" na stronie 77.
- 2 Jeśli nadal nie można prawidłowo zainstalować oprogramowania, odwiedź naszą witrynę internetową pod adresem www.lexmark.com w celu sprawdzenia, czy nie jest dostępna najnowsza wersja oprogramowania.
  - a Wybierz kraj lub region (wszystkie kraje i regiony oprócz Stanów Zjednoczonych).
  - **b** Kliknij łącza sterowników lub plików do pobrania.
  - c Wybierz odpowiednią rodzinę drukarek.
  - d Wybierz odpowiedni model drukarki.
  - e Wybierz odpowiedni system operacyjny.
  - f Wybierz plik do pobrania i postępuj zgodnie ze wskazówkami wyświetlanymi na ekranie komputera.

#### Skanowanie trwa zbyt długo lub powoduje zawieszenie komputera

Zamknij wszystkie nieużywane programy.

Aby zmienić rozdzielczość skanowania na mniejszą:

- 1 Kliknij kolejno polecenia: Start → Programy lub Wszystkie programy → Lexmark 3400 Series.
- 2 Wybierz polecenie Centrum urządzenia wielofunkcyjnego.
- 3 W sekcji Obszar skanow. kliknij opcję Pokaż więcej ustawień skanowania.

- 4 Kliknij opcję Wyświetl zaawansowane ustawienia skanowania.
- 5 W menu Wybierz rozdzielczość skanowania wybierz mniejszą liczbę.

#### Niska jakość zeskanowanego obrazu

Jeśli został wyświetlony komunikat o błędzie, zobacz "Komunikaty o błędach" na stronie 73.

Jeśli szyba skanera jest brudna, wytrzyj ją delikatnie czystą, niestrzępiącą się szmatką zwilżoną wodą.

Aby dostosować jakość skanowanego dokumentu:

- 1 Upewnij się, że drukarka jest podłączona do komputera i że zarówno drukarka, jak i komputer są włączone.
- 2 Umieść oryginalny dokument na szybie skanera stroną zadrukowaną skierowaną w dół.
- 3 Na pulpicie kliknij dwukrotnie ikonę Studio graficzne.
- 4 Kliknij przycisk Skanuj.

Zostanie otwarte Centrum urządzenia wielofunkcyjnego z rozwiniętą kartą Skanowanie i kopiowanie.

- 5 W sekcji Wybierz jakość skanowania wybierz inne ustawienie rozdzielczości.
- 6 Kliknij przycisk Skanuj.

Zobacz "Polepszanie jakości wydruku" na stronie 56.

W przypadku kopiowania bądź skanowania z gazety, czasopisma lub papieru błyszczącego zobacz "Skanowanie wyraźnych obrazów z czasopism lub gazet" na stronie 51.

Jeśli jakość oryginalnego dokumentu nie jest zadowalająca, spróbuj użyć wyraźniejszej wersji dokumentu lub obrazu.

Umieść dokument na szybie skanera stroną zadrukowaną skierowaną w dół.

## Częściowe skany dokumentów lub fotografii

Upewnij się, że dokument lub fotografia są prawidłowo umieszczone na szybie skanera.

Upewnij się, że rozmiar używanego papieru odpowiada wybranemu rozmiarowi.

#### Nie można skanować do aplikacji

- 1 W oknie dialogowym Wybrana aplikacja nie obsługuje wielu stron kliknij przycisk Anuluj.
- 2 Na karcie Skanowanie i kopiowanie Centrum urządzenia wielofunkcyjnego wybierz inną aplikację z menu rozwijanego "Wyślij zeskanowany obraz do".
- 3 Rozpocznij skanowanie dokumentu.

## Rozwiązywanie problemów z faksowaniem

## Wskazówki dotyczące faksowania przy użyciu programu Imaging Studio

W przypadku faksowania przy użyciu programu Imaging Studio upewnij się, że:

- Drukarka jest podłączona do komputera wyposażonego w faks-modem.
- Komputer jest podłączony do sprawnej linii telefonicznej.
- Drukarka i komputer są włączone.

Dodatkowych informacji na temat rozwiązywania problemów z faksowaniem należy szukać w dokumentacji dołączonej do używanego programu.

## Nie można wysłać lub odebrać faksu

Jeśli wyświetlony zostanie komunikat o błędzie, postępuj zgodnie z instrukcjami w oknie dialogowym tego komunikatu.

Wykonaj połączenie próbne z numerem telefonu, pod który ma zostać wysłany faks, aby sprawdzić, czy urządzenie po stronie odbiorcy działa prawidłowo.

Jeśli linia telefoniczna jest używana przez inne urządzenie, przed wysłaniem faksu poczekaj, aż urządzenie to zakończy połączenie.

Funkcja oczekiwania na połączenie może zakłócać transmisje faksów. Przed wysłaniem lub odebraniem faksu wyłącz tę funkcję. Skontaktuj się z firmą telekomunikacyjną, aby uzyskać kod, który pozwala tymczasowo wyłączyć usługę oczekiwania na połączenie.

# Nie można wydrukować faksu lub jakość wydruku otrzymanego faksu jest niska

Poproś nadawcę o:

- Sprawdzenie, czy jakość oryginalnego dokumentu jest zadowalająca.
- Wyślij faks ponownie. Być może wystąpił problem związany z niską jakością połączenia telefonicznego.
- Zwiększ rozdzielczość skanowania faksu.

Sprawdź poziom atramentu w naboju i w razie potrzeby zainstaluj nowy nabój.

- 1 Wyjmij nabój drukujący.
- 2 Upewnij się, że naklejka i taśma zostały usunięte.

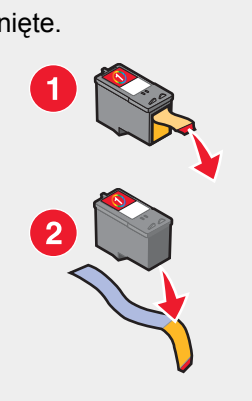

3 Włóż ponownie nabój drukujący.

Jeśli lampka (b) nie świeci, zobacz "Przycisk zasilania nie świeci" na stronie 60.

Sprawdź, czy nie zaciął się papier. Jeśli tak się stało, usuń go.

#### Odebrany faks jest pusty

Poproś nadawcę o sprawdzenie, czy oryginalny dokument został załadowany prawidłowo.

# Rozwiązywanie problemów z nieprawidłowym podawaniem i zacinaniem się papieru

## Zacięcie papieru w drukarce

Aby automatycznie wysunąć papier:

- 1 Naciśnij i przytrzymaj przycisk 💽
- **2** Wyjmij papier z tacy na wydruki.

Aby wyjąć papier ręcznie:

- 1 Naciśnij przycisk <sup>(1)</sup>, aby wyłączyć drukarkę.
- 2 Chwyć mocno papier i delikatnie go wyciągnij.
- 3 Naciśnij przycisk (), aby ponownie włączyć drukarkę.

#### Zacięcie papieru na podpórce papieru

- 1 Naciśnij przycisk (<sup>(b)</sup>, aby wyłączyć drukarkę.
- 2 Chwyć mocno papier i delikatnie go wyciągnij.
- 3 Naciśnij przycisk (), aby ponownie włączyć drukarkę.

## Nieprawidłowe podawanie papieru lub nośników specjalnych

Jeśli papier lub nośniki specjalne są podawane nieprawidłowo, krzywo albo jeśli dochodzi do wciągnięcia lub sklejenia kilku arkuszy, należy skorzystać z podanych niżej rozwiązań.

Załaduj do drukarki mniejszą ilość papieru.

Zobacz "Ładowanie różnych typów papieru" na stronie 28, aby uzyskać następujące informacje:

- Maksymalne ilości papieru do załadowania według typu papieru
- Szczegółowe instrukcje ładowania dla obsługiwanego papieru i nośników specjalnych

Załaduj papier stroną do drukowania skierowaną do siebie.

Wyciągaj każdą kolejną stronę i poczekaj, aż całkowicie wyschnie przed odłożeniem jej na stos.

Korzystaj tylko z nowych, niepogniecionych arkuszy papieru.

Dostosuj prowadnice papieru:

- W przypadku nośnika węższego niż 8,5 cala
- Dosuń prowadnicę do lewej krawędzi papieru lub nośnika, upewniając się, że papier się nie wygina

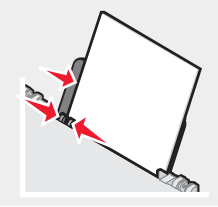

## Drukarka nie podaje papieru, kopert lub nośników specjalnych

Jeśli nastąpiło zacięcie papieru, zapoznaj się z sekcją dotyczącą zacięcia papieru.

Upewnij się, że nośniki specjalne są załadowane prawidłowo.

Spróbuj załadować tylko jedną stronę, kopertę lub arkusz nośnika specjalnego naraz.

Upewnij się, że używana drukarka jest ustawiona jako drukarka domyślna i że nie jest wstrzymana.

- 1 Kliknij:
  - W przypadku systemu Windows XP Pro: Start → Ustawienia → Drukarki i faksy.
  - W przypadku systemu Windows XP Home: Start → Panel sterowania → Drukarki i faksy.
  - W przypadku systemu Windows 2000: Start → Ustawienia → Drukarki.
  - W przypadku systemu Windows 98/Me: Start → Ustawienia → Drukarki.
- 2 Kliknij dwukrotnie nazwę używanej drukarki.
- 3 Kliknij opcję Drukarka.
  - Upewnij się, że nie jest zaznaczona opcja Wstrzymaj drukowanie.
  - Upewnij się, że jest zaznaczona opcja Ustaw jako domyślną.

#### Wstęga zacina się

- 1 Naciśnij przycisk <sup>(b)</sup>, aby wyłączyć drukarkę.
- 2 Wyjmij z drukarki zaciętą wstęgę.

Aby nie wystąpiło zacięcie wstęgi:

- Używaj tylko tylu stron, ilu potrzeba do wydrukowania wstęgi.
- Wybierz następujące ustawienia, aby umożliwić drukarce ciągłe podawanie papieru bez zacinania:
  - 1 Przy otwartym dokumencie kliknij kolejno opcje: Plik → Drukuj.
  - 2 Kliknij polecenie Właściwości, Preferencje, Opcje lub Ustawienia.
  - 3 Wybierz kartę Papier.
  - 4 W obszarze Rozmiar papieru wybierz opcję Wstęga.
  - 5 Wybierz rozmiar papieru Wstęga Letter lub Wstęga A4.
  - 6 Wybierz orientację Pionowa lub Pozioma.
  - 7 Kliknij przycisk OK.
  - 8 Kliknij przycisk OK lub Drukuj.

## Rozwiązywanie problemów z kartą pamięci

#### Nie można włożyć karty pamięci

Upewnij się, że używana karta pamięci jest odpowiednia dla drukarki. Aby sprawdzić, w którym gnieździe powinna znaleźć się karta pamięci, oraz uzyskać instrukcje dotyczące wkładania karty, zobacz "Wkładanie karty pamięci" na stronie 38.

## Po włożeniu karty pamięci nic się nie dzieje

Wyjmij kartę pamięci, a następnie szybko włóż ją ponownie.

Ostrzeżenie: Nie należy odłączać kabli i urządzeń do przechowywania fotografii, jeśli lampka miga.

Aby sprawdzić, w którym gnieździe powinna znaleźć się karta pamięci, oraz uzyskać instrukcje dotyczące wkładania karty, zobacz "Wkładanie karty pamięci" na stronie 38.
Upewnij się, że używana karta pamięci jest odpowiednia dla drukarki. Zobacz "Wkładanie karty pamięci" na stronie 38.

Sprawdź, czy karta pamięci nie ma żadnych ewidentnych uszkodzeń.

W danym momencie można włożyć tylko jedną kartę pamięci.

Odłącz od drukarki aparat cyfrowy zgodny ze standardem PictBridge.

Sprawdź połączenia kablowe.

- 1 Sprawdź, czy kabel USB nie ma żadnych ewidentnych uszkodzeń.
- 2 Włóż do oporu prostokątny wtyk kabla USB do portu USB komputera.

Port USB jest oznaczony symbolem .

3 Włóż do oporu kwadratowy wtyk kabla USB do gniazda z tyłu drukarki.

### Komunikaty o błędach wyświetlane na ekranie

Jeśli został wyświetlony komunikat o błędzie, zobacz "Komunikaty o błędach" na stronie 73.

### Komunikaty o błędach

### Problem z kalibracją

- 1 Wyjmij nabój drukujący.
- 2 Upewnij się, że naklejka i taśma zostały usunięte.

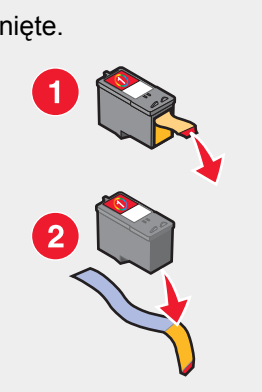

- 3 Włóż ponownie nabój drukujący.
- 4 Naciśnij przycisk 💽, aby wydrukować stronę kalibracji.
- 5 Umieść stronę kalibracji na szybie skanera stroną zadrukowaną skierowaną w dół.
- 6 Naciśnij ponownie przycisk 💿, aby przeprowadzić kalibrację naboju.

W celu przeprowadzenia kalibracji naboju załaduj zwykły, czysty papier.

Użycie zadrukowanego papieru może spowodować wyświetlenie komunikatu o błędzie kalibracji.

### Błąd naboju

Obejmuje następujące błędy naboju:

- 1102
- 1203

- 1204
- 1205
- 1206
- 120F
- 1 Wyjmij nabój drukujący.
- 2 Odłącz przewód zasilający od gniazda elektrycznego.
- 3 Podłącz ponownie przewód zasilający do gniazda elektrycznego.
- 4 Jeśli przycisk <sup>(⊕)</sup> nie świeci, naciśnij przycisk <sup>(⊕)</sup>.
- 5 Włóż ponownie nabój drukujący.
- 6 Jeśli błąd:
  - Nie pojawi się ponownie, problem został rozwiązany.
  - Pojawi się ponownie, wymień nabój drukujący na nowy.

### Brak naboju

Brak naboju lub jest on nieprawidłowo zainstalowany. Aby uzyskać więcej informacji, zobacz "Instalowanie naboju drukującego" na stronie 54.

### Zmiana ustawienia rozmiaru papieru lub fotografii

Co najmniej jedna fotografia przekracza wybrany rozmiar.

- 1 Naciśnij przycisk 🗏, aby zamknąć komunikat o błędzie.
- 2 Naciśnij ponownie przycisk 🗐, aż na wyświetlaczu zostanie wyświetlony komunikat **Rozmiar papieru**.
- 3 Naciśnij przycisk 💌 lub 🔺, aby wybrać rozmiar papieru odpowiadający największej fotografii.
- 4 Naciśnij przycisk 💽, aby rozpocząć drukowanie.

### Usuwanie zacięcia kosza na naboje

- 1 Podnieś moduł skanera.
- 2 Usuń wszelkie przedmioty blokujące tor ruchu kosza na naboje.
- 3 Upewnij się, że pokrywa naboju jest zamknięta.

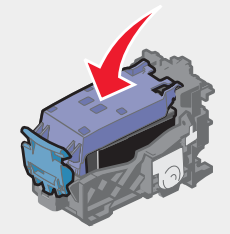

- 4 Zamknij moduł skanera.
- 5 Naciśnij przycisk 💽.

### Usuń zacięcie papieru...

Zobacz "Rozwiązywanie problemów z nieprawidłowym podawaniem i zacinaniem się papieru" na stronie 71.

### Niski poziom atramentu kolorowego

1 Sprawdź poziom atramentu w naboju i w razie potrzeby zainstaluj nowy nabój. Ostrzeżenie o niskim poziomie atramentu jest wyświetlane, gdy nabój wypełniony jest w około 25%, 15% i 10%.

Aby uzyskać informacje na temat zamawiania materiałów eksploatacyjnych, zobacz "Zamawianie materiałów eksploatacyjnych" na stronie 58.

2 Naciśnij przycisk ⊟, aby kontynuować.

#### Nie wykryto arkusza próbnego

Dokument umieszczony na szybie skanera nie jest prawidłowym arkuszem próbnym.

Być może karta pamięci została wyjęta z drukarki lub arkusz próbny fotografii został umieszczony na szybie skanera w niewłaściwy sposób.

Aby uzyskać więcej informacji, zobacz "Drukowanie fotografii zapisanych na karcie pamięci z wykorzystaniem arkusza próbnego" na stronie 40 lub "Umieszczanie oryginalnych dokumentów na szybie skanera" na stronie 32.

### Komputer niepodłączony

Upewnij się, że komputer jest podłączony i że włączone jest jego zasilanie.

- 1 Sprawdź, czy kabel USB nie ma żadnych ewidentnych uszkodzeń.
- 2 Włóż do oporu prostokątny wtyk kabla USB do portu USB komputera.

Port USB jest oznaczony symbolem USB (

3 Włóż kwadratowy wtyk kabla USB całkowicie do portu USB z tyłu drukarki.

#### Podłącz aparat cyfrowy/włóż kartę pamięci.

Nie wykryto aparatu cyfrowego zgodnego ze standardem PictBridge ani karty pamięci.

Aby uzyskać więcej informacji, zobacz "Korzystanie z aparatu cyfrowego zgodnego ze standardem PictBridge do kontroli drukowania fotografii" na stronie 39 lub "Wkładanie karty pamięci" na stronie 38.

#### Nieprawidłowy wybór rozmiaru fotografii/papieru

Wybrano więcej niż jedną opcję na etapie 2, po wydrukowaniu i zeskanowaniu arkusza próbnego fotografii.

- 1 Upewnij się, że dla każdej z opcji całkowicie wypełniony został tylko jeden okrąg.
- 2 Naciśnij przycisk 💽, aby kontynuować.

#### Ładowanie papieru

- 1 Załaduj papier.
- Naciśnij przycisk 
  Image: statu skala na statu skala na statu skal

#### Nie zaznaczono żadnego obrazu.

Nie wybrano żadnej z opcji na etapie 1, po wydrukowaniu i zeskanowaniu arkusza próbnego fotografii.

- 1 Upewnij się, że całkowicie wypełniono wybrany okrąg lub okręgi.
- 2 Naciśnij przycisk 🔍, aby kontynuować.

#### Nie wybrano rozmiaru fotografii/papieru.

Nie wybrano żadnej z opcji na etapie 2, po wydrukowaniu i zeskanowaniu arkusza próbnego fotografii.

- 1 Upewnij się, że całkowicie wypełniono wybrany okrąg lub okręgi.
- 2 Naciśnij przycisk 💽, aby kontynuować.

### Nie znaleziono plików fotografii

Na karcie pamięci nie znaleziono obsługiwanych typów obrazów.

- 1 Wyjmij kartę pamięci.
- 2 Korzystaj tylko z kart pamięci zawierających zdjęcia wykonane aparatem cyfrowym i zapisane w formacie JPEG. Więcej informacji na ten temat można znaleźć w dokumentacji aparatu.

### Brak informacji o arkuszu próbnym

Wydrukowany i zeskanowany arkusz próbny fotografii jest nieaktualny.

Być może przed skanowaniem arkusza wyjęto z drukarki kartę pamięci lub drukarka została wyłączona.

Aby uzyskać więcej informacji, zobacz "Drukowanie fotografii zapisanych na karcie pamięci z wykorzystaniem arkusza próbnego" na stronie 40.

### Dozwolone tylko jedno urządzenie lub karta nośnika.

Drukarka może odczytywać dane tylko z jednej karty pamięci naraz.

- 1 Wyjmij obie karty pamięci.
- 2 Włóż ponownie tylko jedną kartę pamięci.

### Papier jest przekrzywiony; zmień położenie papieru.

Arkusz próbny fotografii jest nieprawidłowo umieszczony na szybie skanera.

Aby uzyskać więcej informacji na ten temat, zobacz "Umieszczanie oryginalnych dokumentów na szybie skanera" na stronie 32.

### Zmiana ustawienia rozmiaru papieru...

Co najmniej jedna fotografia przekracza wybrany rozmiar.

Aby uzyskać więcej informacji, zobacz "Zmiana ustawienia rozmiaru papieru lub fotografii" na stronie 74.

### Błąd komunikacji w standardzie PictBridge

Upewnij się, że aparat cyfrowy zgodny ze standardem PictBridge jest prawidłowo podłączony do drukarki.

Aby uzyskać więcej informacji na ten temat, zobacz "Korzystanie z aparatu cyfrowego zgodnego ze standardem PictBridge do kontroli drukowania fotografii" na stronie 39.

### Odłącz aparat fotograficzny, aby korzystać z karty pamięci

Drukarka może odczytywać dane zarówno z aparatu cyfrowego zgodnego ze standardem PictBridge, jak i z karty pamięci, ale nie jednocześnie.

- 1 Odłącz aparat cyfrowy zgodny ze standardem PictBridge i wyjmij kartę pamięci.
- 2 Podłącz tylko jedno z wymienionych wyżej urządzeń.

### Niektóre fotografie zostały usunięte z karty przez komputer-host

Niektóre z fotografii na arkuszu próbnym zostały usunięte z karty pamięci za pośrednictwem komputera.

Należy wydrukować nowy arkusz próbny fotografii.

Aby uzyskać więcej informacji, zobacz "Drukowanie fotografii zapisanych na karcie pamięci z wykorzystaniem arkusza próbnego" na stronie 40.

### Wystąpił problem z odczytem karty pamięci.

Karta pamięci została włożona nieprawidłowo lub uległa uszkodzeniu.

- 1 Sprawdź, czy karta pamięci nie ma żadnych ewidentnych uszkodzeń.
- 2 Włóż ponownie kartę pamięci. Aby sprawdzić, w którym gnieździe powinna znaleźć się karta pamięci, oraz uzyskać instrukcje dotyczące wkładania karty, zobacz "Wkładanie karty pamięci" na stronie 38.

### Usuwanie i ponowne instalowanie oprogramowania

Jeśli drukarka nie działa prawidłowo lub jeśli podczas próby korzystania z drukarki wyświetlany jest komunikat o błędzie komunikacji, może być konieczne usunięcie i ponowne zainstalowanie oprogramowania drukarki.

- 1 Kliknij kolejno polecenia: Start → Programy lub Wszystkie programy → Lexmark 3400 Series.
- 2 Wybierz opcję Odinstaluj.
- 3 Postępuj zgodnie z instrukcjami wyświetlanymi na ekranie komputera, aby usunąć oprogramowanie drukarki.
- 4 Przed powtórnym zainstalowaniem oprogramowania drukarki uruchom ponownie komputer.
- 5 Kliknij przycisk Anuluj na wszystkich ekranach kreatora znajdowania nowego sprzętu.
- 6 Aby ponownie zainstalować oprogramowanie, włóż do napędu dysk CD i postępuj zgodnie z instrukcjami wyświetlanymi na ekranie.

# Uwagi

| Nazwa produktu | Lexmark 3400 Series |
|----------------|---------------------|
| Typ urządzenia | 4427-001            |
|                | 4427-A01            |
|                | 4427-0H1            |
|                | 4427-AH1            |

### **Trademarks**

Lexmark and Lexmark with diamond design are trademarks of Lexmark International, Inc., registered in the United States and/or other countries.

All other trademarks are the property of their respective owners.

### Konwencje

Uwaga: Uwaga zawiera wskazówki, które mogą okazać się pomocne.
 PRZESTROGA: Przestroga informuje o możliwości spowodowania obrażeń ciała.
 Ostrzeżenie: Ostrzeżenie informuje o możliwości uszkodzenia sprzętu bądź oprogramowania.

# Federal Communications Commission (FCC) compliance information statement

This product has been tested and found to comply with the limits for a Class B digital device, pursuant to Part 15 of the FCC Rules. Operation is subject to the following two conditions: (1) this device may not cause harmful interference, and (2) this device must accept any interference received, including interference that may cause undesired operation

The FCC Class B limits are designed to provide reasonable protection against harmful interference when the equipment is operated in a residential installation. This equipment generates, uses, and can radiate radio frequency energy and, if not installed and used in accordance with the instructions, may cause harmful interference to radio communications. However, there is no guarantee that interference will not occur in a particular installation. If this equipment does cause harmful interference to radio or television reception, which can be determined by turning the equipment off and on, the user is encouraged to try to correct the interference by one or more of the following measures:

- · Reorient or relocate the receiving antenna.
- Increase the separation between the equipment and receiver.
- Connect the equipment into an outlet on a circuit different from that to which the receiver is connected.
- Consult your point of purchase or service representative for additional suggestions.

The manufacturer is not responsible for radio or television interference caused by using other than recommended cables or by unauthorized changes or modifications to this equipment. Unauthorized changes or modifications could void the user's authority to operate this equipment.

**Uwaga:** To assure compliance with FCC regulations on electromagnetic interference for a Class B computing device, use a properly shielded and grounded cable such as Lexmark part number 1021294 for USB attach. Use of a substitute cable not properly shielded and grounded may result in a violation of FCC regulations.

Any questions regarding this compliance information statement should be directed to:

Director of Lexmark Technology & Services Lexmark International, Inc. 740 West New Circle Road Lexington, KY 40550 (859) 232–3000

#### Industry Canada compliance statement

This Class B digital apparatus meets all requirements of the Canadian Interference-Causing Equipment Regulations.

#### Avis de conformité aux normes de l'industrie du Canada

Cet appareil numérique de la classe B respecte toutes les exigences du Règlement sur le matériel brouilleur du Canada.

### Zgodność z dyrektywami Wspólnoty Europejskiej (EC)

Niniejszy produkt spełnia wymagania ochronne dyrektyw 89/336/EEC i 73/23/EEC Rady Wspólnoty Europejskiej dotyczących dostosowania i ujednolicenia przepisów państw członkowskich w zakresie zgodności elektromagnetycznej i bezpieczeństwa sprzętu elektrycznego przeznaczonego do pracy w określonym zakresie napięć.

Deklaracja zgodności z wymaganiami dyrektyw została podpisana przez Dyrektora ds. Produkcji i Pomocy Technicznej, Lexmark International, Inc., S.A., Boigny, Francja.

Produkt ten spełnia ograniczenia klasy B zawarte w dyrektywie EN 55022 oraz wymagania dotyczące bezpieczeństwa zawarte w dyrektywie EN 60950.

### **Japanese VCCI notice**

製品にこのマークが表示されている場合、 次の要件を満たしています。

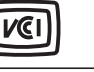

この装置は、情報処理装置等電波障害自主規制協議会(VCCI)の基準に 基づくクラスB情報技術装置です。この装置は、家庭環境で使用するこ とを目的としていますが、この装置がラジオやテレビジョン受信機に 近接して使用されると、受信障害を引き起こすことがあります。 取扱説明書に従って正しい取り扱いをしてください。

### **Korean MIC statement**

제품에 이 기호가 있는 경우 다음 문구가 적용됩니다.

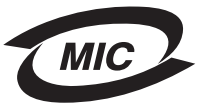

B급 기기 (가정용 정보통신기기)

이 기기는 가정용으로 전자파적합등록을 한 기기로서 주거지역에서는 물론 모든 지역에서 사용할 수 있습니다.

### Poziomy emisji hałasu

Poniższe pomiary zostały wykonane zgodnie z normą ISO 7779 i przedstawione zgodnie z normą ISO 9296. **Uwaga:** Niektóre tryby mogą nie dotyczyć tego produktu.

| Ciśnienie akustyczne w odległości 1 metra (dBA) |    |  |  |
|-------------------------------------------------|----|--|--|
| Drukowanie                                      | 50 |  |  |
| Skanowanie                                      | 40 |  |  |
| Kopiowanie                                      | 50 |  |  |
| Gotowe                                          | 0  |  |  |

Wartości mogą ulec zmianie. Zobacz www.lexmark.com w celu uzyskania aktualnych wartości.

### Dyrektywa WEEE (Waste from Electrical and Electronic Equipment) dotycząca odpadów ze sprzętu elektrycznego oraz elektronicznego

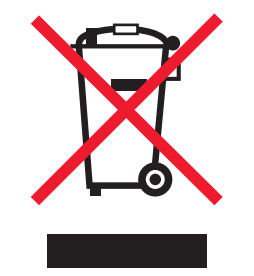

Logo WEEE oznacza specjalne programy i procedury recyklingu urządzeń elektronicznych w krajach Unii Europejskiej. Zachęcamy do recyklingu naszych produktów. W przypadku dalszych pytań dotyczących opcji recyklingu należy odwiedzić witrynę sieci Web firmy Lexmark pod adresem **www.lexmark.com** w celu uzyskania numeru telefonu lokalnego biura sprzedaży.

### **ENERGY STAR**

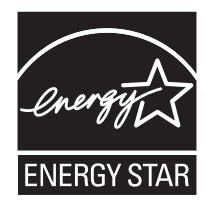

### Pobór mocy

### Pobór mocy przez produkt

W poniższej tabeli przedstawiono charakterystyki poboru mocy przez produkt. **Uwaga:** Niektóre tryby mogą nie dotyczyć tego produktu.

| Tryb       | Opis                                                                 | Pobór mocy (W) |
|------------|----------------------------------------------------------------------|----------------|
| Drukowanie | Urządzenie tworzy wydruk z elektronicznych informacji wejściowych.   | 12.0           |
| Kopiowanie | Urządzenie tworzy wydruk z oryginałów dokumentów w postaci wydruków. | 11.0           |
| Skanowanie | Urządzenie skanuje dokumenty drukowane.                              | 6.6            |
| Gotowe     | Urządzenie oczekuje na zadanie drukowania.                           | 4.0            |

| Tryb                       | Opis                                                                                                    | Pobór mocy (W) |
|----------------------------|----------------------------------------------------------------------------------------------------|----------------|
| Tryb oszczędzania energii  | Urządzenie znajduje się w trybie oszczędzania energii.                                                                                                    | 6.0            |
| Niski pobór mocy           | Urządzenie jest podłączone do gniazda zasilania, ale<br>przełącznik zasilania jest wyłączony.                                                                        | n/d            |
| Minimalny pobór mocy (<1W) | Urządzenie jest podłączone do gniazda zasilania, przełącznik<br>zasilania jest wyłączony, a urządzenie znajduje się w trybie<br>najmniejszego możliwego poboru mocy. | n/d            |
| Wyłączone                  | Urządzenie jest podłączone do gniazda zasilania, ale<br>przełącznik zasilania jest wyłączony.                                                                        | 3.5            |

W powyższej tabeli podano wartości średnie poziomów poboru mocy. Chwilowy pobór mocy może być znacznie większy niż wartość średnia. Wartości mogą ulec zmianie. Zobacz www.lexmark.com w celu uzyskania aktualnych wartości.

### Tryb oszczędzania energii

W produkcie dostępny jest tryb oszczędzania energii. Tryb oszczędzania energii jest odpowiednikiem trybu EPA Sleep Mode (trybu czuwania). Tryb oszczędzania energii zmniejsza zużycie energii przez obniżenie poboru mocy w przedłużonych okresach bezczynności urządzenia. Tryb oszczędzania energii jest włączany automatycznie, jeśli produkt nie jest używany przez określony czas zwany limitem czasu bezczynności.

Domyślne ustawienie fabryczne limitu czasu trybu oszczędzania energii dla tego produktu (w minutach): 30

### Tryb wyłączenia

Jeśli to urządzenie jest wyposażone w tryb wyłączenia, który wciąż pobiera niewielką ilość mocy, aby całkowicie zatrzymać pobór mocy, należy odłączyć przewód zasilający z gniazda elektrycznego.

### Całkowite zużycie energii

Czasami pomocne jest obliczenie całkowitego zużycia energii przez urządzenie. Ponieważ pobór mocy wyrażany jest w watach, aby obliczyć zużycie energii, należy pomnożyć pobór mocy przez czas pracy urządzenia w każdym z trybów. Całkowite zużycie energii jest sumą zużycia energii w poszczególnych trybach.

### **Statement of Limited Warranty**

#### Lexmark International, Inc., Lexington, KY

This limited warranty applies to the United States. For customers outside the U.S., see the country-specific warranty information that came with your product.

This limited warranty applies to this product only if it was originally purchased for your use, and not for resale, from Lexmark or a Lexmark remarketer, referred to in this statement as "Remarketer."

#### Limited warranty

Lexmark warrants that this product:

-Is manufactured from new parts, or new and serviceable used parts, which perform like new parts

-Is, during normal use, free from defects in material and workmanship

If this product does not function as warranted during the warranty period, contact a Remarketer or Lexmark for repair or replacement (at Lexmark's option).

If this product is a feature or option, this statement applies only when that feature or option is used with the product for which it was designed. To obtain warranty service, you may be required to present the feature or option with the product.

If you transfer this product to another user, warranty service under the terms of this statement is available to that user for the remainder of the warranty period. You should transfer proof of original purchase and this statement to that user.

#### Limited warranty service

The warranty period starts on the date of original purchase as shown on the purchase receipt. The warranty period ends 12 months later.

To obtain warranty service you may be required to present proof of original purchase. You may be required to deliver your product to the Remarketer or Lexmark, or ship it prepaid and suitably packaged to a Lexmark designated location. You are responsible for loss of, or damage to, a product in transit to the Remarketer or the designated location.

When warranty service involves the exchange of a product or part, the item replaced becomes the property of the Remarketer or Lexmark. The replacement may be a new or repaired item. The replacement item assumes the remaining warranty period of the original product.

Replacement is not available to you if the product you present for exchange is defaced, altered, in need of a repair not included in warranty service, damaged beyond repair, or if the product is not free of all legal obligations, restrictions, liens, and encumbrances.

Before you present this product for warranty service, remove all print cartridges, programs, data, and removable storage media (unless directed otherwise by Lexmark).

For further explanation of your warranty alternatives and the nearest Lexmark authorized servicer in your area, contact Lexmark at (800) 332-4120, or on the World Wide Web at **www.lexmark.com/support**.

Remote technical support is provided for this product throughout its warranty period. For products no longer covered by a Lexmark warranty, technical support may not be available or only be available for a fee.

#### Extent of limited warranty

We do not warrant uninterrupted or error-free operation of any product.

Warranty service does not include repair of failures caused by:

-Modification or attachments

- -Accidents or misuse
- -Unsuitable physical or operating environment
- -Maintenance by anyone other than Lexmark or a Lexmark authorized servicer
- -Operation of a product beyond the limit of its duty cycle
- -Use of printing media outside of Lexmark specifications
- -Supplies (such as ink) not furnished by Lexmark

-Products, components, parts, materials, software, or interfaces not furnished by Lexmark

TO THE EXTENT PERMITTED BY APPLICABLE LAW, NEITHER LEXMARK NOR ITS THIRD PARTY SUPPLIERS OR REMARKETERS MAKE ANY OTHER WARRANTY OR CONDITION OF ANY KIND, WHETHER EXPRESS OR IMPLIED, WITH RESPECT TO THIS PRODUCT, AND SPECIFICALLY DISCLAIM THE IMPLIED WARRANTIES OR CONDITIONS OF MERCHANTABILITY, FITNESS FOR A PARTICULAR PURPOSE, AND SATISFACTORY QUALITY. ANY WARRANTIES THAT MAY NOT BE DISCLAIMED UNDER APPLICABLE LAW ARE LIMITED IN DURATION TO THE WARRANTY PERIOD. NO WARRANTIES, EXPRESS OR IMPLIED, WILL APPLY AFTER THIS PERIOD. ALL INFORMATION, SPECIFICATIONS, PRICES, AND SERVICES ARE SUBJECT TO CHANGE AT ANY TIME WITHOUT NOTICE.

#### Limitation of liability

Your sole remedy under this limited warranty is set forth in this document. For any claim concerning performance or nonperformance of Lexmark or a Remarketer for this product under this limited warranty, you may recover actual damages up to the limit set forth in the following paragraph.

Lexmark's liability for actual damages from any cause whatsoever will be limited to the amount you paid for the product that caused the damages. This limitation of liability will not apply to claims by you for bodily injury or damage to real property or tangible personal property for which Lexmark is legally liable. IN NO EVENT WILL LEXMARK BE LIABLE FOR ANY LOST PROFITS, LOST SAVINGS, INCIDENTAL DAMAGE, OR OTHER ECONOMIC OR CONSEQUENTIAL DAMAGES. This is true even if you advise Lexmark or a Remarketer of the possibility of such damages. Lexmark is not liable for any claim by you based on a third party claim.

This limitation of remedies also applies to claims against any Suppliers and Remarketers of Lexmark. Lexmark's and its Suppliers' and Remarketers' limitations of remedies are not cumulative. Such Suppliers and Remarketers are intended beneficiaries of this limitation.

#### Additional rights

Some states do not allow limitations on how long an implied warranty lasts, or do not allow the exclusion or limitation of incidental or consequential damages, so the limitations or exclusions contained above may not apply to you.

This limited warranty gives you specific legal rights. You may also have other rights that vary from state to state.

## Indeks

#### A

aparat zgodny ze standardem PictBridge, drukowanie fotografii 39 arkusz próbny, używanie 40 artykuły z czasopism, umieszczanie na szybie skanera 32

#### В

błąd braku naboju 74 błąd ładowania papieru 75 błąd naboju 73 błąd odczytu karty pamięci 77 błąd zacięcia kosza na naboje 74 błąd zacięcia papieru 74 brak informacji o arkuszu próbnym, błąd 76

### С

Centrum obsługi urządzenia Informacje kontaktowe, karta 23 Jak, karta 23 korzystanie 22 otwieranie 22 Przegląd, karta 23 Rozwiązywanie problemów, karta 23 Stan drukarki, okno dialogowe 23 Zaawansowane, karta 23 Centrum urządzenia wielofunkcyjnego Konserwacja/Rozwiązywanie problemów, łącze 22 otwieranie 20 Skanowanie i kopiowanie, karta 20 Zapisane obrazy, karta 21 Chcę, menu 24 cześci gniazda kart pamięci 14 kosz na naboje drukujace 14 moduł skanera 15 panel sterowania 14 podpórka papieru 14 podpórka skanera 14 pokrywa górna 14 port PictBridge 14 port USB 15 prowadnica papieru 14 szyba skanera 14 taca na wydruki 14 wvświetlacz 14 zasilacz 15 częściowe kopie dokumentów lub fotografii 67 częściowe skany dokumentów lub fotografii 69 częściowe wydruki dokumentów lub fotografii 66

czyszczenie dysz naboju drukującego 57

#### D

dodawanie podpisów tekstowych 43 dokumentv drukowanie 33 faksowanie przy użyciu oprogramowania 52 skanowanie do wiadomości email 50 skanowanie obrazów w celu ich edycji 50 skanowanie tekstu w celu jego edycji (OCR) 50 umieszczanie na szybie skanera 32 dostosowywanie ustawień kopiowanie 45 skanowanie 48 dozwolone tylko jedno urządzenie lub karta nośnika 76 drukarka nie drukuje lub nie odpowiada 66 drukarka nie podaje papieru, kopert lub nośników specjalnych 71 drukowanie dokument 33 folie 35 fotografie 42 fotografie bez obramowania 42 fotografie przy użyciu arkusza próbnego 40 fotografie w programie Fast Pics 41 fotografie z aparatu cyfrowego zoodnego ze standardem PictBridge 39 fotografie za pomoca komputera 42 fotografie zapisane na nośniku pamieci 41 karty 34 karty indeksowe 34 karty okolicznościowe 34 koperty 35 od ostatniej strony 37 odwrotna kolejność stron 37 pocztówki 34 posortowane kopie 36 przy użyciu ustawień DPOF 41 strona internetowa, tekst i fotografie 33 strona internetowa, tylko fotografie 34 strona internetowa, tylko tekst 33 wiele stron na jednym arkuszu 36 zmiana typu papieru 33 dysze naboju drukującego, czyszczenie 57

### E

edycja fotografie 25 tekst dokumentu (OCR) 50 zeskanowane obrazy 50 Edytor fotografii, korzystanie 25 etykiety, ładowanie 30

### F

faksowanie odbieranie przy użyciu oprogramowania 52 przy użyciu programu Studio graficzne 69 wysyłanie przy użyciu oprogramowania 52 Faksuj, przycisk 19 Fast Pics 27 folie drukowanie 35 ladowanie 31 fotografie dodawanie podpisów tekstowych 43 drukowanie 42 drukowanie bez obramowania 42 drukowanie przy użyciu arkusza próbnego 40 drukowanie z aparatu cyfrowego zgodnego ze standardem PictBridge 39 drukowanie ze strony internetowej 34 drukowanie ze Studia Graficznego 42 edycja 25 kopiowanie fotografii 4x6 44 przegladanie i wybieranie na komputerze 40 strona albumu 42 strona z wycinkami 42 umieszczanie na szybie skanera 32 fotografie bez obramowania, drukowanie 42 fotografie zostały usunięte z karty przez komputer-host 76

#### G

gazety, umieszczanie na szybie skanera 32 gniazda kart pamięci 14 grafika, edycja 25

#### 1

informacje dotyczące bezpieczeństwa 2 Informacje kontaktowe, karta 23 informacje, znajdowanie 9 instalowanie nabój drukujący 54 oprogramowanie drukarki 77 internetowy pasek narzędzi drukowanie tekstu i fotografii ze strony internetowej 33 drukowanie tylko fotografii ze strony internetowej 34 drukowanie tylko tekstu ze strony internetowej 33 korzystanie 26

#### J

Jak, karta 23 jakość wydruku, polepszanie 56, 63 Jakość/Liczba kopii, karta 25

#### Κ

kalibrowanie nabojów drukujących za pomocą komputera 56 Karta fotograficzna, menu 16 karta pamięci przesyłanie fotografii 39 wkładanie 38 karty drukowanie 34 pamięci 38 karty fotograficzne, ładowanie 29 kartv indeksowe drukowanie 34 ladowanie 29 karty okolicznościowe drukowanie 34 ladowanie 29 komputer niepodłączony, błąd 75 komunikacja w standardzie PictBridge, bład 76 komunikaty o błędach błąd naboju 73 brak informacji o arkuszu próbnym 76 brak naboju 74 dozwolone tylko jedno urządzenie lub karta nośnika 76 komputer niepodłączony 75 komunikacja w standardzie PictBridge, błąd 76 ładowanie papieru 75 należy usunąć aparat, aby korzystać z karty pamięci 76 nie wybrano rozmiaru fotografii/ papieru 75 nie wykryto aparatu cyfrowego/karty pamięci 75 nie wykryto arkusza próbnego 75 nie zaznaczono żadnego obrazu 75 nie znaleziono plików fotografii 76 niektóre fotografie zostały usunięte z karty przez komputer-host 76

nieprawidłowy wybór rozmiaru fotografii/papieru 75 niski poziom atramentu kolorowego 75 papier przekrzywiony 76 problem z kalibracja 73 problem z odczytem karty pamięci 77 zacięcie kosza na naboje 74 zacięcie papieru 74 zmiana ustawienia rozmiaru papieru 76 zmiana ustawienia rozmiaru papieru lub fotografii 74 komunikaty o błędach wyświetlane na ekranie 73 Konserwacja/Rozwiązywanie problemów łacze 22 przycisk 19 koperty drukowanie 35 ładowanie 30 kopiarka nie odpowiada 66 kopiowanie 44 fotografie 4x6 44 klonowanie obrazu 46 określanie rozmiaru załadowanego papieru 45 powiększanie obrazu 45 powtarzanie obrazu 46 rozjaśnianie lub przyciemnianie kopii 45 ustawianie jakości kopii 45 zmniejszanie obrazu 45 Kopiuj, menu 16 kosz na naboje drukujące 14

#### Ł

ładowanie dokumenty na szybie skanera 32 etykiety 30 folie 31 fotografie na szybie skanera 32 karty fotograficzne 29 karty indeksowe 29 karty okolicznościowe 29 koperty 30 naprasowywanki 29 papier 28 papier blyszczący 29 papier fotograficzny 29 papier o rozmiarze niestandardowym 31 papier powlekany 29 pocztówki 29 wstęga 31

#### Μ

mała szybkość drukowania 65

materiały eksploatacyjne, zamawianie 58 moduł skanera 15

#### Ν

na wyświetlaczu pojawia się niewłaściwy język 60 nabój drukujący czyszczenie 57 instalowanie 54 kalibracja 56 usuwanie 54 wycieranie 57 zabezpieczanie 58 nabój, drukowanie czyszczenie 57 instalowanie 54 kalibracja 56 usuwanie 54 wycieranie 57 zabezpieczanie 58 należy usunąć aparat, aby korzystać z karty pamięci 76 naprasowywanki, ładowanie 29 nie można drukować z aparatu cyfrowego przy użyciu technologii PictBridge 63 nie można skanować do aplikacji 69 nie można włożyć karty pamięci 72 nie można wydrukować faksu lub jakość wydruku otrzymanego faksu jest niska 70 nie można wydrukować strony 62 nie można wysłać lub odebrać faksu 70 nie można zainstalować oprogramowania 60 nie można zamknąć modułu skanera 66 nie wybrano rozmiaru fotografii/papieru, bład 75 nie wykryto aparatu cyfrowego/karty pamięci, bład 75 nie zaznaczono obrazów, błąd 75 nie znaleziono plików fotografii, błąd 76 nieprawidłowe podawanie papieru lub nośników specjalnych 71 nieprawidłowy wybór rozmiaru fotografii/papieru 75 niska jakość kopii 67 niska jakość wydruku na krawędziach strony 65 niska jakość wydruku tekstu i grafiki 64 niska jakość zeskanowanego obrazu 69 niski poziom atramentu kolorowego 75 N-up, funkcja 36

#### 0

OCR, edycja tekstu dokumentu 50 od ostatniej strony 37 odbieranie faksu przy użyciu oprogramowania 52 odebrany faks jest pusty 70 odwrotna kolejność stron 37 opcje kopiowania określanie rozmiaru załadowanego papieru 45 rozjaśnianie lub przyciemnianie kopii 45 ustawianie jakości 45 oprogramowanie Centrum obsługi urządzenia 22 Centrum urządzenia wielofunkcyjnego 20 Edytor fotografii 25 Fast Pics 27 internetowy pasek narzędzi 26 korzystanie 18 Studio graficzne 18 usuwanie i ponowne instalowanie 77 Właściwości drukowania 24 oprogramowanie drukarki korzystanie 18 ponowne instalowanie 77 usuwanie 77 orientacja pionowa, wybieranie 25 orientacja pozioma, wybieranie 25 orientacja, zmiana pionowa 25 pozioma 25

#### Ρ

panel sterowania 14 Karta fotograficzna, menu 16 Kopiuj, menu 16 korzystanie 15 poruszanie się po menu 16 papier blyszczący, ładowanie 29 papier fotograficzny, ładowanie 29 papier o rozmiarze niestandardowym, ładowanie 31 papier powlekany, ładowanie 29 papier przekrzywiony, błąd 76 Papier, karta zmiana orientacji 25 zmiana rozmiaru papieru 25 papier, ładowanie 28 po włożeniu karty pamięci nic się nie dzieje 72 pocztówki drukowanie 34 ładowanie 29 podpisy tekstowe, dodawanie 43 podpórka papieru 14 podpórka skanera 14 pokrywa górna 14 polepszanie jakości wydruku 56, 63 port PictBridge 14

port USB 15 powiększanie obrazu 45 powtarzanie obrazu 46 poziom atramentu, sprawdzanie 22 poziomy emisji hałasu 79 problem z kalibracją 73 prowadnica papieru 14 Przeglad, karta 23 Przeglądaj fotografie, przycisk 19 przeglądanie i wybieranie fotografii z komputera 40 przesyłanie fotografii do komputera 39 przycisk zasilania nie świeci 60 przyciski, panel sterowania Anuluj 16 Menu 15 Start 16 strzałka w dół 16 strzałka w górę 16 Tryb 15 Zasilanie 15 przyciski, Studio graficzne Faks 19 Konserwacja/Rozwiązywanie problemów 19 Kopiuj 19 korzystanie 18 Przeglądaj fotografie 19 Skanuj 19 Skanuj i edytuj tekst (OCR) 19 Udostepnij fotografie 19 Uzyj fotografii z karty pamięci 19 Witryna sieci Web 19 Wskazówki 19 Wydrukuj fotografie 18 Wydrukuj stronę albumu 19 publikacje, znajdowanie 9

#### R

recvklina dyrektywa WEEE 80 produkty firmy Lexmark 59 rozmiar pustej strony opcja 45 rozmiary papieru, określanie 25 rozwiązywanie problemów z drukowaniem częściowe wydruki dokumentów lub fotografii 66 drukarka nie drukuje lub nie odpowiada 66 mała szybkość drukowania 65 niska jakość wydruku na krawędziach strony 65 niska jakość wydruku tekstu i grafiki 64 polepszanie jakości wydruku 63

rozwiązywanie problemów z faksowaniem nie można wydrukować faksu lub jakość wydruku otrzymanego faksu jest niska 70 nie można wysłać lub odebrać faksu 70 odebrany faks jest pusty 70 rozwiązywanie problemów z karta pamieci komunikaty o błędach wyświetlane na ekranie 73 nie można włożyć karty pamięci 72 po włożeniu karty pamięci nic się nie dzieje 72 rozwiazywanie problemów z konfiguracja na wyświetlaczu pojawia się niewłaściwy język 60 nie można drukować z aparatu cyfrowego przy użyciu technologii PictBridge 63 nie można wydrukować strony 62 nie można zainstalować oprogramowania 60 przycisk zasilania nie świeci 60 rozwiązywanie problemów z kopiowaniem częściowe kopie dokumentów lub fotografii 67 kopiarka nie odpowiada 66 nie można zamknąć modułu skanera 66 niska jakość kopii 67 rozwiązywanie problemów z nieprawidłowym podawaniem i zacinaniem się papieru drukarka nie podaje papieru, kopert lub nośników specjalnych 71 nieprawidłowe podawanie papieru lub nośników specjalnych 71 zacięcia wstęgi 72 zacięcie papieru na podpórce papieru 71 zacięcie papieru w drukarce 71 rozwiązywanie problemów ze skanowaniem częściowe skany dokumentów lub fotografii 69 nie można skanować do aplikacji 69 niska jakość zeskanowanego obrazu 69 skaner nie odpowiada 67 skanowanie nie powiodło się 68 skanowanie trwa zbyt długo lub powoduje zawieszenie komputera 68 rozwiązywanie problemów, drukowanie częściowe wydruki dokumentów lub fotografii 66

drukarka nie drukuje lub nie odpowiada 66 mała szybkość drukowania 65 niska jakość wydruku na krawędziach strony 65 niska jakość wydruku tekstu i arafiki 64 polepszanie jakości wydruku 63 rozwiązywanie problemów, faksowanie nie można wydrukować faksu lub jakość wydruku otrzymanego faksu jest niska 70 nie można wysłać lub odebrać faksu 70 odebrany faks jest pusty 70 Rozwiązywanie problemów, karta 23 rozwiązywanie problemów, karta pamięci komunikaty o błędach wyświetlane na ekranie 73 nie można włożyć karty pamięci 72 po włożeniu karty pamięci nic się nie dzieje 72 rozwiązywanie problemów, komunikaty o błędach błąd naboju 73 brak informacji o arkuszu próbnym 76 brak naboju 74 dozwolone tylko jedno urządzenie lub karta nośnika 76 komputer niepodłączony 75 komunikacja w standardzie PictBridge, bład 76 ładowanie papieru 75 należy usunąć aparat, aby korzystać z karty pamięci 76 nie wybrano rozmiaru fotografii/ papieru 75 nie wykryto aparatu cyfrowego/karty pamieci 75 nie wykryto arkusza próbnego 75 nie zaznaczono żadnego obrazu 75 nie znaleziono plików fotografii 76 niektóre fotografie zostały usunięte z karty przez komputer-host 76 nieprawidłowy wybór rozmiaru fotografii/papieru 75 niski poziom atramentu kolorowego 75 papier przekrzywiony 76 problem z kalibracja 73 problem z odczytem karty pamięci 77 zacięcie kosza na naboje 74 zacięcie papieru 74 zmiana ustawienia rozmiaru papieru 76 zmiana ustawienia rozmiaru papieru lub fotografii 74

rozwiązywanie problemów, konfiguracja na wyświetlaczu pojawia się niewłaściwy język 60 nie można drukować z aparatu cyfrowego przy użyciu technologii PictBridge 63 nie można wydrukować strony 62 nie można zainstalować oprogramowania 60 przycisk zasilania nie świeci 60 rozwiązywanie problemów, kopiowanie częściowe kopie dokumentów lub fotografii 67 kopiarka nie odpowiada 66 nie można zamknać modułu skanera 66 niska jakość kopii 67 rozwiązywanie problemów, nieprawidłowe podawanie i zacinanie się papieru drukarka nie podaje papieru, kopert lub nośników specjalnych 71 nieprawidłowe podawanie papieru lub nośników specjalnych 71 zacięcia wstęgi 72 zacięcie papieru na podpórce papieru 71 zaciecie papieru w drukarce 71 rozwiązywanie problemów, skanowanie częściowe skany dokumentów lub fotografii 69 nie można skanować do aplikacji 69 niska jakość zeskanowanego obrazu 69 skaner nie odpowiada 67 skanowanie nie powiodło się 68 skanowanie trwa zbyt długo lub powoduje zawieszenie komputera 68

#### S

skaner nie odpowiada 67 skanowanie dokument tekstowy i grafika 48 dokument zawierający tylko tekst 47 dokumenty i obrazy, w celu wysłania pocztą e-mail 50 dostosowywanie ustawień 48 edycja obrazów 50 przy użyciu panelu sterowania 47 tekst przeznaczony do edycji (OCR) 50 z czasopism lub gazet 51 zapisywanie zeskanowanego obrazu 48 Skanowanie i kopiowanie, karta Kopiuj, sekcja 20 korzystanie 20 Podgląd, sekcja 21

Skanuj, sekcja 20 Zadania twórcze, sekcja 21 skanowanie nie powiodło się 68 skanowanie trwa zbyt długo lub powoduje zawieszenie komputera 68 Skanuj przycisk 19 Skanuj i edytuj tekst (OCR), przycisk 19 sortowanie kopii 36 Stan drukarki, okno dialogowe 23 strona albumu, tworzenie 42 strona internetowa drukowanie tekstu i fotografii 33 drukowanie, tylko fotografie 34 drukowanie, tylko tekst 33 strona z wycinkami, tworzenie 42 Studio Graficzne, korzystanie 18 Studio graficzne, przyciski Faks 19 Konserwacja/Rozwiązywanie problemów 19 Kopiuj 19 korzystanie 18 Przeglądaj fotografie 19 Skanuj 19 Skanuj i edytuj tekst (OCR) 19 Udostępnij fotografie 19 Użyj fotografii z karty pamięci 19 Witryna sieci Web 19 Wskazówki 19 Wydrukuj fotografie 18 Wydrukuj stronę albumu 19 szyba skanera 14 czyszczenie 58 ładowanie dokumentów 32

#### Т

taca na wydruki 14 typ papieru, zmiana 33

#### U

Udostępnij fotografie, przycisk 19 Układ wydruku, karta drukowanie dwustronne 25 zmiana typu dokumentu 25 układ, wybieranie 25 ustawienia formatu DPOF 41 uwagi 78, 79, 80, 81 uwagi dotyczące emisji promieniowania 78, 79 uwagi komisji FCC 78 Użyj fotografii z karty pamięci, przycisk 19

#### W

witryna sieci Web przycisk 19 znajdowanie 10, 12 wkładanie aparat cyfrowy zgodny ze standardem PictBridge 39 karty pamięci 38 Właściwości drukowania Chcę, menu 24 Jakość/Liczba kopii, karta 25 Karty okna Właściwości drukowania 25 Opcje, menu 24 otwieranie 24 Papier, karta 25 Układ wydruku, karta 25 Zapisz ustawienia, menu 24 Wskazówki, przycisk 19 wstega, ładowanie 31 Wydrukuj fotografie, przycisk 18 Wydrukuj stronę albumu, przycisk 19 wyjmowanie naboju drukującego 54 wyświetlacz 14 wyświetlanie podglądu fotografii z komputera 21

#### Ζ

Zaawansowane, karta 23 zacięcia wstęgi 72 zacięcie papieru na podpórce papieru 71 zacięcie papieru w drukarce 71 zamawianie materiałów eksploatacyjnych 58 Zapisane obrazy, karta korzystanie 21 Otwórz za pomocą, sekcja 21 Podgląd, sekcja 21 Wydruki fotograficzne, sekcja 21 Zadania twórcze, sekcja 22 zasilacz 15 zawartość opakowania 13 zawartość, opakowanie 13 zmiana ustawienia rozmiaru papieru lub fotografii, bład 74 zmiana ustawienia rozmiaru papieru, błąd 76 zmniejszanie obrazu 45 znajdowanie informacje 9 publikacje 9 Witryna sieci Web 10, 12